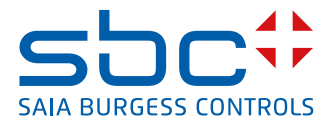

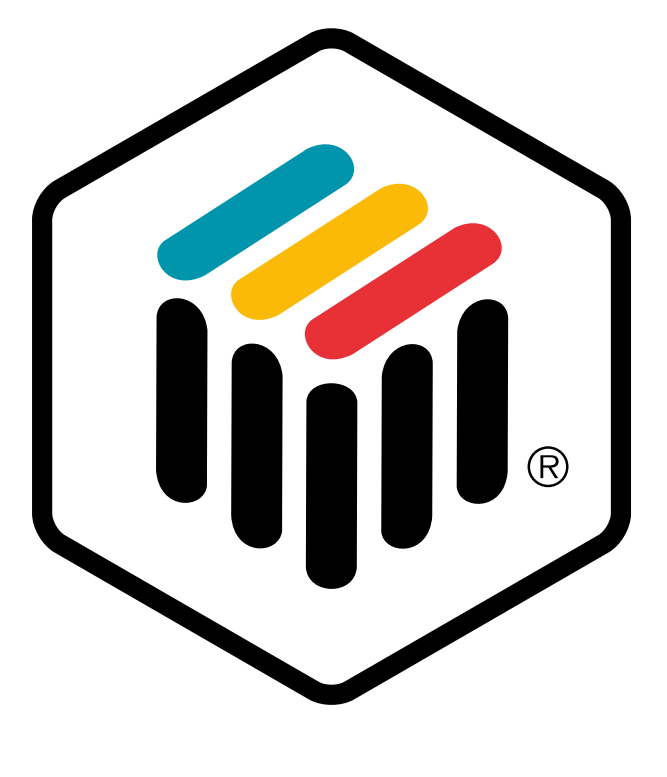

# LONMARK®

LONWORKS<sup>®</sup> Networks mit Saia PCD<sup>®</sup>

Dokument 26-767 | Ausgabe GER05 | 2018-10-08

| 1 | Inhalt   |                                               |       |
|---|----------|-----------------------------------------------|-------|
|   | 0.1      | Dokumentversionen                             | .0-5  |
|   | 0.2      | Zu diesem Handbuch                            | .0-5  |
|   | 0.3      | Handelsmarken und Warenzeichen                | .0-5  |
|   |          |                                               |       |
| 1 | Philosop | ohie und Elemente von LON                     |       |
|   | 1.1      | Die Idee hinter LON (Philosophie)             | .1-1  |
|   | 1.2      | Die vier Elemente von LON                     | .1-3  |
|   | 1.3      | Das LonTalk <sup>®</sup> -Protokoll           | .1-4  |
|   | 1.3.1    | Grundsätzlicher Aufbau                        | .1-4  |
|   | 1.3.1.1  | Übertragungsverfahren                         | .1-4  |
|   | 1.3.1.2  | Datensicherheit                               | .1-5  |
|   | 1.3.1.3  | Prioritäten                                   | .1-6  |
|   | 1.3.2    | Was ist CSMA?                                 | .1-7  |
|   | 1.3.3    | Die OSI-Layer                                 | .1-8  |
|   | 1.3.4    | Die Adresszuweisung                           | .1-9  |
|   | 1.3.4.1  | Domain                                        | .1-9  |
|   | 1.3.4.2  | Channel                                       | .1-10 |
|   | 1.3.4.3  | Subnet                                        | .1-10 |
|   | 1.3.4.4  | Node                                          | .1-10 |
|   | 1.3.4.5  | Gruppe                                        | .1-10 |
|   | 1.3.5    | Adressierungsarten                            | .1-11 |
|   | 1.3.6    | Explizit Messages                             | .1-11 |
|   | 1.3.7    | Netzwerk-Variablen                            | .1-12 |
|   | 1.3.8    | Die Konfiguration und das Netzwerk-Management | .1-13 |
|   | 1.4      | Die LonWorks® Knoten                          | .1-14 |
|   | 1.4.1    | NEURON <sup>®</sup> -based Knoten             | .1-14 |
|   | 1.4.1.1  | I/O Chip-Anschlüsse                           | .1-15 |
|   | 1.4.1.2  | Firmware, EEPROM, PROM, Flash-PROM, RAM       | .1-15 |
|   | 1.4.1.3  | Service-Pin                                   | .1-16 |
|   | 1.4.1.4  | Neuron-C Programmierung                       | .1-17 |
|   | 1.4.1.1  | Konfigurierbarkeit                            | .1-17 |
|   | 1.4.2    | Single Chip Prozessor 3120                    | .1-18 |
|   | 1.4.3    | Multiple Chip Prozessor 3150                  | .1-18 |
|   | 1.4.4    | MIP (Micro Processor Interface Program)       | .1-19 |
|   | 1.4.5    | HOST-Knoten (NMK Network Management Knoten)   | .1-19 |
|   | 1.5      | LONWORKS <sup>®</sup> Transceivers            | .1-20 |
|   | 1.5.1    | Twisted Pair TP 78                            | .1-20 |
|   | 1.5.2    | Free Topolgy FTT-10                           | .1-21 |
|   | 1.5.3    | RS-485                                        | .1-21 |
|   | 1.5.4    | Link Power                                    | .1-22 |
|   | 1.5.5    | Power Line                                    | .1-22 |
|   | 1.5.6    | Weitere Transceiver                           | .1-23 |
|   | 1.6      | LonWorks® Tools                               | .1-24 |
|   | 1.6.1    | Installationswerkzeuge                        | .1-24 |
|   |          |                                               |       |

| 2 Der LonMark <sup>®</sup> -Standard |                                                  |      |  |
|--------------------------------------|--------------------------------------------------|------|--|
| 2.1                                  | Der physikalische Layer (Layer 1)                | 2-1  |  |
| 2.2                                  | Layer 2 - 6                                      | 2-1  |  |
| 2.3                                  | Der Application Layer (Layer 7)                  | 2-1  |  |
| 2.4                                  | LonMark <sup>®</sup> -Objekte                    | 2-3  |  |
| 2.4.1                                | Die Struktur eines LONMARK <sup>®</sup> -Ojektes | 2-3  |  |
| 2.4.2                                | Das Node(Knoten)-Objekt                          | 2-4  |  |
| 2.4.3                                | Die Sensor-Objekte                               | 2-5  |  |
| 2.4.4                                | Die Aktor-Objekte                                | 2-8  |  |
| 2.4.5                                | Das Controller-Objekt                            | 2-8  |  |
| 2.4.6                                | Die Funktionsprofile                             | 2-10 |  |
|                                      |                                                  |      |  |

# 3 Die Bausteine des Netzes

| 3.1   | Nodes (Knoten)                              | 3-1 |
|-------|---------------------------------------------|-----|
| 3.2   | Netzorganisationsbausteine                  | 3-1 |
| 3.2.1 | Repeater                                    | 3-1 |
| 3.2.2 | Bridges                                     | 3-1 |
| 3.2.3 | Learning Router                             | 3-2 |
| 3.2.4 | Configured Router                           | 3-2 |
| 3.2.5 | Warum Router einsetzen?                     | 3-2 |
| 3.3   | Systemgrenzen und Tips zu deren Überwindung | 3-3 |
| 3.3.1 | Domainbegrenzungen                          | 3-3 |
| 3.3.2 | Limitierte Anzahl Gruppen                   | 3-3 |
| 3.3.3 | Limitierte Anzahl Channelteilnehmer         | 3-4 |
| 3.3.4 | Limitierte Anzahl Adresstabellen            | 3-4 |
|       |                                             |     |

# 4 Saia PCD<sup>®</sup> Geräte für LON Netzwerke

| 11     | LON Heatmodul DCD7 E90y                         | 11  |
|--------|-------------------------------------------------|-----|
| 4.1    |                                                 |     |
| 4.1.1  | Verfügbare LON Interface Module                 | 4-2 |
| 4.1.2  | Hard- und Firmware Versionen                    | 4-2 |
| 4.1.3  | LON Controller                                  | 4-3 |
| 4.1.4  | LON Bus-Interface                               | 4-3 |
| 4.1.5  | AC/DC Modus                                     | 4-3 |
| 4.1.6  | Transceiver-Spezifikation                       | 4-3 |
| 4.1.7  | Anschluss der LON Schnittstelle auf der PCD1/2  | 4-4 |
| 4.1.8  | Anschluss der RS-485 Schnittstelle auf der PCD2 | 4-5 |
| 4.1.9  | Abschlusswiderstände                            | 4-5 |
| 4.1.10 | Anschlüsse für LON                              | 4-6 |
| 4.2    | Betriebsmodi                                    | 4-6 |
| 4.2.1  | Bedeutung der LEDs                              | 4-6 |
| 4.2.2  | Verhalten der Service-LED                       | 4-7 |
| 4.2.3  | Verhalten der Status-LED                        | 4-8 |
| 4.2.4  | Verhalten der Traffic-LED                       | 4-9 |
|        |                                                 |     |

# 5 Planung und Installation eines LON Netzwerkes

# 6 Der LON-Konfigurator

7

| 6.1   | Allgemeines6-1                                                              |      |  |
|-------|-----------------------------------------------------------------------------|------|--|
| 6.2   | Vorgehensweise für die LON Konfigurierung                                   |      |  |
| 6.3   | Aufruf und Beschreibung des LON Konfigurator                                | 6-2  |  |
| 6.3.1 | Eröffnung eines neuen Projekts                                              | 6-2  |  |
| 6.3.2 | Aufbau des Hauptbildschirms                                                 | 6-3  |  |
| 6.4   | Die Menüs des LON-Konfigurators                                             | 6-8  |  |
| 6.4.1 | Aufbau des Untermenüs (Network)                                             | 6-8  |  |
| 6.4.2 | Aufbau des Untermenüs ‹Edit›                                                | 6-9  |  |
| 6.4.3 | Aufbau des Untermenüs ‹View›                                                | 6-9  |  |
| 6.4.4 | Aufbau des Untermenüs ‹Library›                                             | 6-10 |  |
| 6.4.5 | Aufbau des Untermenüs (Project)                                             | 6-11 |  |
| 6.4.6 | Aufbau des Untermenüs (Online)                                              | 6-11 |  |
| 6.4.7 | Aufbau des Untermenüs ‹Window›                                              | 6-12 |  |
| 6.4.8 | Aufbau des Untermenüs (Help)                                                | 6-12 |  |
| Progr | ammierung im Anwenderprogramm                                               |      |  |
| 7.1   | Übersicht der LON-Bibliothek                                                | 7-1  |  |
| 7.2   | Themen                                                                      | 7-2  |  |
| 7.2.1 | Saia PG5 <sup>®</sup> LON FBoxen und Saia PG5 <sup>®</sup> LON Konfigurator | 7-2  |  |
| 7.2.2 | SNVT Liste                                                                  | 7-3  |  |
| 723   | Der Auto Send Mechanismus                                                   | 7-4  |  |

| 7.2.2   | SNVT Liste                               | 7-3  |
|---------|------------------------------------------|------|
| 7.2.3   | Der Auto Send Mechanismus                | 7-4  |
| 7.3     | SND und RCV Saia PG5 <sup>®</sup> FBoxen | 7-7  |
| 7.3.1   | Binär                                    | 7-7  |
| 7.3.1.1 | RCV Binär                                | 7-7  |
| 7.3.1.2 | RCV Binär Rcv                            | 7-7  |
| 7.3.1.3 | RCV Binär + Wert Rcv                     | 7-7  |
| 7.3.1.4 | RCV Binär Code                           | 7-8  |
| 7.3.1.5 | SEND Binär                               | 7-9  |
| 7.3.1.6 | SEND Binär Snd                           | 7-9  |
| 7.3.1.7 | SEND Binär Auto                          | 7-9  |
| 7.3.1.8 | SEND Binär + Wert Auto                   | 7-9  |
| 7.3.1.9 | SEND Binär Code Auto                     | 7-10 |
| 7.3.2   | Ganzzahl                                 | 7-12 |
| 7.3.2.1 | RCV Ganzzahl                             | 7-12 |
| 7.3.2.2 | RCV Ganzzahl Rcv                         | 7-13 |
| 7.3.2.3 | SEND Ganzzahl                            | 7-14 |
| 7.3.2.4 | SEND Ganzzahl Snd                        | 7-15 |
| 7.3.2.5 | SEND Ganzzahl Auto                       | 7-16 |
| 7.3.3   | Temperatur-Sollwerte                     | 7-17 |
| 7.3.3.1 | RCV Temp Sollwerte Rcv                   | 7-17 |
| 7.3.3.2 | SEND Temp Sollwerte Snd                  | 7-17 |
| 7.3.4   | Fliesspunkt                              | 7-18 |
| 7.3.4.1 | RCV Fliesspunkt                          | 7-18 |
| 7.3.4.2 | RCV Fliesspunkt Rcv                      | 7-18 |
| 7.3.4.3 | SEND Fliesspunkt                         | 7-19 |
| 7.3.4.4 | SEND Fliesspunkt Snd                     | 7-19 |
| 7.3.4.5 | SEND Fliesspunkt Auto                    | 7-20 |
|         |                                          |      |

0

| 7.3.5    | Datum und Zeit                      |                                        |
|----------|-------------------------------------|----------------------------------------|
| 7.3.5.   | 1 RCV Datum und Zeit                | 7-21                                   |
| 7.3.5.   | 2 SEND Datum und Zeit               |                                        |
| 7.3.6    | Zustand                             |                                        |
| 7.3.6.   | 1 RCV Zustand                       |                                        |
| 7.3.6.   | 2 SEND Zustand                      |                                        |
| 7.3.7    | Alarm                               |                                        |
| 7.3.7.   | 1 RCV Alarm                         |                                        |
| 7.3.7.   | 2 SEND Alarm                        |                                        |
| 7.3.8    | Objekt                              |                                        |
| 7.3.8.   | 1 RCV Objekt Status                 |                                        |
| 7.3.8.   | 2 SEND Objekt Anfrage               |                                        |
| 7.3.9    | Magnetkarte                         |                                        |
| 7.3.9.   | 1 RCV Magnetkarte                   |                                        |
| 7.3.9.   | 2 SEND Magnetkarte                  |                                        |
| 7.3.10   | Settings                            |                                        |
| 7.3.10   | 0.1 RCV Settings                    |                                        |
| 7.3.10   | 0.2 SEND Settings                   |                                        |
| 7.3.11   | Andere Saia PG5 <sup>®</sup> FBoxen |                                        |
| 7.3.11   | 1.1 LON Diagnose                    |                                        |
| 7.3.11   | 1.2 SNVT Diagnose                   | 7-32                                   |
| 8 Inbetr | riebnahme und Debugging             |                                        |
| 81       | History-Meldungen                   | <b>₽</b> _ว                            |
| 0.1      |                                     | ······································ |

#### 

# 9 Begriffe, Abkürzungen, Quellenverzeichnis

| 9.1 | Begriffe           | .9-1  |
|-----|--------------------|-------|
| 9.2 | Abkürzungen        | .9-11 |
| 9.3 | Quellenverzeichnis | .9-12 |

# A Anhang

| A.1 | lcons                | A-1 |
|-----|----------------------|-----|
| A.2 | Bücher und Homepages | A-2 |
| A.3 | Kontakt              | A-3 |

# Dokumentversionen | Handelsmarken und Warenzeichen

# 0.1 Dokumentversionen

| Version | Datum      | Geändert | Anmerkungen                         |
|---------|------------|----------|-------------------------------------|
| DE01    | 1999-01-01 | -        | Neues Outfit, xx7 sep. Dok. auf FAQ |
| DE02    | 2000-06-01 | -        | UpDate                              |
| DE03    | 2011-04-26 | -        | Erstauflage                         |
| DE04    | 2013-10-30 | -        | Aktualisiert                        |
| GER05   | 2018-10-08 | Ch0A     | Neue Telefonnummern (2015)          |

# 0.2 Zu diesem Handbuch

Einige in diesem Handbuch verwendeten Begriffe, Abkürzungen und das Quellenverzeichnis siehe dazu im Kapitel Anhang.

# 0.3 Handelsmarken und Warenzeichen

Saia PCD<sup>®</sup> und Saia PG5<sup>®</sup> sind registrierte Warenzeichen der Saia-Burgess Controls AG.

Technische Veränderungen basieren auf dem aktuellen technischen Stand.

Saia-Burgess Controls AG, 2018. ® Alle Rechte vorbehalten.

Publiziert in der Schweiz

# **1 Philosophie und Elemente von LON**

# **1.1 Die Idee hinter LON (Philosophie)**

LON, das Lokal Operierende Netzwerk bringt das Computernetzwerk auf den Chip, das ist die Vision der ECHELON Gründer. Die Technologie strebt an, dass Netzwerke aus einer grossen Anzahl kostengünstiger sogenannter Knoten aufgebaut werden können. Diese Knoten können durch verschiedene Hersteller hergestellt werden und mittels dem LonTalk<sup>®</sup>-Protokoll untereinander kommunizieren.

Die Knoten besitzen alle ihre eigene Intelligenz und können Daten untereinander ereignisgesteuert austauschen. Die Knoten messen, steuern, regeln und kommunizieren. Dies ergibt ein äusserst flexibles Netz von Funktionen mit beinahe beliebigem Vernetzungs- und Komplexitätsgrad.

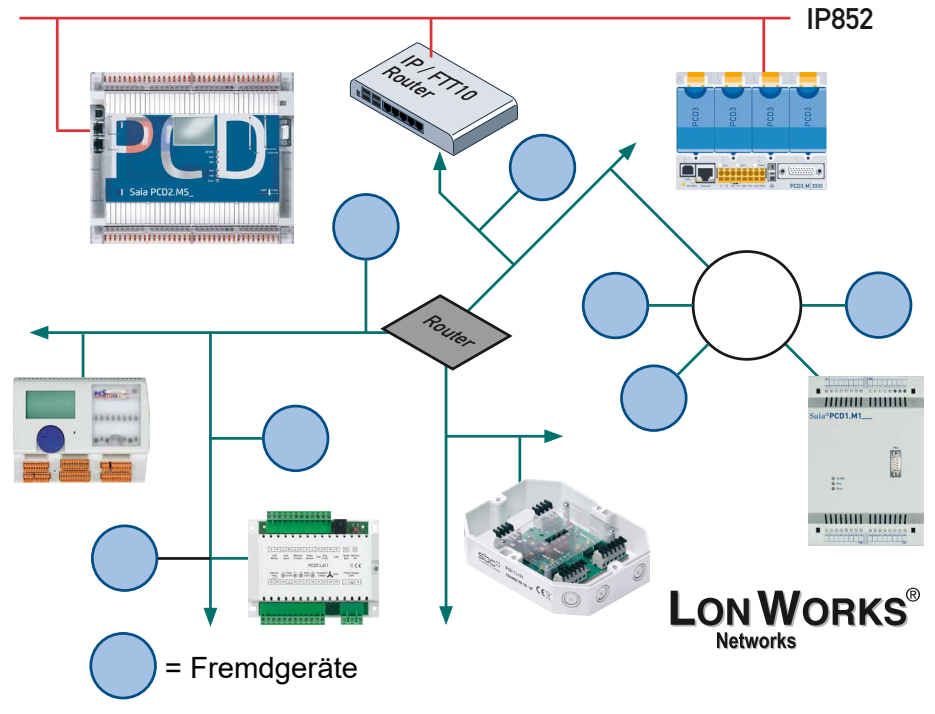

Abbildung 1-1: Dezentrale Knoten

Realisieren statt normieren war von Anfang an die Devise der Technologiebegründer rund um A.C. Markkula, welcher sich zuvor bereits bei Intel und Apple einen Namen als Manager von HighTech Firmen im Pionierstadium aufbauen konnte.

Durch die Verfügbarmachung eines Chips mit einem integrierten Kommunikationssystem ist es ECHELON gelungen, durch die rasche Verbreitung einen Quasi-Standard zu schaffen. Das Herzstück, das LONTALK<sup>®</sup> Protokoll, wurde solange nur über diese spezifischen Chips verfügbar gemacht, bis sich der Standard gebildet hatte.

Zum heutigen Zeitpunkt wird nun das Protokoll normiert und zur Implementierung auf andere Chips freigegeben. In zahlreichen Normierungen hat LONWORKS<sup>®</sup> Eingang gefunden, so z.B. in BACnet (ASHRAE American Society of Heating and

Air-Conditioning Engineers), ISFS (International International Forecourt Standard Forum, d.h. alle grossen Oelfirmen), CEN TC-247, SEMI (Massen-Durchfluss- Meter), CELECT (UK für Heizungen) und IEC 708.1..708.3.

Der wichtigste Standard bildet LONMARK<sup>®</sup>, eine durch ECHELON gegründete Organisation aus anbietern von LON-Komponenten, welche sich diesen Standard selbst auferlegt haben.

LONTALK<sup>®</sup> kann über Zweidrahtleitungen, 230 V Netze, Fiberoptik, Funk und Ethernet- Netzwerke nahtlos übermittelt werden.

# Die vier Elemente von LON

# **1.2 Die vier Elemente von LON**

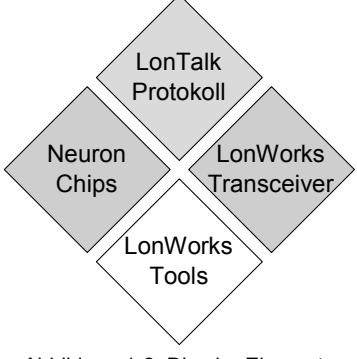

Abbildung 1-2: Die vier Elemente

Die LONWORKS® Technologie basiert grundsätzlich auf vier Elementen:

- Das LonTALK<sup>®</sup> Protokoll definiert die Sprache, welche auf dem Medium LON gesprochen wird.
- Die Neuron-Chips können diese Sprache interpretieren und bilden Knoten, welche mittels der LonTALK<sup>®</sup>-Sprache vernetzte Funktionen ausführen können.
- Die LONWORKS<sup>®</sup> Transceiver können LONTALK<sup>®</sup> auf verschiedenen physikalischen Medien abbilden, so dass die Sprache über verschiedenste Kommunikationskanäle übertragen werden kann.

Schlussendlich bilden die Tools das Rückgrat für die Entwicklung von Produkten, die Planung und die Durchführung von Installationen. Dementsprechend wird zwischen Entwicklungstools (LonBuilder, Node-Builder) und Installationstools (LonMaker, ICELAN-G, Helios) unterschieden.

# 1.3 Das LonTalk<sup>®</sup>-Protokoll

Der NEURON<sup>®</sup> Chip «spricht» LONTALK<sup>®</sup>, d. h. er sendet und empfängt kurze Telegramme, in denen die eigentlichen Nutzdaten (variabel von 0 bis 228 Byte) eingebettet sind. Damit dies effizient und zuverlässig geschieht auch wenn das Übertragungsmedium extremen Störeinflüssen unterliegt, wie zum Beispiel das 230V Stromnetz hat man an bewährte Verfahren aus der Computerwelt angelehnt und das LonTalk-Protokoll nach dem 7-schichtigen ISO/OSI Referenzmodell mit reichhaltigen Diensten ausgestattet.

# 1.3.1 Grundsätzlicher Aufbau

# 1.3.1.1 Übertragungsverfahren

Die Übertragung erfolgt paketweise. Das Zusammenstellen und Versenden dieser Pakete wird von der Firmware übernommen; der Anwender muss sich also nicht mit Lowlevel-Funktionen beschäftigen. Im LON-Protokoll sind 4 verschiedene Übertragungsverfahren vorgesehen:

| Unacknowledged               | Das Paket wird nur einmal versandt. Eine Bestäti-<br>gung vom Empfänger wird nicht erwartet.                                                                                                    |
|------------------------------|----------------------------------------------------------------------------------------------------|
| Acknowlegdged                | Nach dem Verschicken des Paketes wird eine<br>Bestätigung des Empfängers erwartet. Erfolgt diese<br>nicht oder fällt negativ aus, wird das Paket noch<br>einmal gesendet. Die maximale Anzahl solcher<br>Wiederholungen ist frei bestimmbar. |
| Unacknowledged /<br>Repeated | Das Paket wird mehrmals hintereinander versandt,<br>eine Bestätigung durch den Empfänger wird nicht<br>erwartet. Die Anzahl Wiederholungen und die War-<br>tezeiten dazwischen sind frei bestimmbar.                                         |
| Request / Response           | Ähnlich wie bei Acknowlegdged. Statt einem ein-<br>fachen Acknowlegdge können in der Bestätigung<br>jedoch noch zusätzliche Daten vorhanden sein.                                                                                            |

Der Anwender kann frei bestimmen, welches Verfahren angewandt werden soll.

Die Datenpakete bei einer FTT-10 Schnittstelle werden mittels einem differentiellen Manchester-Code übermittelt, d.h. die Dateninformation entspricht einer Frequenz. Ein Periode mit hoher Frequenz entspricht einer 0, eine langsame Periode stellt eine 1 dar. Dabei wird pro Dateninhalt mindestens ein Zustandswechsel des Signales durchgeführt. Die Manchester-Decodierung ermöglicht es, Leitungen zu führen, ohne dass auf die Polung geachtet werden muss. Die Baudrate (übertragene Anzahl Bits pro Sekunde) entspricht bei diesem Verfahren der Frequenz, d.h. eine Datenübertragung von 78.1 kHz kann auch 78.1 kBit/sec an Informationen liefern.

Diese Datenrate wird aber vom LON-Bus nicht erreicht, da die Telegrammlänge beschränkt ist.

Das LonTalk-Protokoll

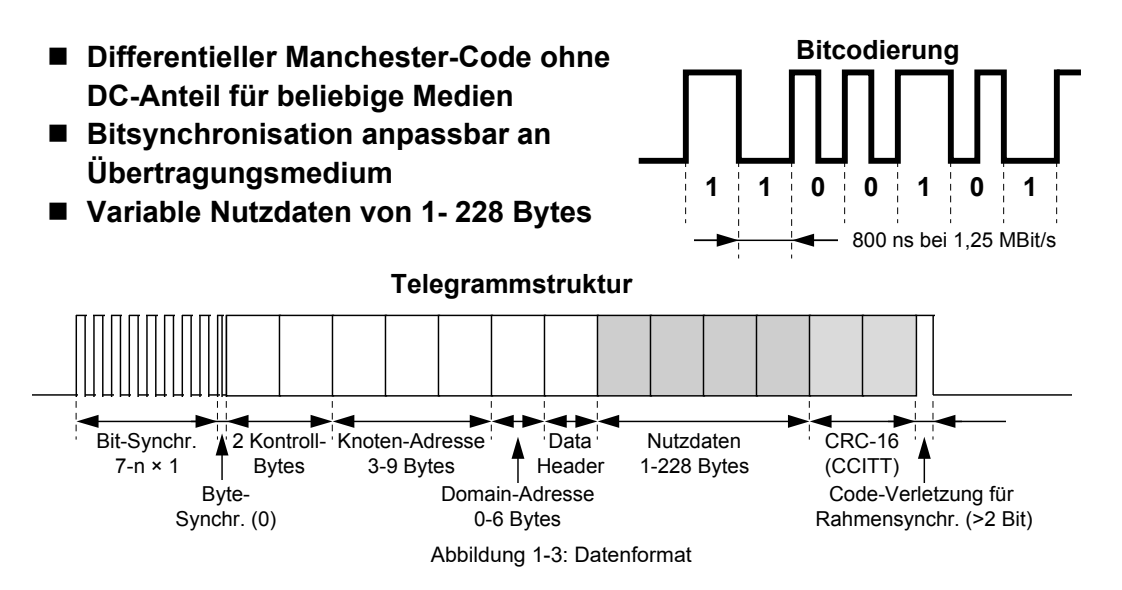

Ein Telegramm besteht immer aus den dem jeweiligen Transceiver anpassbaren Synchronisationsbits (Folge von «1»). Diese Synchronisationsbits dienen der Transceiverschaltung, damit sich diese auf die Empfangsfrequenz einschwingen kann. Die erste 0 zeigt den Beginn der Adressdaten an, welche dem empfangenden Knoten anzeigen, ob er das ankommende Telegramm überhaupt beachten soll. Der Adresse folgen die Nutzdaten oder die ACK/NACK-Bytes um anzuzeigen, ob eine Meldung erfolgreich empfangen wurde.

# 1.3.1.2 Datensicherheit

Bei offenen Bussystemen kann optional zusätzliche Datensicherheit gewährt werden. In einem speziellen Übertragungsverfahren kann der Empfänger die Authentizität des Senders überprüfen. Dazu wird bei der Installation des Netzwerks zwischen Sender und Empfänger eine 48 Bit-Codenummer vereinbart. Dieser Code ist unabhängig von der Chipspezifischen Kennnummer. Die Codenummer wird mit einem bei jeder Übertragung wechselndem Chiffrierverfahren gesendet, was eine hohe Sicherheit gewährleistet.

Erhält ein Knoten eine authentisierte Nachricht, dann fordert dieser den Absender auf, seine Autorisierung nachzuweisen. Dazu schickt er ihm eine zu verschlüsselnde Zufallszahl (64 Bit). Der Absender kodiert diese Zahl unter Verwendung seines Schlüsselworts und leitet das Ergebnis zurück. Der Empfänger vergleicht die Antwort mit seinem eigenen Verschlüsselungsergebnis. Bei Übereinstimmung akzeptiert die Netzwerk-CPU des Empfängers die ursprüngliche Nachricht und reicht diese zum Applikationsprogramm weiter. Im anderen Fall ignoriert der empfangende Knoten das Originaltelegramm und inkrementiert einen Fehlerzähler. Die Authentisierung kann für jede einzelne Netzwerkvariable und für Netzwerkmanagement- Kommandos definiert werden.

5

# 1.3.1.3 Prioritäten

Die verschiedenen Knoten können mit unterschiedlichen Prioritäten versehen werden. Für Mitteilungen mit hoher Priorität werden am Ende jedes Paketes spezielle Zeitabschnitte (time bins) reserviert, während denen die Übertragung eben eines dieser Pakete beginnen kann. Knoten mit tieferer Priorität können erst zu einem späteren Zeitpunkt mit der Übertragung beginnen, sofern der Übertragungskanal dann nicht schon von einem Knoten mit höherer Priorität besetzt ist. So kann bei zeitkritischen Applikationen für bestimmte Knoten eine kürzere Zugriffszeit gewährt werden.

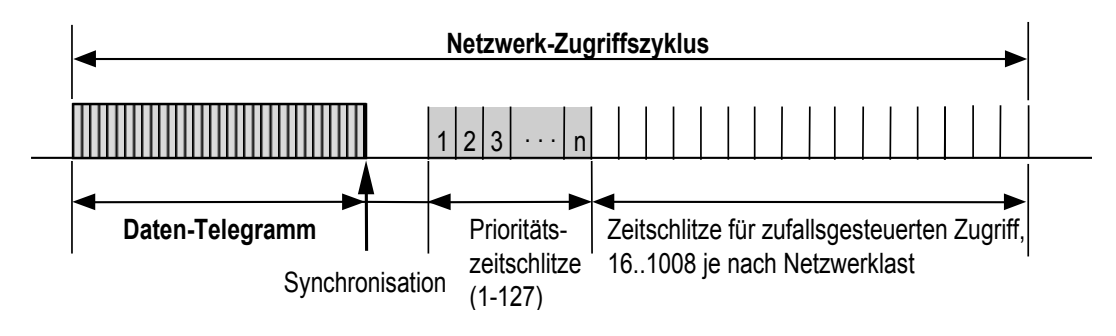

Abbildung 1-4: Prioritätszeitschlitz

Abbildung 4 zeigt die Telegrammfolge mit den für priorisierte Meldungen reservierten Zeitschlitz. Dadurch ermöglicht das Protokoll, einer limitierten Anzahl sehr schnell zu sendender Meldungen, den Vortritt zu geben. Die Verzögerungeszeit innerhalb der Priority Slots und der normalen Zeitschlitze wird mittels dem CSMA-Verfahren zufällig vergeben.

#### **1.3.2 Was ist CSMA?**

CSMA heisst «Carrier Sense Multiple Access». Verschiedene Teilnehmer eines Systemes dürfen auf das Kommunikationsmedium zugreifen, wobei möglichst intelligente Algorithmen zur Erkennung und Vermeidung von Kollisionen zur Anwendung kommen.

Um die Wahrscheinlichkeit von Kollisionen möglichst gering zu halten, wurde ein raffinierter Mechanismus entwickelt. Ein Knoten, welcher ein Paket absetzen will, «hört» zuerst auf dem Bus um festzustellen, ob dieser nicht schon besetzt ist. Stellt er schliesslich das Ende eines fremden Pakets fest, beginnt er nicht gleich zu senden, sondern wartet eine bestimmte Anzahl Zeiteinheiten, sogenannten <time-bins> («Zeitkübel», welche nur wenige Bits lang sind), ab. Der Knoten wird schliesslich während einem dieser <time-bins> mit der Übertragung seines Pakets beginnen.

Die ersten paar (time-bins) sind für Knoten mit erhöhter Priorität bestimmt (siehe oben). Hat der Knoten tiefere Priorität, wartet er noch eine bestimmte Anzahl (time-bins) weiter, bis er schliesslich zu senden beginnt. Diese Anzahl wird durch einen Zufallsgenerator bestimmt. Während diesem Warten verfolgt der Knoten weiterhin das Geschehen auf dem Bus. Kommt ihm ein anderer Knoten mit Senden zuvor, beginnt die Prozedur von neuem.

Die Wahrscheinlichkeit, dass zwei Knoten während exakt dem gleichen (time-bin) zu senden beginnen, ist dank der Steuerung mit Zufallsgenerator relativ klein. Somit kann auch bei hoher Busauslastung die Anzahl Kollisionen auf einem relativ kleinen Wert gehalten werden.

Das LonTalk<sup>®</sup> Protokoll zeichnet sich durch den an der Universität Stanford entwickelten «predictive p-persistent CSMA» Algorithmus aus. Dieser Algorithmus ermöglicht es, bei Netzüberlast eine garantierte Datenrate zu übertragen. LonTalk ist dadurch den übrigen Feldbussystemen bezüglich Überlastverhalten überlegen. Nicht einmal Internet kann solche Fähigkeiten sein eigen nennen.

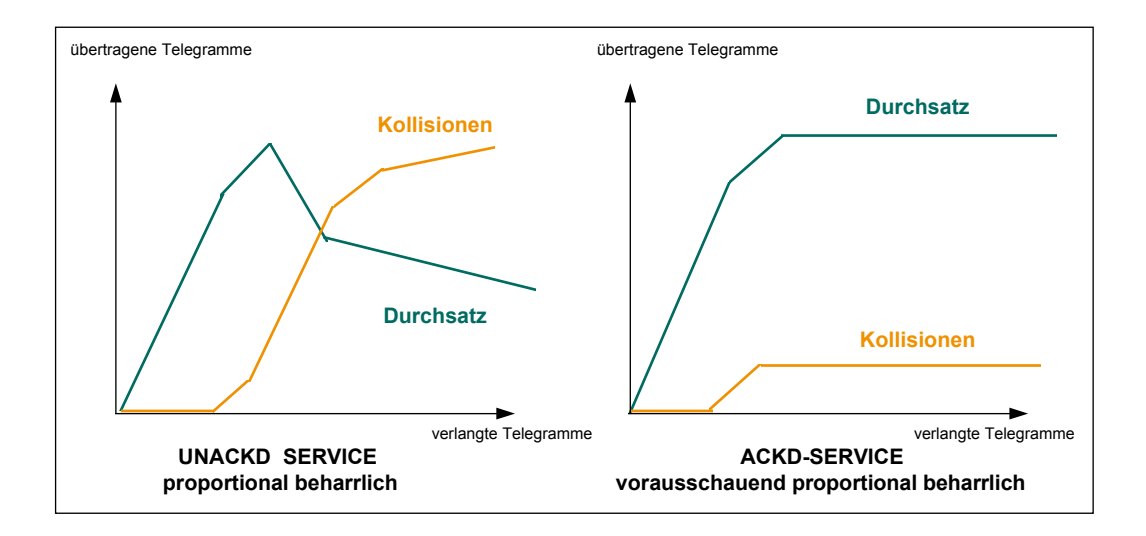

Abbildung 1-5: predictive p-persistent CSMA

# 1.3.3 Die OSI-Layer

Die OSI (Open System Interconnection) Definition ist die Grundlage, auf welcher die Internet / Intranet Technologie aufgebaut worden ist. Lon-Works hat bezüglich der Gliederung das Rad nicht neu erfunden und das OSI Modell auch angewendet. Der damit verbundene, grössere «Overhead» führt in der Praxis zu kaum merklicher Verminderung der Transaktions- bzw. Responsezeitverhaltens, erleichtert aber die Realisierung, Inbetriebnahme und Wartung von Netzwerken enorm. Unter den genannten Diensten sind folgende hervorzuheben:

- effizienter Zugang zum Übertragungsmedium mit Prioritätensteuerung (quasideterministisches Verhalten)
- transparentes, bidirektionales Durchreichen bzw. Filtern von Telegrammen über eingebaute physikalisch-logische Trennglieder (Router)
- mehrere Addressierungsarten: Einzelknoten, Gruppe, an alle (Broadcast)
- senden und Empfangen von Telegrammen ohne/mit Quittung, Wiederholung und Berechtigungsprüfung
- gezielte Anforderung von Daten von einem oder mehreren Knoten (Request-Response, Polling)
- ereignisgesteuertes, priorisiertes und automatisches Senden und Empfangen von Daten über sog. Netzwerkvariablen

| OSI-Layer      | Bedeutung                               | LonTalk Service                                                                                                    |
|----------------|-----------------------------------------|----------------------------------------------------------------------------------------------------|
| 7 Application  | Kompatibilität auf<br>Applikationsebene | Objekt-Definition: Aktor, Sensor, Control-<br>ler; Standart-Netzwerkvariablen, Netz-<br>werk-Management, Installation, real Time<br>Kernel                                                                                                   |
| 6 Presentation | Interpretation                          | Transport von beliebigen Telegrammrah-<br>men                                                                                                    |
| 5 Session      | Aktion                                  | Request-Response-Mechanismus (Pollin)                                                                                                    |
| 4 Transport    | Zuverlässigkeit                         | Übertragung mit / ohne Quittung<br>Einzel- und Gruppen-Adressierung Au-<br>thentifizierte Meldungen (Schlüssel, PIN-<br>Code) Duplikat-Erkennung, Überw. der<br>Reihenfolge                                                                  |
| 3 Network      | Ziel-Adressierung                       | Broadcast-Meldungen, transparente,<br>konfigurierte und selbstlernende Router,<br>32385 Knoten pro Domain, 248 Domains,<br>48-Bit-Code in jedem Chip.                                                                                        |
| 2 Link         | Media-Zugriff und<br>Rahmenprüfung      | Rahemenpruüiung, Datendecodierung,<br>CRC-16-Datensicherung. Predictive<br>CSMA, Kollisionsvermeidung mit adapti-<br>ver Zuteilung von Zugriffs-Zeitschlitzen,<br>optional mit Prioritätszeitschlitzen und<br>Hardware. Kollisionsdetektion. |
| 1 Physical     | Elektrische Verbin-<br>dung             | Unterstützung von div. Medien: RS-485,<br>trafogekoppelte 2-Drahtleitung, Funk, IR,<br>LWL, Koax, Tf-Leitung, 230V-Netz etc.<br>610Bit/s - 1.25MBit/s                                                                                        |

Verwendung international standardisierter Grössen

Tabelle 1-1: das OSI Schichten-Modell

## 1.3.4 Die Adresszuweisung

Das LONTALK<sup>®</sup>-Protokoll unterstützt das Segmentieren eines LON-Systems und die Benutzung unterschiedlicher Übertragungsmedien. Die Netzwerktopologie bedient sich folgender Begriffe:

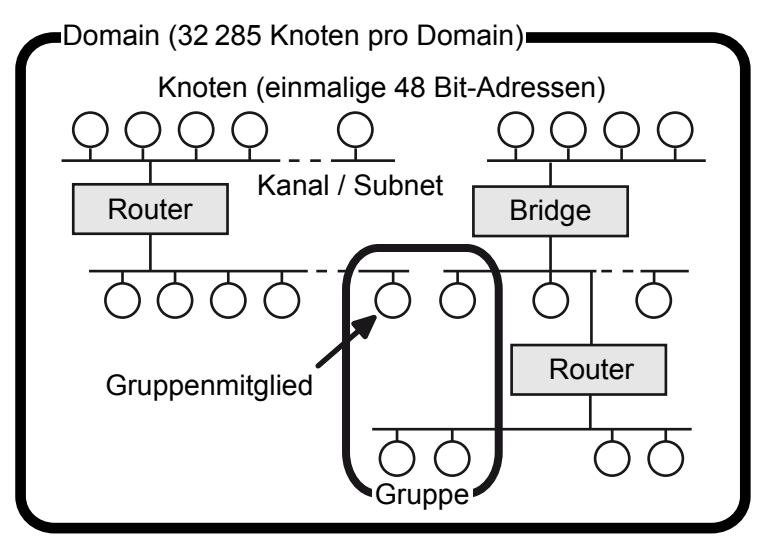

Abbildung 1-6: Adressierung eines LON-Systems

#### 1.3.4.1 Domain

Die Domain stellt eine logische Menge von Knoten auf einen oder mehreren Channels dar. Dabei kann der Datenaustausch nur zwischen Knoten innerhalb einer Domain stattfinden. Eine Domain bildet also eine virtuelle Begrenzung eines LON-Systems. Auf einem Channel können nebeneinander verschiedene Domains existieren. Dabei können diese genutzt werden, um eine gegenseitige Beeinflussung von Knoten in verschiedenen LON-Systemen auf demselben Channel zu verhindern. Kommunizieren beispielsweise die Knoten in einem Mehrfamilienhaus auf der Netzleitung, dann sollten die LON-Systeme zweier Wohnungen unterschiedliche Domain-Adressen benutzen, damit nicht der Radiowecker morgens zusätzlich zur eigenen Kaffeemaschine auch diejenige des Nachbarn einschaltet. Weiterhin kann die Domain-Adresse für das Servicepersonal auch als Systemseriennummer dienen. Eine Domain kann 32512 Knoten enthalten. Ein Knoten kann maximal Teilnehmer in zwei Domains sein.

Eine Domain kann mittels 0, 1, 3 oder 6 Bytes definiert werden. Die Domain mit der Länge 0 dient zur Übermittlung der Servicemeldung, die Domain mit der Länge 1 und der ID 0 wird für Entwicklungswerkzeuge und LNS-Meldungen verwendet. Die Domain ist Teil der Adresse im Telegramm, d.h. eine lange Domainidentifikation generiert mehr Netzwerk-Overhead.

## 1.3.4.2 Channel

Ein Channel ist das physikalische Übertragungsmedium, auf welchem serielle Daten übertragen werden. Der Channel kann beispielsweise ein Kabel, eine Funkfrequenz oder für die Power-Line-Kommunikation ein Teil des 230 V-Wechselspannungsnetzes sein. Ein Channel wird von einem zweiten Channel immer durch einen Router oder einen Gateway separiert. Channels sind frei definierbar, so können auch firmenspezifische Channels aufgebaut werden.

## 1.3.4.3 Subnet

Ein Subnet ist ein logischer Zusammenschluss von maximal 127 Knoten innerhalb einer Domain. Innerhalb einer Domain können wiederum 255 Subnets existieren. Alle Knoten eines Subnets müssen in der gleichen Domain liegen. Ein Channel kann wiederum mehrere Subnets führen, d.h. Subnets sind logische Adressierungsgruppen, welche über verschiedene physikalische Medien verwendet werden können. Ein Subnet kann aber keinen intelligenten Router überqueren, d.h. channelüberschreitende Subnets müssen mittels Bridges oder Repeater verbunden werden. So kann ein Subnet z.B. alle Lichtknoten in einer Fabrik enthalten, obwohl diese über Funk, das 230 V-Netz oder mittels Zweidraht-Bus gesteuert werden.

# 1.3.4.4 Node

Jeder der 127 LON-Knoten innerhalb eines Subnets ist über eine sieben Bit lange Node-Nummer adressierbar. Damit errechnet sich die maximal pro Domain adressierbare Anzahl von LON-Knoten zu 32 385 (127 Knoten × 255 Subnets).

# 1.3.4.5 Gruppe

Verschiedene LON-Knoten innerhalb einer Domain lassen sich zu einer Gruppe zusammenfassen, wobei die einzelnen Nodes auch in unterschiedlichen Subnets liegen dürfen. Mittels der 1 Byte langen Gruppenadressen können bis zu 256 Gruppen innerhalb einer Domain definiert werden. Ein Neuron-Chip kann bis zu 15 Gruppen angehören. Bei einer Datenübertragung mit Bestätigung (acknowledged) darf eine Gruppe bis zu 64 Knoten umfassen. Mit einem Telegramm ohne Bestätigung (unacknowledged) können alle Knoten innerhalb einer Domain gleichzeitig angesprochen werden. Die Gruppenadressierung stellt ein probates Mittel dar, um die für eine Broadcast-Kommunikation (one-to-many, einer an viele) notwendige Telegrammanzahl zu reduzieren. In einer Kongresshalle können damit zum Beispiel mehrere Lampen eines Lampenfeldes gleichzeitig mit einem Telegramm angesteuert werden. Dadurch gibt es keinen Lauflichteffekt, und der Bus wird nicht mit unnötigem Datenverkehr belastet.

Mit geeigneten Installationswerkzeugen kann mittels dem sogenannten «Group Overloading» eine Gruppe in mehrere Untergruppen unterteilt werden. Siehe dazu Kapitel 5.

## 1.3.5 Adressierungsarten

Entsprechend der möglichen Adresszuweisungen können verschiedene Adressierungsarten verwendet werden. Das LONTALK<sup>®</sup>-Adressfeld bezeichnet jeweils die Absender- und die Zieladresse eines LONTALK<sup>®</sup>- Telegramms. Im LONTALK<sup>®</sup>-Protokoll ist eine hierarchische Adressierung mit Domain-, Subnet-, und Knotenadressen definiert. Für das gleichzeitige Ansprechen mehrerer LON-Knoten gibt es ausserdem die Domain- und die Gruppenadressierung. Ein LON-Knoten lässt sich also unter verschiedenen Adressen ansprechen.

Insgesamt gibt es fünf Adressierungsarten: Das vollständige Adressfeld besteht aus der Domain-Adresse (0, 1, 3 oder 6 Byte), der Zieladresse und der Absenderadresse. Die Zieladresse enthält dabei je nach Adressierungsart die Neuron-ID (6 Byte), die Gruppenadresse (1 Byte) oder die Subnet- und Knotenadresse (zusammen 2 Byte). Die Absenderadresse besteht immer aus der Subnet- und Knotenadresse des sendenden Node(Knoten).

Über seine Neuron-ID lässt sich ein LON-Knoten jederzeit gezielt ansprechen. Im Gegensatz dazu kann sich die während der Installationsphase vergebene Adresse im Laufe der Existenz eines Knotens ändern. Wegen der Länge der Neuron-ID (6 Byte) sollte diese nur während der Installation und Konfigurierung eines LON-Netzwerks benutzt werden. Muss ein Knoten ausgetauscht werden, dann erhält der neu eingesetzte Knoten einfach die selben Adressinformationen wie der alte. Seine Kommunikationspartner im Netzwerk bleiben hingegen unverändert.

Eine Domain wird durch die Domain-ID (0, 1, 3 oder 6 Byte) gekennzeichnet. Wird für eine 6 Byte lange Domain-ID die Neuron-ID eines der zur Domain gehörigen LON-Knotens verwendet, so ist die Einzigartigkeit der Domain-ID gewährleistet. In einem LON-System, in dem es keine Überschneidungsmöglichkeiten zwischen verschiedenen Bereichen geben kann, sollte zugunsten einer kurzen Telegrammlänge auf die Domain-ID verzichtet werden.

Je nach Adressierungsart bewegt sich die Länge einer LonTalk-Adresse zwischen 3 Byte und 9 Byte. Hinzu kommt die Länge der Domain-ID (0...6 Byte). Die in einem LonTalk-Telegramm enthaltenen Adressinformationen bewegen sich daher zwischen 3 Byte für eine Gruppenadressierung und 15 Byte für eine Adressierung über die Neuron-ID mit 6-Byte-Domain-Adresse.

# 1.3.6 Explizit Messages

Alle LON-Telegramme sind «Explizit Messages», d.h. ein «Datenzug», welcher seinen Weg durch das Netz zum richtigen Zielknoten findet. Die Lokomotive enthält als Führer die Adresse, welche automatisch die Weichenstellungen im Netz veranlasst. Ähnlich wie im Internet, können somit Daten beliebiger Form übermittelt werden (Layer 6). Explizit Messages werden von vielen Herstellern verwendet, um ihre proprietären Systeme zu steuern. Die Adresse des Empfängers kann entweder vom Programmierer vorgegeben oder im EPROM konfiguriert werden.

# Vorteile:

• effizienter als Netzwerkvariable

#### Nachteile:

- ohne genaue Kenntnisse des Meldungsaufbaus ist keine Verbindung möglich (d. h. Anschluss an Knoten von Fremdherstellern ist nur schwer möglich)
- benötigen grösseren Programmieraufwand, also mehr Code

LON bietet aber auf Layer 7 eine spezielle «Explizit Message» an, welche die direkte Verknüpfung von Programmvariablen mit dem Netzwerk ermöglicht. Das nachfolgende Kapitel behandelt diese Meldungsform.

## 1.3.7 Netzwerk-Variablen

Die Netzwerkvariablen bilden die Grundlage für eine wichtige und in dieser Form einzigartige Eigenschaft von LONWORKS<sup>®</sup>, die sog. Interoperabilität. Darunter wird das problemlose und nach einfachen «Spielregeln» funktionierende Zusammenwirken von LONWORKS<sup>®</sup>-basierten Produkten unterschiedlicher Hersteller, z. B. eines Gasbrenners, eines Temperaturfühlers im Kessel, einer Umwälzpumpe, einer Einzelraumsteuerung mit mehreren Raumtemperaturfühlern und Heizkörperventilen verstanden. Interoperabilität ist wegen der vielfältigen, produktions- und installationstechnischen Verflechtungen von Herstellern, Systemplanern und Installationsfirmen eine wichtige Voraussetzung für die Verbreitung von LONWORKS<sup>®</sup> in der Industrie und in der Gebäudeautomation. Es könnte auch anders ausgedrückt werden: Mit LONWORKS<sup>®</sup> lassen sich komplexe Systeme derart aufbauen, als ob diese aus einer Hand wären. So entwickelt sich LONWORKS<sup>®</sup> stetig, aber unaufhaltsam zu einem de facto Standard.

#### Kommunikations-Prinzip:

Netzwerk Variablen (NV):

Variablen, welche zwischen zwei oder mehreren Knoten Verbindungen schaffen. Die Verknüpfung der Variablen erfolgt wahlweise beim Programmieren der Applikation, beim Endtest des Gerätes, vor Ort bei der Installation oder während dem Betrieb des Netzes.

 Um zwischen Knoten von verschiedenen Herstellern Verbindungen zu erstellen, werden sogenannte Standard-Netzwerk-Variablen (SNVT) und Standard-Konfigurationsdaten verwendet (SCPTS).

SNVTs lassen sich «Binden», d.h. durch einen Eintrag im lokalen Speicher weiss dadurch eine SNVT, welche Knoten von ihr Daten erwarten. Diese Daten werden in der Folge immer übermittelt, wenn sich deren Wert ändert.

## **1.3.8 Die Konfiguration und das Netzwerk-Management**

Auf logischer Ebene können mit Hilfe der Netzwerkvariablen zwischen den einzelnen Neuron-Knoten eine Vielzahl von Kommunikationsverbindungen aufgebaut werden (sog. Bindings). Dies wird in der Regel mit Hilfe eines Installationswerkzeuges im Feld durchgeführt (Handheld-Gerät, PC mit Windows und Software wie z.B. «NL220» von der Firma «Neuron<sup>®</sup> Systems» oder «LonMAKER<sup>®</sup>» von «Echelon<sup>®</sup>» siehe Anhang). Wobei entsprechende Einträge im EEPROM der einzelnen Knoten vorgenommen werden. Es gibt aber auch Fälle, wie z. B. in einer Maschinensteuerung, wo alle Knoten bereits mit sämtlichen Kommunikationsbeziehungen vordefiniert werden.

Für die Inbetriebnahme eines LON-Systems bieten sich mehrere Szenarien an. Je nach Zustand der zu installierenden LON-Knoten, müssen die Kommunikationsbeziehungen und das Applikationsprogramm in den Knoten übertragen werden.

| Einfachste Variante   | Die einfachste Variante bei kleinen Systemen stellt die<br>Plug-and- Play-Installation von vorkonfigurierten Kno-<br>ten durch den Benutzer dar.                                                                                                    |  |
|-----------------------|----------------------------------------------------------------------------------------------------|--|
| Hilfsgeräte           | Grössere Systeme werden mit Hilfe eines Netzwerk-<br>managementknotens (kurz NMK, Handgerät oder PC)<br>in Betrieb genommen. Ein NMK kann ein LON-System<br>nach neu hinzugekommenen Knoten absuchen und<br>konfigurieren, ein Applikationsprogramm auf den Kno-<br>ten laden, starten, stoppen und zurücksetzen (Reset).<br>Ausserdem kann dieser die von den Knoten geführte<br>Kommunikationsstatistik auslesen, Router konfigurie-<br>ren und die Struktur eines laufenden LON-Systems<br>feststellen. Während der Installation muss eine Zuord-<br>nung zwischen der physikalischen Position jedes LON-<br>Knotens hergestellt werden. Der Installateur kann dazu<br>mit demKommando einen Knoten auffordern, eine<br>spezielle Funktion auszufüren (z. B. Lampe 1 blinkt<br>einmal), um diesen zu identifizieren oder zu finden.<br>Daraufhin stellt er mit dem NMK die logischen Verbin- |  |
| Erstellen einer Liste | Ein anderes Szenario sieht das Erstellen einer Liste<br>der Neuron- IDs und der physikalischen Positionen<br>(und damit Funktionen) der LON-Knoten vor. Der MNK<br>ordnet daraufhin den Nodes die gewünschten Kommu-<br>nikationsbeziehungen zu und versieht diese eventuell<br>mit dem noch fehlenden Applikationsprogramm. Zur<br>Vereinfachung der Installation bieten die Neuron-Chips<br>einen Knoten- Identifikations-String von je acht Byte<br>Länge an.                                                                                                    |  |

#### Die LonWorks Knoten

# 1.4 Die LonWorks<sup>®</sup> Knoten

## 1.4.1 NEURON®-based Knoten

Das Herzstück der LONWORKS<sup>®</sup>-Technologie ist der NEURON<sup>®</sup> Chip. Es gibt diesen in zwei Varianten, als Single Chip (Typ 3120) für einfache Anwendungen und als Chip mit bis zu 64 kByte externem Speicher (Typ 3150) für komplexe Applikationen.

Beiden ist gemeinsam, dass jeder 3 CPUs besitzt. Zwei davon sind ausschliesslich mit der Verarbeitung von Nachrichtentelegrammen über den Communication Port beschäftigt, während die dritte CPU das Anwenderprogramm abarbeitet. Der Datenaustausch zwischen den CPUs geschieht über RAM-Datenpuffer. Im eingebauten ROM-Speicher liegt die Firmware für das ereignisgesteuerte Betriebssystem, das LonTalk Protokoll sowie eine Bibliothek von derzeit 34 I/O-Modellen, mit Hilfe derer beliebig komplexe digitale Ein- und Ausgaben an den Pins des Application I/O-Blocks verarbeitet werden können. Der 3120-Chip verfügt weiterhin über genügend EPROM, in welchem das Applikationsprogramm sowie die Netzwerk- Konfigurationsparameter abgelegt sind. Dadurch ist es möglich, einen noch «jungfräulichen» Knoten jederzeit in ein Netzwerk einzubinden und über das Netz «sein» spezifisches Applikationsprogramm zu laden (download). Weitere wichtige Eigenschaften sind zwei schnelle Clock & Timer Schaltkreise als Basis für das Timing der I/O-Funktionen sowie eine weltweit eindeutige 48-Bit-Seriennummer. Diese ist nicht nur für Installationszwecke verantwortlich, sondern kann auch für die Vergabe von Identnummern in der hausgeigenen Produktedatenbank nützlich sein.

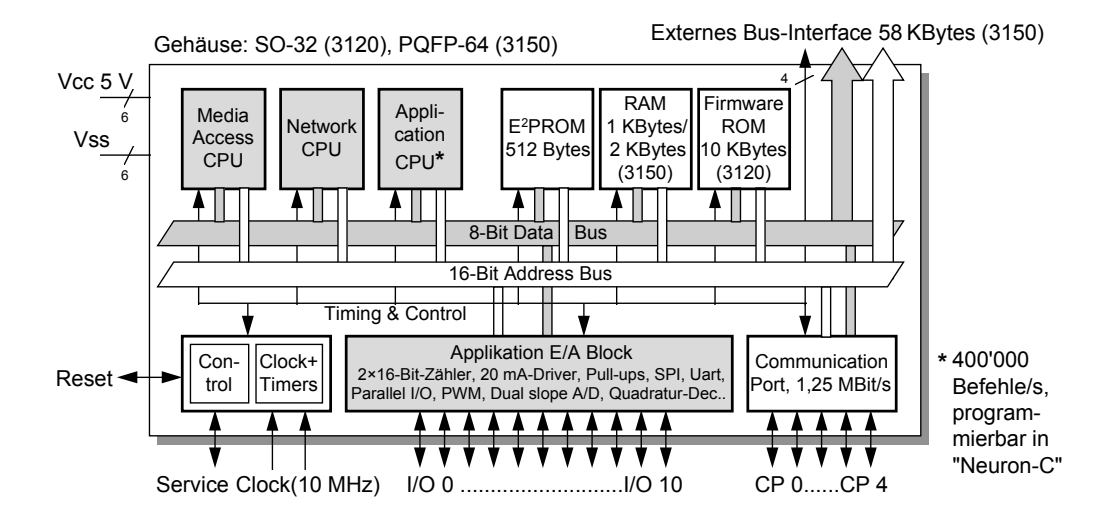

Abbildung 1-7: der NEURON-Chip

1

# 1.4.1.1 I/O Chip-Anschlüsse

Für die Anwendungsschnittstelle bietet der Neuron-Chip 11 vielfältig konfigurierbare I/O-Pins. Zusammen mit integrierten 16-Bit-Timer / Counter-Blöcken und 29 Betriebsroutinen eröffnen diese dem Applikationsprogrammierer eine interessante und umfangreiche Funktionspalette zur Ansteuerung verschiedener Sensor- und Aktortypen. Die in der Firmware vorhandenen I/O-Routinen (auch I/O-Objekte genannt) ersparen dem Programmierer das mühselige Einstellen von Bit-Schiebe- Algorithmen auf Assembler-Ebene. Dementsprechend sind auf LONWORKS<sup>®</sup> Produkten kostengünstige Funktionsanpassungen möglich.

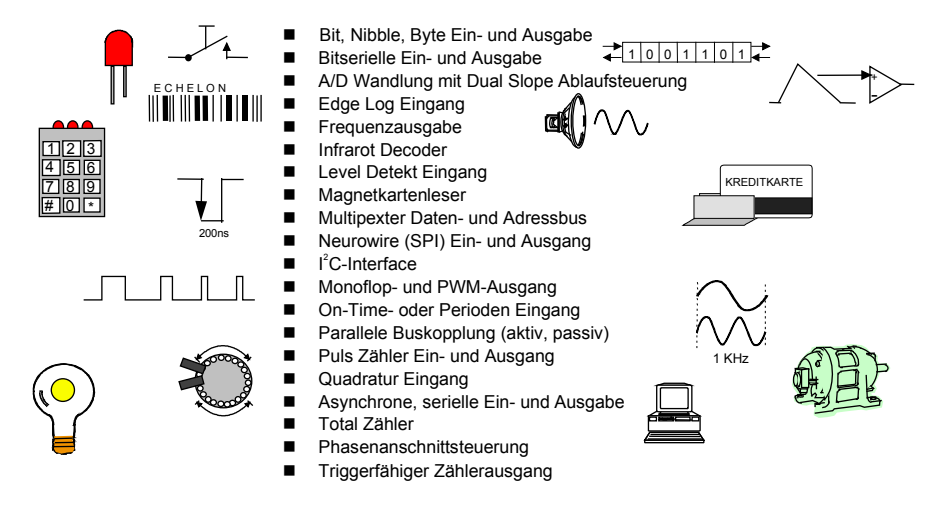

Tabelle 1-2: IO-Möglichkeiten

# 1.4.1.2 Firmware, EEPROM, PROM, Flash-PROM, RAM

Wichtige Begriffe für die Handhabung der Knoten sind die Speichertypen der NEU-RON Mikroprozessoren:

| Firmware                         | Unter Firmware wird das im Neuron <sup>®</sup> -Chip ablaufende Pro-<br>gramm verstanden                                                                                                    |
|----------------------------------|----------------------------------------------------------------------------------------------------|
| EEPROM                           | Der Neuron <sup>®</sup> -Chip enthält elektronisch löschbare Spei-<br>cherplätze, welche begrenzt auch Firmware enthalten<br>können. In der Regel wird EEPROM zur Speicherung der<br>Konfigurationsdaten verwendet. Ein EEPROM kann über<br>das Netz geladen werden.          |
| PROM                             | Ein PROM enthält Firmware und kann von aussen nach der Programmierung nicht mehr verändert werden.                                                                                                    |
| FLASH-EPROM                      | Ein FLASH-EPROM kann mittels eines im Chip einge-<br>bauten UV-Blitzlichtes gelöscht werden und kann einige<br>tausend Mal neu programmiert werden. Ein Flash kann<br>über das Netz geladen werden und ermöglicht Funktions-<br>anpassungen in bereits installierten Geräten. |
| RAM<br>(Random Access<br>Memory) | RAM ist flüchtiger Speicher, welcher entweder mittels Bat-<br>terie gespeichert werden kann oder den Inhalt nach dem<br>Ausschalten verliert.                                                                                                    |

# 1.4.1.3 Service-Pin

Der sogenannte Service-Pin ist ein spezieller Anschluss des Neuron-Chips. Dieser stellt ein natürliches Hilfsmittel bei der Konfigurierung, Inbetriebnahme und Wartung des Netzwerkknotens, zu welchem der Neuron-Chip gehört, dar. Wird ein Taster angeschlossen und damit der Service-Pin auf Masse gelegt, sendet dieser (besser die Neuron-Firmware) ein spezielles Netzwerk-Management-Telegramm aus, in welchem er u.a. seine einmalige 48-Bit-Seriennummer (Neuron-Chip-ID) allen Knoten im Netz mitteilt. Diese Information kann von einem Netzwerkmanager für das Vergeben der logischen Netzwerkadresse des Knotens bei der Installation und für die folgende Konfiguration genutzt werden. Wird der Service-Pin mit einer Lumineszenz-Diode (LED) verbunden, kann diese über verschiedene Blinkmuster den aktuellen Betriebszustand des Netzwerkknotens signalisieren.

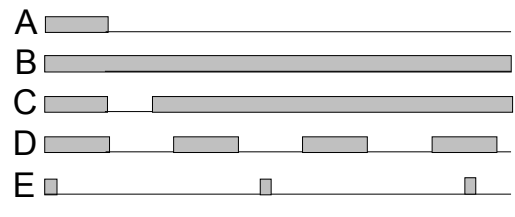

Diagramm 1-1: Blinkmuster der Service -LED

| Bed | Bedeutung der LED-Anzeige |                                                                                                    |  |  |
|-----|---------------------------|----------------------------------------------------------------------------------------------------|--|--|
| A)  | NORMAL OPERATION          | Beim Starten leuchtet die Diode kurz (<1 Sek) auf und er-<br>lischt dann für immer. Der NEURON <sup>®</sup> -Chip ist konfiguriert und<br>arbeitet korrekt.                                                                                                    |  |  |
| B)  | FATAL ERROR               | Der NEURON <sup>®</sup> -Chip konnte nicht starten (Clock, CPU-Bus,<br>Reset oder Firmwareproblem). In der Regel wurde die Print-<br>platte oder deren Komponenten beschädigt.                                                                                                    |  |  |
| C)  | APPLICATIONLESS           | Im «Applicationless»-Status konnte der NEURON <sup>®</sup> -Chip<br>starten, hat aber eine nicht mit der Hardware übereinstim-<br>mende Applikation gefunden. In diesem Fall muss eine neue<br>Firmware geladen werden. Die LED zeigt beim Starten zuerst<br>«Normal Operation» an um dann nach 3 Sekunden die LED<br>dauernd einzuschalten.                      |  |  |
| D)  | UNCONFIGURED              | Bei einem unkonfigurierter Knoten blinkt die LED mit einer<br>Frequenz von 1 Hz. Die Hardware arbeitet richtig, hat aber<br>das Anwenderprogramm noch nicht gestartet. Der Knoten<br>muss nun konfiguriert werden (Zuweisung einer logischen<br>Adresse), um in den «Normal Operation» Mode übergeführt<br>zu werden.                                             |  |  |
| E)  | WATCHDOGING               | Der interne Watchdog des NEURON <sup>®</sup> -Chips startet den Chip<br>alle 750 ms neu, was mit einem kurzen Aufblinken der LED<br>angezeigt wird. Der Knoten möchte eigentlich normal starten,<br>findet aber einen Laufzeitfehler. Fehlerursache können nicht<br>funktionierende Parallel Ports oder nicht synchronisierte<br>bitserielle Schnittstellen sein. |  |  |

Die Firmware des Neuron<sup>®</sup>-Chip wird beim Aktivieren des Service-Pin in jedem Falle gestartet, unabhängig davon, ob der Knoten bereits ein Anwenderprogramm trägt und ob die Netzwerkkonfiguration bereits erfolgt ist.

Der Service-Pin unterliegt der Kontrolle durch die Software (Firmware), wenn dieser mit einem I/O-Pin verbunden wird. Das Hauptprogramm des Netzwerk-Prozessors (Prozessor 2 auf dem Neuron-Chip) fragt den Service-Pin regelmässig nach jedem abgeschickten oder empfangenen Telegramm ab. Auch vom Anwenderprogramm aus kann auf den Service-Pin zugegriffen werden. Vom Programmierer sind beim Schreiben des Anwenderprogramms jedoch gewisse Unterschiede in der logischen Einordnung des Service-Pin, welche vom Prozessortyp und der Firmwareversion abhängen, zu beachten.

## 1.4.1.4 Neuron-C Programmierung

Neuron-Chips werden in «Neuron-C» programmiert. In der Regel können die Knoten über das Netzwerk neu geladen werden; das ganze Netzwerk wird dadurch zur frei programmierbaren Anwendung.

Die Funktionalität eines gesamten LON-Systems lässt sich damit in Form eines C-Programms beschreiben, deren einzelne Prozeduren über Netzwerkvariablen miteinander kommunizieren. Dass die einzelnen Unterprogramme auf verschiedenen, physikalisch nur durch einen Bus miteinander verbundenen Mikrocontrollern ablaufen, ist für den Programmierer zweitrangig.

Unter den LonTech Dienstleistungsanbietern werden Firmen gefunden, welche Spezialanwendungen effizient realisieren können.

## 1.4.1.1 Konfigurierbarkeit

NEURON-Knoten verfügen über eine Datenstruktur, welche die Verknüpfung zu deren Netzwerkpartnern zulässt. Diese Datenstruktur wird in der Regel von einem Installationstool verwaltet, welches die Kontrolle über die Systemfunktionen übernimmt. Zwei Domaintabellen dienen zur Speicherung der Domainzugehörigkeit. Weiter können 64 Selektoren für Netzwerkvariablen eingetragen werden, welche den Eintrag der Bindings ermöglichen. Damit der Knoten weiss, wohin er abgehende Daten senden kann, stehen ihm 14 Adresstabellen zur Verfügung.

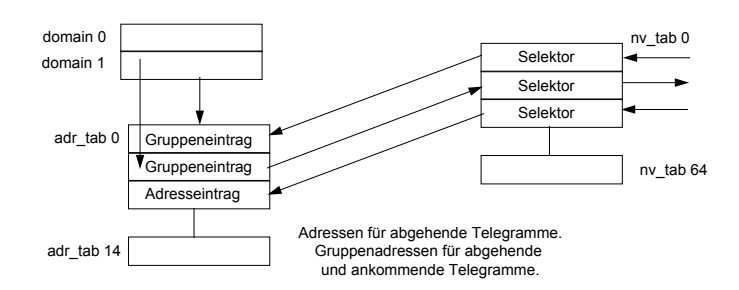

Abbildung 1-8: Die Konfigurationsdaten eines NEURONs

Wenn nun eine Ausgangsvariable einen neuen Wert erhält, schaut das Programm in der «nv\_tab» nach, welcher Selektor eingetragen ist und mit welcher Adresstabelle gearbeitet werden muss. Die Adresstabelle wiederum enthält die Information, welche Domain zu benutzen ist. Auf diese Weise wird die Adresse des Telegramms zusammengestellt. Ein NEURON kann also maximal 14 andere Knoten direkt adressieren. Wenn Gruppenadressen verwendet werden, können maximal 14 Gruppen bedient werden, wobei auch ankommende Gruppenmeldungen in der Adresstabelle eingetragen werden müssen. Die Gruppentabellen können aber mehrere Selektoren verwenden, so dass ein Knoten auf mehr als 14 Empfänger verknüpft werden kann.

# 1.4.2 Single Chip Prozessor 3120

Der Single Chip 3120 wird für LowCost Module mit limitierten Funktionen verwendet, da seine Datenspeicher sehr limitiert sind. Programme können über den Bus in das EEPROM geladen werden.

| Chip-Typ                   | 3120   |
|----------------------------|--------|
| CPUs                       | 3      |
| EEPROM bytes               | 512    |
| RAM bytes                  | 1 024  |
| ROM bytes (Firmware)       | 10 240 |
| External Memory Interfache | nein   |
| 16-bit Timer/Counter       | 2      |
| Watchdog-Timer             | ja     |
| Package                    | SOIC   |
| Pins                       | 32     |

Tabelle 1-3: Chipdaten NEURON 3120

# 1.4.3 Multiple Chip Prozessor 3150

Der 3150 ermöglicht die Steuerung eines externen Datenbus und ist somit für kompliziertere Aufgaben geeignet. Der 3150 ist bezüglich seiner für die Applikation verfügbaren Prozessorleistung mit einem 68HC11 oder 80C535 vergleichbar.

| Chip-Typ                   | 3150 |
|----------------------------|------|
| CPUs                       | 3    |
| EEPROM bytes               | 512  |
| RAM bytes                  | 2048 |
| ROM bytes (Firmware)       | -    |
| External Memory Interfache | ja   |
| 16-bit Timer/Counter       | 2    |
| Watchdog-Timer             | ja   |
| Package                    | PQFP |
| Pins                       | 64   |

Tabelle 1-4: Chipdaten NEURON 3150

#### Die LonWorks Knoten

#### **1.4.4 MIP (Micro Processor Interface Program)**

Damit LonTalk auf leistungfähigeren Prozessoren abgebildet werden kann, wurde eine parallele Schnittstelle zu anderen Prozessorsystemen auf den NEURON-Chip implementiert. Die Schnittstelle wird mittels einem Link-Layer und einem Application- Message Layer Protokoll gesteuert und ermöglicht den vollen Zugriff auf das LonTalk Protokoll durch den angekoppelten Mikroprozessor.

MIP-Knoten sind bezüglich Prozessorleistung nicht mehr begrenzt. Ein MIP kann 4096 Selektoreinträge bearbeiten, doch bleibt die Limitierung bezüglich der 15 Adress- und 2 Domaintabellen aufrecherhalten.

Für den Systemintegrator verhält sich ein MIP-basierter Knoten nicht wesentlich anders. Er bietet lediglich mehr Variablen und eine höhere Leistung an.

## **1.4.5 HOST-Knoten (NMK Network Management Knoten)**

Host-Knoten sind Knoten, welche auch Netzwerkmanagement-Funktionen übernehmen können. HOST-Knoten verwalten und verbinden andere Knoten.

Hostknoten verfügen über nicht flüchtigen Speicher (EEPROM, Harddisk) und können 4096 Selektoren sowie beliebig viele Adressen verwalten, da der Hostknoten die Einträge in den Knoten selbst vergibt. Das auf dem Host-Knoten integrierte Installationstool entscheidet über die Vergabe von Gruppen und Subnet/Node Adressen und kann somit die Einträge den Bedürfnissen anpassen.

Das Installationstool muss aber mit 15 Gruppen für zu empfangende Meldungen auskommen, kann aber pro Adresstabelle mehrere Selektoren in die gleiche Gruppe vergeben.

In der konventionellen Architektur eines LON-Bus Systemes kann nur mit einem einzigen Host pro Installation gearbeitet werden, was die Integration grosser Anlagen erschwert.

Die Lon Network Service Architektur (LNS) erlaubt mehrere Hostknoten, welche diese mittels des Client-Server Prinzips die Einträge in den Konfigurationsdaten untereinander abstimmen.

□ Abschluss

Abschluss oder zentrale

Speisung

#### LonWorks Transceivers

# **1.5 LONWORKS® Transceivers**

Die Transceiver bilden den grossen Vorteil der LONWORKS<sup>®</sup> Technologie. Durch diese Bauteile ist es den Produzenten möglich, auf verschiedenste Medien effizient zugreifen zu können.

Aufgrund der verschiedenen Transceiver-Technologien können entsprechende Bustopologien gebildet werden. Zeichnung 1-9 zeigt mögliche Topologien auf:

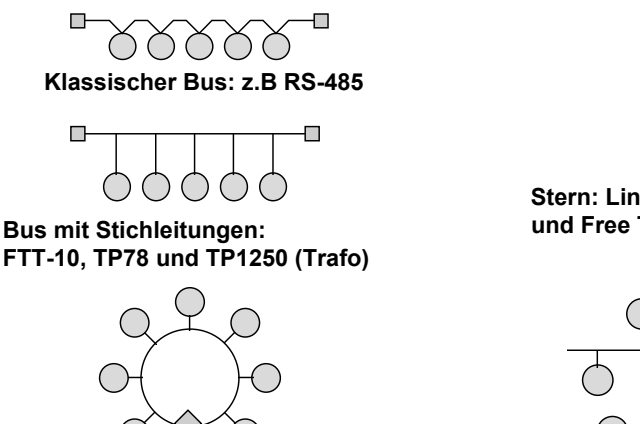

Ring: Link Power LPT (mit Speisung) und Free Topology FTT (Trafo) Stern: Link Power LPT (mit Speisung) und Free Topology FTT (Trafo)

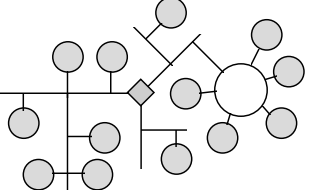

Freie Topologie: Link Power LPT (mit Speisung) und Free Topology FTT (Trafo)

Zeichnung 1-9: LONWORKS® Bustopologien

#### **1.5.1 Twisted Pair TP 78**

Für die konventionelle Bus-Topologie kann mit dem Twisted Pair Transeiver für 78.1 kBit/s oder 1.25 MBit/s gearbeitet werden.

Der mittels Transformator getrennte Bus garantiert eine hohe Störfestigkeit.

| TP-78                 |                                                    |
|-----------------------|----------------------------------------------------|
| Strecke:              | 1400 m, beidseitig abgeschlossen                   |
| Knoten pro Channel:   | 64                                                 |
| Stichleitung:         | maximal 3 m                                        |
| Spezielles:           | bei Minustemperaturen nur 44 Knoten pro<br>Channel |
| Zero Voltage Bereich: | +230 V230 Vrms                                     |

Tabelle 1-5: Daten Twisted Pair TP 78

# 1.5.2 Free Topolgy FTT-10

Der FTT-10 ist zweifellos der beliebteste Transceiver, welcher sich als Standard durchgesetzt hat. Die Führung eines Feldbusses in wilder Topologie ist zum heutigen Zeitpunkt nach wie vor eine technologische Spitzenleistung. Besonders herausragend ist die einfache Integration dieser Komponente in Produkte, wobei die Richtlinien bezüglich Design eine erfolgreiche CE-Zertifizierung praktisch garantieren.

| FTT-10                                                   |                                                      |
|----------------------------------------------------------|------------------------------------------------------|
| Strecke: 2700 m, beidseitig abgeschlossen und in Bustopo |                                                      |
|                                                          | 400 m in Free-Topologie und einseitig abgeschlossen. |
| Knoten pro Channel:                                      | 64                                                   |
| Zero Voltage Bereich:                                    | +230 V230 Vrms                                       |

Tabelle 1-6: Free Topolgy FTT-10

#### 1.5.3 RS-485

Der RS-485 ist nach wie vor die billigste Lösung, bietet aber (je nach Spezifikationstyp) nur einen Zero Voltage Bereich von -7 bis +12V. Eignet sich speziell für kleinere Installationen.

| Тур              | Medium                     | kBit/s        | Länge / Topologie / Bem.                                             | Anz. Knoten               |
|------------------|----------------------------|---------------|----------------------------------------------------------------------|---------------------------|
| TP- RS-485       | Verdrillte<br>2 Drahtleit. | 39 bis<br>625 | 1200 m bei 39 kBit/s, Bus, mit<br>oder ohne galv. Trennung           | 32 pro<br>Bussegment      |
| TPT/XF 78        | Verdrillte<br>2 Drahtleit. | 78            | 1200 m bei 39 kBit/s, Bus, mit<br>oder ohne galv. Trennung           | 32 pro<br>Bussegment      |
| TPT/<br>XF1250   | Verdrillte<br>2 Drahtleit. | 1250          | 130 m, Bus mit 0,3 m Stichlei-<br>tungen, Isolation 277 VRMS         | 32 pro<br>Bussegment      |
| FTT10<br>Trafo   | Verdrillte<br>2 Drahtleit. | 78            | 2700m als Bus, 500 m bei<br>freier Topologie, Isolation 277<br>V RMS | 32 pro<br>Bussegment      |
| LPT10 Link       | Verdrillte<br>2 Drahtleit. | 78            | 500 m, freie Topologie, 42<br>VDC, 5 V / 100 mA pro Knoten           | 32 -128 pro<br>Bussegment |
| PLT20 Po-<br>wer | 230 VAC<br>oder DC         | 4.8           | 50 m – 5 km, BPSK Modulation<br>Cenelec Band C, 132.5 kHz            | je nach Netz              |
| PLT30 Po-<br>wer | 230 VAC<br>oder DC         | 2             | 50 m…5 km, BPSK Modulation<br>Cenelec Band C, 132.5 kHz              | je nach Netz              |
| IP-852           | 52 Tunneling über IP       |               | Alle IP Kanäle                                                       |                           |

Tabelle 1-7: Übersicht über die LONWORKS Transceiver

#### 1.5.4 Link Power

Beim Einsatz von Link-Power-Transceivern fliessen Daten und Versorgungsenergie (48 V) gemeinsam und verpolungssicher über eine verdrillte Zweidrahtleitung. Ein im Transceiver integriertes Schaltnetzteil kann den LON-Knoten inklusive Applikationsschaltung mit bis zu 100 mA bei +5 V versorgen. Dabei speist ein zentrales Netzteil ein bis zu 320 m langes Bussegment. Die Busausdehnung lässt sich durch Verknüpfen mehrere Link-Power-Segmente vergrössern. Beim Verlegen der Busleitung muss der Installateur nicht auf etwaige Maximallängen von Busabzwei gungen oder andere topologische Einschränkungen achten, da der LPT-10-Transceiver die freie Wahl der Topologie (Stern, Ring, Multidrop) erlaubt. Der gleiche Gedanke war auch Auslöser für die Entwicklung des FTT-10, des Free-Topology-Transceivers. Im Gegensatz zum LPT-10 besitzt dabei jeder LON-Knoten seine eigene Spannungsversorgung. Beide Varianten können auch gemischt werden.

#### 1.5.5 Power Line

Mit der Thematik «Datenübertragung über die Netzleitung» haben sich schon Generationen von Entwicklungsingenieuren befasst. Das Medium Netzleitung besitzt einen enormen Vorteil: Es ist in Wohngebäuden wie in Zweckbauten bereits vorhanden, und das Aufreissen der Wände zum Verlegen von Busleitungen kann daher entfallen. Gleichzeitig hat die für die Energieübertragung gedachte Netzleitung als Datenübertragungsmedium einen ebensogrossen Nachteil: Die Leitungscharakteristik ist von Ort zu Ort verschieden und kann sich ausserdem, je nach Art und Anzahl der angeschlossenen Verbraucher, von einem zum nächsten Moment ändern.

Schaltnetzteile, Elektromotoren oder Dimmer sind dabei weit verbreitete Störquellen, welche die auf die Netzleitung aufmodulierten Datensignale teilweise bis zur Unkenntlichkeit verfälschen. Dank Ausnutzung der zur Verfügung stehenden Übertragungsbandbreite, durch die Wahl passender Modulationsverfahren und mit geeigneter Signalfilterung kann dennoch die Netzleitung zur Übertragung von Informationen nutzbar gemacht werden. LONWORKS<sup>®</sup> bietet hierzu drei Power-Line- Transceiver-Module an.

Die von den jeweiligen Behörden genehmigten Frequenzbänder für die Datenübertragung auf der Netzleitung unterscheiden sich zwischen Nordamerika, Japan und Europa. In Amerika und Japan ist dazu der Frequenzbereich von 0 bis 500 kHz freigebeben. Diese grosse Bandbreite erlaubt den Einsatz eines Spreizband-Modulationsverfahrens (Spread-Spectrum-Modulation). Hierbei werden die Informationen breitbandig in einem grossen Frequenzbereich übertragen. Störungen, welche vielfach in ihrer Bandbreite begrenzt sind, können die Datenübertragung daher nicht im gesamten Frequenzband beeinträchtigen. Der nur in den USA zugelassene Power-Line-Transceiver PLT-10 arbeitet nach diesem Verfahren im Bereich von 100 kHz bis 450 kHz und erreicht dabei eine Netto-Datenrate von 10 kBit/s.

In Europa hat das CENELEC (Comité Européen de Normalisation Electrotechnique; Europäisches Komitee für Elektrotechnische Normung) nur den Frequenzbereich bis 150 kHz (Anfang des Langwellenfunks) für die Kommunikation auf der Netzleitung freigegeben. Dieser Bereich ist zudem in verschiedene Bänder unterteilt. Das CENELEC-A-Band (9 kHz bis 95 kHz) ist für den Datenaustausch

#### **LonWorks Transceivers**

1

der Netzbetreiber (Energieversorgungsunternehmen und Verteiler) reserviert. CENELEC-B-Band (95 kHz bis 125 kHz) dient der Kommunikation ohne Zugriffsprotokoll für Endkundenanwendungen. Im CENELEC-C-Band (125 kHz bis 140 kHz) findet protokollgesteuerte Datenkommunikation für Customer- Applikationen statt. Der A-Band-Transceiver PLT-30 benutzt ebenfalls das Spread-Spectrum- Verfahren und erreicht damit in diesem Frequenzband eine Datenrate von 2 kBit/s. Das schmale C-Band erfordert ein anderes Modulationsverfahren. Beim PLT-20 kommt BPSK (Binary Phase Shift Keying) zur Anwendung. Damit erreicht dieser Transceiver eine Datenrate von 4 kBit/s.

Zur Untersuchung von vorhandenen Niederspannungsnetzen (230 V) auf deren Tauglichkeit für den Einsatz als Datenkommunikationsmedium stellt Echelon den «Power Line Communications Analyzer» (PCLA) bereit. Dieses Gerät ermöglicht eine Reihe von Tests, welche neben der Telegrammfehlerrate auch Aufschluss über die analogen Übertragungsparameter (Dämpfung, Störungen und Signalverzerrungen) der Netzleitung geben. Zusätzlich gibt es ein PC-basiertes Testkit (PLE-30), mit dessen Hilfe eine Kommunikationsverbindung zwischen zwei oder mehreren PCs aufgebaut und das Senden und Empfangen von Telegrammen unter veränderbaren Übertragungsparametern erprobt werden kann.

#### 1.5.6 Weitere Transceiver

Weiter sind folgende Transceiver auf dem Markt verfügbar:

- Eigensichere Transceiver 78 kBit/s
- Funk 432 MHz
- Lichtwellenleiter
- Infrarot
- Koax
- Tf-Leitung
- Microwave

#### 1.6 LONWORKS<sup>®</sup> Tools

Das vierte Element, die LONWORKS<sup>®</sup> Tools, umfassen die Entwicklungs und die Installationswerkzeuge. Sie dienen dazu, Knoten zu entwickeln oder Installationen zu planen und durchzuführen.

Im Rahmen dieser Einführung wird nur eine Liste der gängigsten Tools beigefügt, da Tools im Rahmen eins Developerkurses oder eines Systemintegrationskurses abgehandelt werden. Weitere Tools, welche vor allem für die Entwickler von Bedeutung sind, sind Entwicklungswerkzeuge für Neuron<sup>®</sup>-C und solche für Host- Applikationen. Es ist möglich, Anlagen so aufzubauen, dass mittels Feldcompilern jeder Knoten mit der zugehörigen Quellcodesoftware unterstützt und über das Netz mit neuen Programmen erweitert werden kann. Diese Fähigkeit ist für Feldbussysteme einmalig, wird aber in der Regel nur auf besonderen Wunsch verfügbar gemacht (Offenlegung des Firmeware-Quellcodes). Auf Stufe «Runtime-Library » ist aber eine auf alle Knoten transparente Softwarewartung durchaus üblich.

## 1.6.1 Installationswerkzeuge

Zwei mögliche Hilfsmitteln unter Windows für die Installation eines LON-Netzwerkes sind z.B.

- «LonMaker» von Echelon
- «NL220» von Neuron Systems

Bei den Installationswerkzeugen gibt es zwei Generationen, nämlich die auf dem ersten Windows Application Interface aufbauenden Helios, Ice-Ian-G, Alto und Metravision sowie die LNS/LCA (Lon Network Server/Lon Component Architecture) Tools LonMaker for Windows, Unilon, Response und Pathfinder.

Bei allen heute gebräuchlichen Installationstools kann vorausgesetzt werden, dass der Einbezug von Gebäudegrundrissen sowie die grafische Darstellung des Montagepunktes der Knoten unterstützt wird.

Die neueren LNS/LCA Tools bauen auf den modernen Standards für Windows auf und ermöglichen eine objektorientierte Gestaltung (Active-X OXC-Komponenten) der Leitsoftware sowie deren knotenspezifischen Funktionen. Bei der Wahl eines Installationswerkzeuges muss darauf geachtet werden, dass sogenannte «Device Plug Ins» für die ausgewählte Hardware zur Verfügung stehen. Ein solches Plug-In stellt dem Systemintegrator eine grafische Oberfläche für die einfache Parametrierung des Knotens zur Verfügung, welche in das Installationswerkzeug eingebettet wird. Mittels einem Doppelklick auf das Knotenabbild wird das entsprechende Plug-In Fenster geöffnet.

Tools werden in der Regel so vermarktet, dass pro installiertem Knoten eine Gebühr entfällt. Dadurch werden die Werkzeuge für kleinere Installationen innerhalb einem verträglichen Preisrahmen erhältlich. Der Aufwand einer Systemkonfiguration bezüglich Planung und Zeit wird vielfach unterschätzt. Während bei konventionellen Installationen einzelne Datenpunkte mittels Kabel verbunden werden mussten, hat die Verbindung bei LONWORKS<sup>®</sup> mittels dem Tool zu erfolgen. Der Aufwand zur Verarbeitung der Information bleibt der gleiche. Er ist aber auf den ersten Blick nicht auf die gleiche Weise offensichtlich, wie dies bei mit Elektroschemas gefüllten Ordnern der Fall ist.

Layers

2

# 2 Der LonMark<sup>®</sup>-Standard

# 2.1 Der physikalische Layer (Layer 1)

Der physikalische Layer von LONMARK<sup>®</sup> übernimmt die Transceiverspezifikation und ist für folgende Transceiver definiert:

- TP-RS 485-39
- TP/XF-78
- TP/XF-1250
- TP/FT-10
- PL-10 (L-E)
- PL-20 (L-N)
- PL-20 (L-E)
- PL-30 (L-N)
- RF100
- IP-852 (Lon over IP)

# 2.2 Layer 2 - 6

LonMark® definiert nur in Layer 2 und 4 minimale Zusatzbedingungen:

- Layer 2: minimale Quarzfrequenzen bezogen auf Transceiver
- Layer 4: festsetzen der minimalen Grösse der Transactionbuffer auf 66 Bytes

# 2.3 Der Application Layer (Layer 7)

Um die Interoperabilität sicherzustellen, werden Netzwerkvariablen zu Objekten zusammengefasst, welche, logisch betrachtet, Sensoren-, Aktoren und Controllerfunktionen darstellen. Hier setzt LONMARK<sup>®</sup> den Hebel an und hat bereits über hundert SNVTs (Standard Network Variable Type) und SCPTs (Standard Configuration Parameter Types) definiert, welche die Interoperabilität von Variablen in Bedeutung, Wertigkeit und Bereich garantieren.

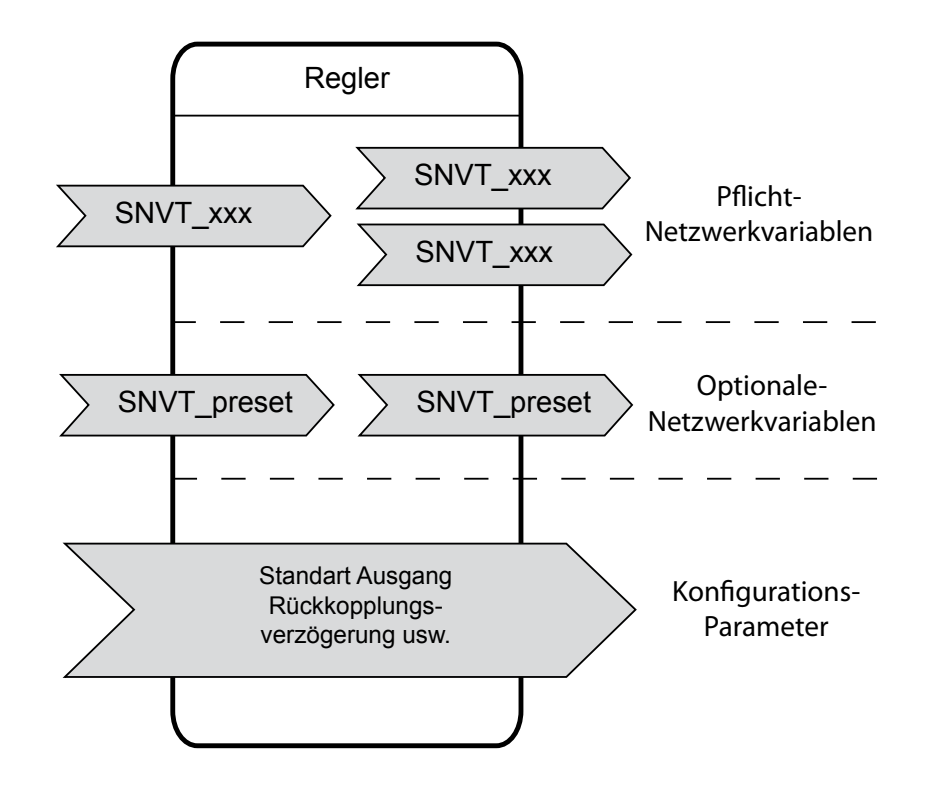

Abbildung 2-1: Dokumentation eines Knotens mit LonMark® Objekten

Eine SNVT wird mit einer Nummer versehen, welche den Typ definiert. Weiter wird im Knoten auf die SNVT bezogene Information abgelegt, welche mit den Installationstools aus dem Knoten gelesen werden kann. Diese Textinformation enthält in der Regel den Variablennamen, so dass daraus die Funktion verstanden werden kann.

Die folgende Tabelle zeigt einen Auszug aus der SNVT Definition von LONMARK®:

| Messung     | Name         | Bereich                    | Nr. |
|-------------|--------------|----------------------------|-----|
| Speed       | SNVT_speed   | 06553.5 m/sec in 0.1 m/s   | 34  |
|             | SNVT_speed_f | -1E38+1E38 m/s             | 39  |
| Sound level | SNVT_sound   | -327.68327.67 dB (0.01 dB) | 33  |

Tabelle 2-1: Auszug SNVT Definition LonMark®

SNVTs können ganze Strukturen enthalten, so enthält z.B. der «SNVT\_time\_ stamp» eine komplette Zeitinformation in Jahr, Monat, Tag, Stunde, Minute und Sekunde.

Eine aktuelle SNVT-Liste ist auf der Homepage von LONMARK<sup>®</sup> zu finden (siehe Anhang).

# 2.4 LonMark<sup>®</sup>-Objekte

## 2.4.1 Die Struktur eines LONMARK<sup>®</sup>-Ojektes

Für die Anwendung auf einem interoperablen Netzwerkknoten existiert das Lon-Talk-Protokoll und damit der Zugriff auf das Netz nur in Form von LONMARK<sup>®</sup>-Objekten. Diese sind durch ihren Typ (über eine von der LONMARK<sup>®</sup>-Organisation vergebene Nummer), einem Satz von Netzwerk-Input- und Outputvariablen und einem Satz von Konfigurationsparametern gekennzeichnet. Die LONMARK<sup>®</sup>-Objekte stellen aus der Sicht der angestrebten Interoperabilität im Netzwerk Standards bezüglich Form und Bedeutung dar. Die Struktur ist in Bild 4-5 allgemeingültig dargestellt.

Die Objektnummer kennzeichnet den Typ, der Name dient nur zum Verständnis. Das Objekt besitzt immer eine oder mehrere unentbehrliche (mandatory) Netzwerkvariablen und es kann wahlfreie (optional) NVs tragen. Die Eingangsvariablen werden links, die Ausgangsvariablen rechts eingezeichnet. Beide Arten zusammen werden von 1 bis n durchnummeriert, wobei nicht zwischen Input- und Outputvariablen unterschieden werden muss. Verwendet werden nur SNVTs.

Die Konfiguration dagegen, welche auch über NVs eingetragen werden können, tragen die Nummer des zugehörigen Konfigurationsparameters (SCPT) aus der SCPT-Liste [8]. Die Namen der NVs dürfen nicht länger als 11 Zeichen sein, sollten keinen Unterstrich enthalten und bis auf den ersten Buchstaben eines Wortes klein geschrieben werden. Beispiele sind in den folgenden Abschnitten zu finden.

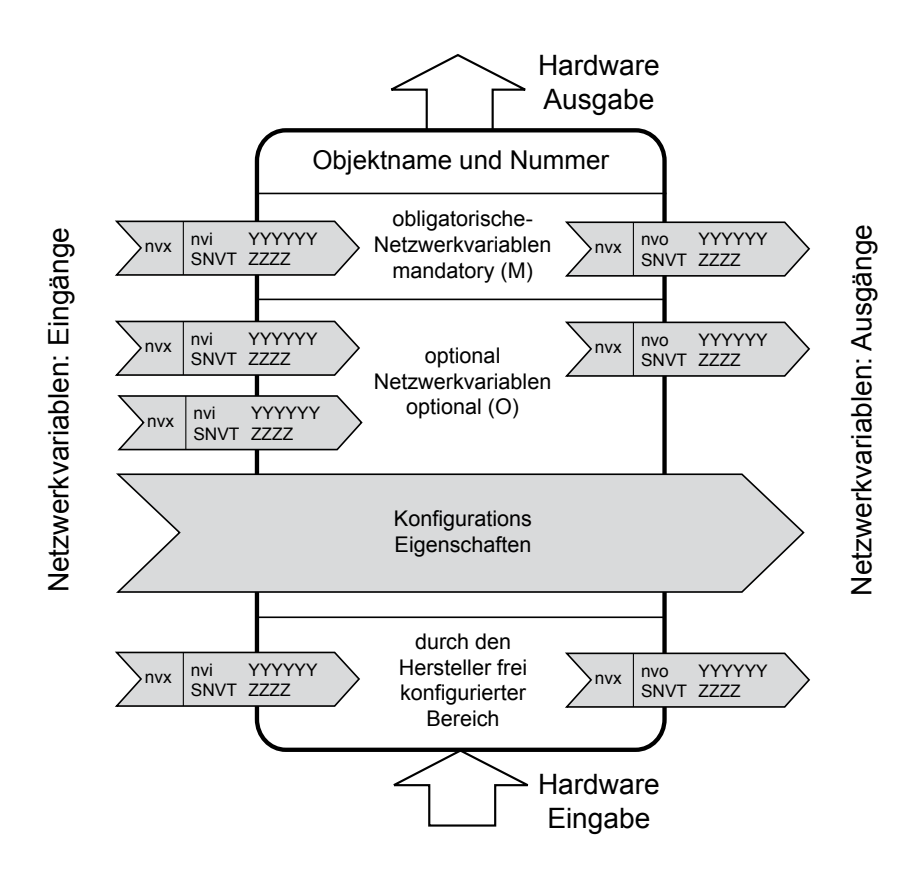

Abbildung 2-2: Allgemeine Struktur eines LonMark®-Objektes

Die Namen erhalten einen Präfix (Vorspann). Der Präfix beschreibt deren Speicherklasse und die Uebertragungsrichtung:

| Variable                             | gespeichert im |
|--------------------------------------|----------------|
| nvi ~ Eingangsvariable               | RAM            |
| nvo ~ Ausgangsvariable               | RAM            |
| nci ~ Konfigurationsvariable         | EEPROM         |
| nro ~ (nur lesbare) Ausgangsvariable | ROM            |

Tabelle 2-2: Präfix der Variablen

Der Bezug zum Anwenderprozess wird als Hardwareausgang oberhalb bzw. als Hardwareeingang unterhalb durch einen Pfeil dargestellt. Durch Präzisierung dieser allgemeinen Angaben entstehen die verschiedenen Objekttypen, wie Node-Objekt, Sensor-Objekt, HVAC-Objekt usw.

# 2.4.2 Das Node(Knoten)-Objekt

Das Node-Objekt, dem die Objekttypnummer «0» fest zugeordnet ist, dient der Überwachung und Beeinflussung der Funktionen aller Objekte im Netzwerkknoten. Das wird mit Hilfe der beiden unverzichtbaren NVs ‹nviRequest› vom Typ ‹SNVT\_ obj\_request› und ‹nvoStatus› vom Typ ‹SNVT\_obj\_status› realisiert.

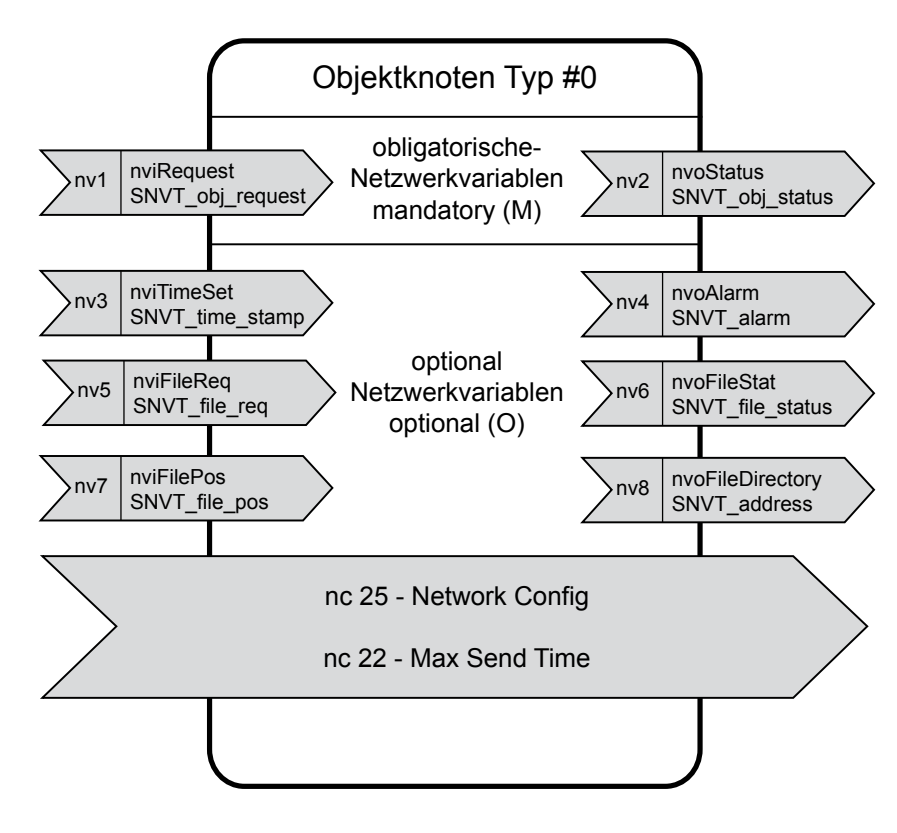

Abbildung 2-3: Struktur des Node-Objektes (Object Type #0)

Die Netzwerkvariable (nvi\_Request) enthält ein 2-Bytes-Feld für die Nummer des Objektes auf dem Knoten und ein 1-Byte-Feld für das als Zahl kodierte Kommando, z.B.:

0 ~ Rq\_Normal 2 ~ RQ\_Update\_Status 3 ~ RQ\_Self\_Test

Mit dem Kommando «0» wird das adressierte Kommando, z.B. aus dem inaktiven Zustand zur normalen Arbeitsweise zurückgesetzt. Wird das Kommando «2» an ein bestimmtes Objekt gegeben, sendet dieses Objekt über die Outputvariable (SNVT\_obj\_status) des Node-Objektes seinen aktuellen Status aus. Mit dem Kommando «3» kann ein Objekt auf dem Knoten zu einem Selbsttest veranlasst werden. Wird jedoch das Kommando «0» an das Node-Objekt selbst gerichtet, werden alle Objekte auf dem Netzwerkknoten in den Normalzustand gebracht.

In welchem Status sich ein Objekt befinden kann, zeigt die folgende (nicht vollständige) Aufzählung: ‹disabled›, ‹out\_of\_limits›, ‹mechnical fault›, ‹electrical fault›, ‹unable\_to\_measure›, ‹comm\_failure›, ‹in\_alarm› und andere. Elektrische und mechanische Fehler können aber gewiss nur dann gemeldet werden, wenn dafür die Hardwarevoraussetzungen bei der Knotenentwicklung geschaffen wurden.

Eine ausführliche Beschreibung dieser Zusammenhänge wird in den «LonMark<sup>®</sup> Application Layer Interoperability Guidelines» gegeben. Das gilt auch für die optionalen NVs und die Konfigurationsparameter.

Der Konfigurationsparameter (Max Send Time) bestimmt die maximale Wartezeit, nach deren Ablauf das Objekt von selbst seinen Status über die Netzwerkvariable (NVT\_obj\_status) meldet, ohne dass ein NV-Update vorangegangen ist. Diese Funktion wird als «Herzschlag» bezeichnet und zeigt wie dieser an, dass das Objekt «noch am Leben» ist. Der Konfigurationsparameter (Max Send Time) trägt die Nummer 22 aus der Master-List der SCPTs.

#### 2.4.3 Die Sensor-Objekte

Die Sensorobjekte sind allgemeine LonMark<sup>®</sup>-Objekte zur Verwendung mit einem beliebigen Sensor für beliebige physikalische Grössen wie Temperatur, Druck, Feuchte und auch für digitale Werte von Wächtern und Schaltern.

Die Daten können über die Ausgang-Netzwerkvariable (nvoValue) vom Typ (SNVT\_ xxx) direkt an einen Aktor- oder einen Reglerknoten übermittelt werden. Es gibt 2 Arten von Sensorobjekten: das (Open Loop Sensor Object) vom Objekt-Typ #1 und das (Closed Loop Sensor Object) vom Objekt-Typ #2. Die beiden unterscheiden sich durch die nichtvorhandenen bzw. vorhandenen Rückkopplung-NVs im Objekt. Abbildung 2-4 zeigt die Struktur des Sensorobjektes ohne Rückkopplung.

Der über die NV (nvoValue) ausgesendete Messwert kann vom Messwerterfassungsteil des Anwendungsprogramms in die richtige physikalische Grösse konvertiert worden sein. Auch die gegebenenfalls erforderliche Linearisierung kann dort erfolgt sein. Ebensogut können die Konvertierung und die Linearisierung des Messrohwertes über die Konfigurationsparameter (Translation Table X) und (Translation Table Y) erfolgen. Zwar gibt der Wertebereich der verwendeten SNVT einen minimalen und einen maximalen Wert an, doch kann bei Bedarf der Wertebereich auch über die Konfigurationsparameter (Min Range) und (Max Range) begrenzt werden. Zu empfehlen ist eine geeignete Wahl des Konfigurationsparameters (Send on Delta), der die Grösse der Änderung des Sensorwertes bestimmt, bei deren Erreichen erst ein NV-Update abgeschickt wird. Die «Herzschlag»-Funktion wird durch die Parametervorgabe für (Max Send Time) genutzt. Andererseits sollte auch die Updaterate durch Vorgabe eines Wertes für (Min Send Time) begrenzt werden. Die Default-Werte werden in Abhängigkeit von der Bitrate des Uebertragungsmediums bestimmt: Diese beträgt 1 s bei 1,25 Mbit/s und 60 s bei einer Bitrate von 2 kbit/s.

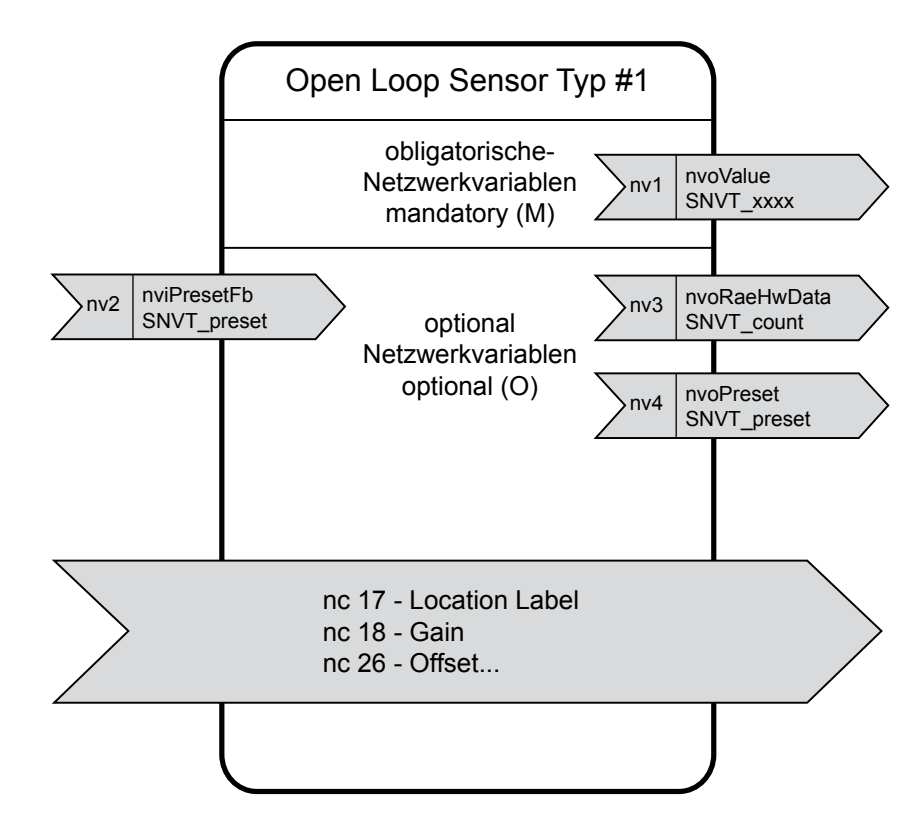

Abbildung 2-4: Struktur des Open Loop Sensor Object (Object Type #1)

Das Sensor-Objekt mit Rückkopplung in Abbildung 2-5 eignet sich für Anwendungen, bei denen mehrere Sensoren in beliebiger Kombination mit mehreren Aktoren, mehrere Sensoren mit einem Aktor oder ein Sensor mit mehreren Aktoren zusammenarbeiten müssen. An allen Endstellen müssen die gleichen Informationen vorliegen. Das ist z.B. der Fall, wenn ein Beleuchtungssystem von verschiedenen Stellen aus ein- und ausgeschaltet werden kann und kein Sichtkontakt gegeben ist. In Abbildung 2-5 ist der wesentliche Unterschied zum nichtrückgekoppelten Sensorobjekt zu erkennen: die zusätzliche NV (nviValueFb) (Fb ~ Feedback, Rückkopplung).
#### LonMark®-Objekte

2

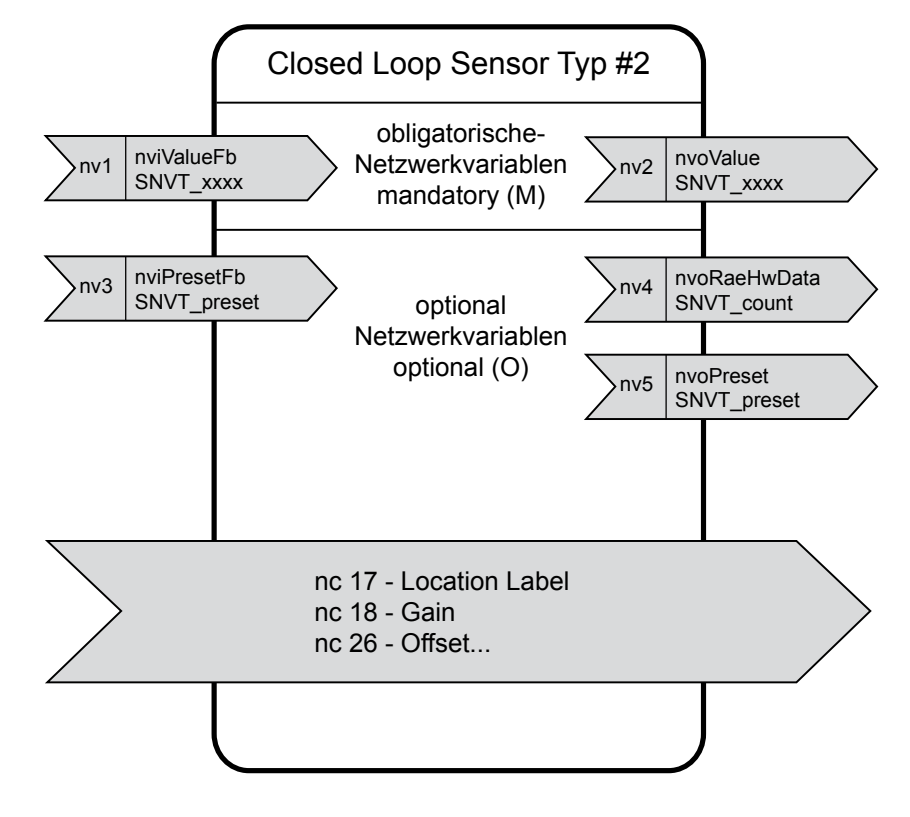

Abbildung 2-5: Struktur des Closed Loop Sensor Objekt-Ausschnitt (Objekt Type #2)

Für die Kopplung zwischen rückgekoppelten Sensorobjekten und entsprechenden Aktorobjekten existieren zwei typische Methoden (Abbildung 2-6). Nach Methode 1 wird die Ausgangsvariable des Aktorobjektes, <nvo-ValueFb>, auf die <nviVa-lueFb>- Eingänge der Sensorobjekte zurückgeführt. Zurückgemeldet wird aber nicht der aktuelle Aktorstand, sondern der über <nviValue> vorgegebene Wert. Bei der zweiten Methode werden die Variablen <nvoValue> der Sensorobjekte auf die <nviValueFb>-Eingänge der Sensorobjekte zurückgeführt. Diese Methode bringt eine geringere Netzwerkbelastung mit sich und arbeitet mit kleineren Verzögerungszeiten.

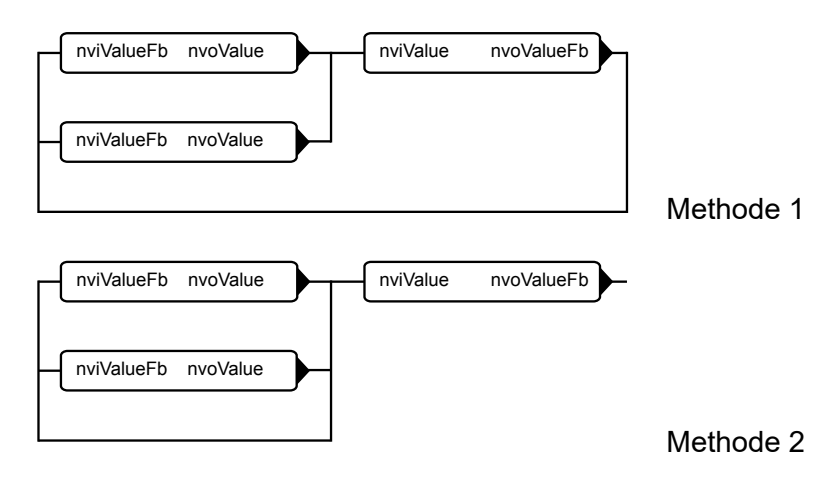

Abbildung 2-6: Kopplungsvarianten zwischen Sensor- und Aktorobjekten bei Rückkopplung [6]

2-7

## 2.4.4 Die Aktor-Objekte

Die Aktorobjekte (Open and Closed Loop Actuator Objects) tragen die Objekttypnummern 3 und 4. Diese sind ebenfalls als allgemeine Objekte definiert und können damit in Motorsteuereinheiten ebenso verwendet werden wie zur Ventilansteuerung oder in völlig anders gearteten Stellgliedern. Abbildung 2-7 zeigt die Struktur des Aktorobjektes mit Rückkopplung. Diese unterscheidet sich von dem Aktorobjekt ohne Rückkopplung nur durch die zusätzliche Verwendung der NV (nvoValueFb) und des Konfigurationsparameters Nr. 15 - Input (Value Feedback Delay). Die Rückkopplung wird zur Synchronisation zwischen tatsächlichem und angestrebten Wert benutzt.

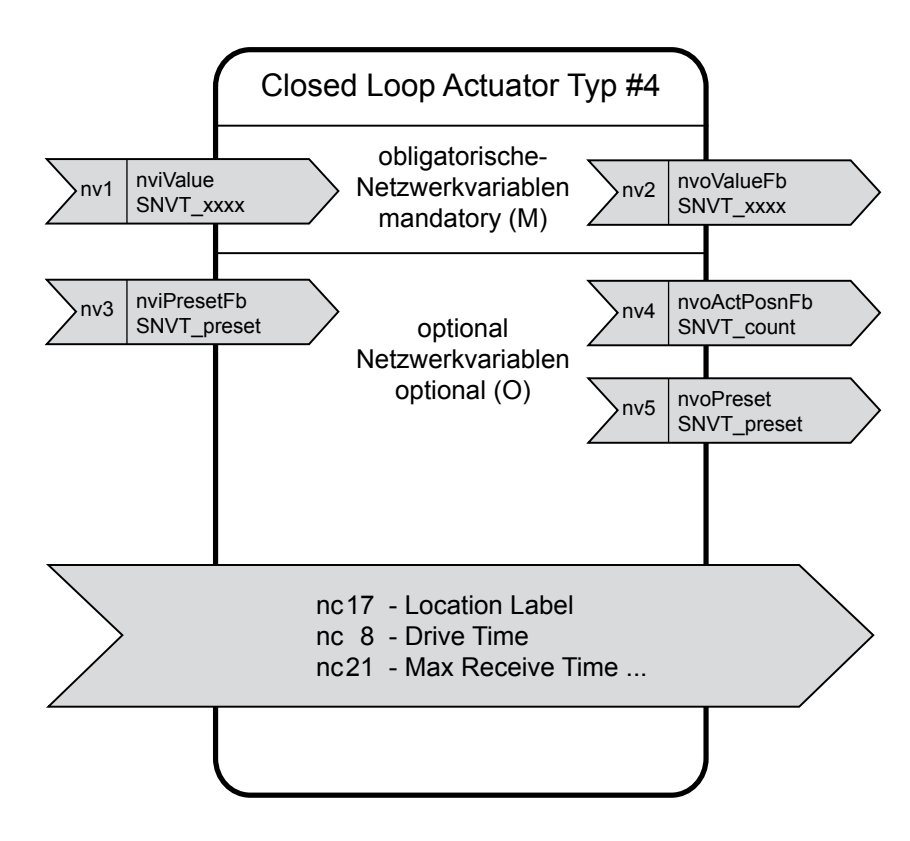

Abbildung 2-7: Struktur des Aktorobjektes mit Rückkopplung (Object Type # 4)

# 2.4.5 Das Controller-Objekt

Eine Anwendung wird nur in Ausnahmefällen mit Sensor- und Aktorobjekten allein auskommen. Die Verarbeitungsalgorithmen für Sensordaten sind in der Praxis komplexer als es die direkte Umsetzung eines neuen Sensorwertes in eine Aktorreaktion ist. Bereits der Vergleich eines Temperatur-Istwertes mit einem Temperatur- Sollwert verlangt einen komplexen Verarbeitungsalgorithmus. Muss der Aktor die Differenz durch die Einflussnahme auf einen Heizung minimieren, liegt der klassische Fall eines Reglers vor. Für diesen und andre Anwendungsfälle ist das Controller-Objekt definiert (Abbildung 2-8).

Das Controller-Objekt verfügt (als generisches Objekt) über beliebig viele Netzwerkeingangs- und Netzwerkausgangsvariablen, welche zum besseren Verständnis in Sende- und Empfangsvariablen gruppiert werden sollten. So entsteht (gedanklich) auf dem Controller-Objekt ein Sender- und ein Empfängerteil. Die NVs des Senderteils werden mit entsprechenden NVs eines Aktorobjektes und die NVs des Empfängerteils mit entsprechenden NVs eines Sensorobjektes verbunden (Abbildung 2-8). Die NV (nviValueFb) wird zusammen mit Aktorobjekten mit Rückkopplung verwendet. Die VN (nvoValueFb) wird nur zusammen mit Sensorobjekten mit Rückkopplung verwendet und wir damit sofort aktualisiert (updated), wenn über die NV (nviValue) ein neuer Wert empfangen wird.

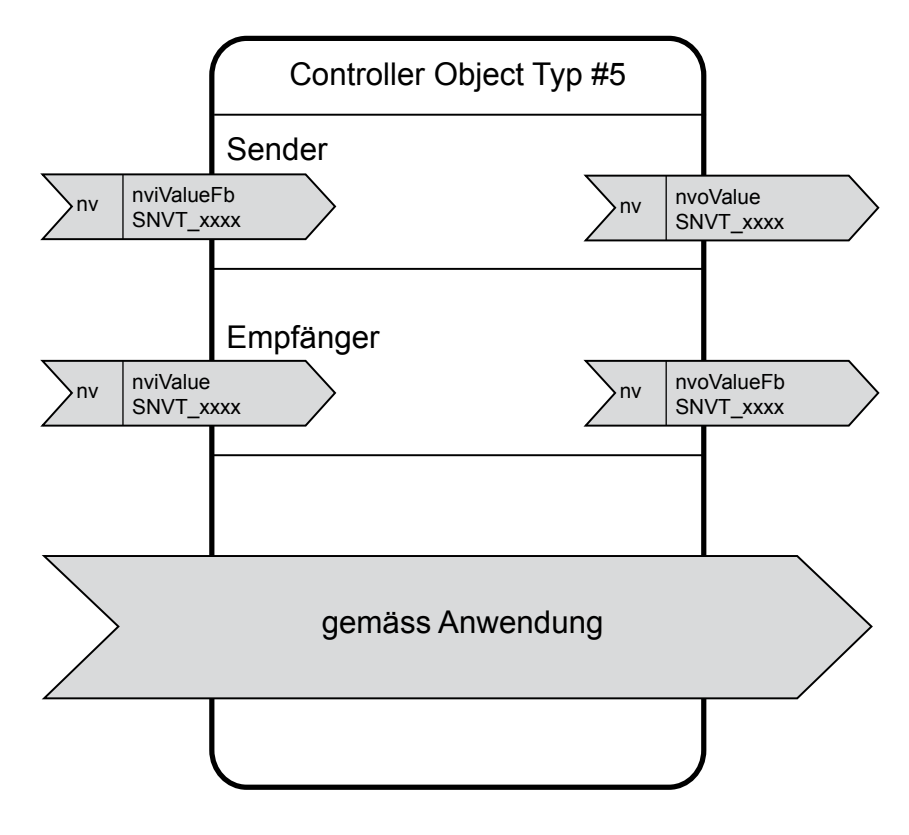

Abbildung 2-8: Struktur des Controller-Objektes (Object Type # 5)

Durch Zuordnung eines Funktionsprofils wird aus einem generischen LONMARK<sup>®</sup>-Objekt ein anwendungsspezifisches Objekt. Sollte es für eine Vielzahl von Anwendungen von Interesse sein, kann dieses als LONMARK<sup>®</sup>-Objekt zertifiziert werden. Die in Abbildung 2-8 noch nicht spezifizierten Konfigurationsparameter werden zum Einen in Bezug auf die verwendeten Sensor- und Aktorobjekte gewählt, müssen zum Anderen aber Controller-spezifisch sein. So verlangt das Controller-Objekt, wenn dieses als PID-Regler eingesetzt werden soll, die Regelparameter Proportionalbereich, Nachstellzeit und Vorhaltezeit sowie einen Wert für die Abtastrate. 2

## 2.4.6 Die Funktionsprofile

Aus den Basisobjekten wurden Funktionsprofile abgeleitet, welche auf spezifische Anwendungen zugeschnitten sind. Die Funktionsprofile sind aus den Basisklassen abgeleitete (vererbte) Objekte, wobei die LONMARK<sup>®</sup> Objekte den Basisklassen entsprechen und die Funktionsprofile die abgeleiteten Unterklassen bilden. Diese Architektur erlaubt es uns, Netzwerke objektorientiert aufzubauen und diese entsprechend auf Leitrechner zur Bildung eines konfigurierbaren Leitsystemes abzubilden.

Folgende Funktionsprofile sind definiert (Stand 6.6.99):

| LonMark <sup>®</sup> Bezeichnung | Deutsche Bezeichnung    |
|----------------------------------|-------------------------|
| Generic                          | Allgemein               |
| Analogue Input                   | Analoger Eingang        |
| Analogue Output                  | Analoger Ausgang        |
|                                  |                         |
| Sensors                          | Sensoren                |
| Light Sensor                     | Lichtsensor             |
| Pressure Sensor                  | Drucksensor             |
| Temperature Sensor               | Temperatursensor        |
| Relative Humidity Sensor         | Feuchtigkeitssensor     |
| Occupancy Sensor                 | Bewegungsmelder         |
| CO2 Sensor                       | CO2-Sensor              |
| Air Velocity Sensor              | Durchflussmesser        |
|                                  |                         |
| Light Control                    | Lichtsteuerung          |
| Lamp Actuator                    | Beleuchtung             |
| Constant Light                   | Controller Lichtregler  |
| Occupancy Controller             | Präsenzsteuerung        |
|                                  |                         |
| Room Control                     | Raumsteuerung           |
| Switch                           | Schalter                |
| Scene Panel                      | Raumpanel               |
| Scene Controller                 | Raumkontroller / Regler |
| Partition Wall Controller        | Zwischenwandkontroller  |
|                                  |                         |
| Time control                     | Zeitbausteine           |
| Real Time Keeper                 | Echtzeituhr             |
| Real Time Based Scheduler        | Echtzeitschaltuhr       |
|                                  |                         |
| Motor Control                    | Motorsteuerungen        |
| Variable Speed Motor Drive       | Motorenantrieb          |

Fortsetzung der Tabelle →

# LonMark®-Objekte

| HVAC                                                                  | HLK                             |
|-----------------------------------------------------------------------|---------------------------------|
| VAV controller (VAV)                                                  | Ventilationsregler              |
| Fan Coil Unit (FCU)                                                   | Ventilationssteuereinheit       |
| Roof Top Unit (RTU)                                                   | Dachabschlusseinheit            |
| Chiller                                                               | Kühlung                         |
| Heat Pump with Temperature Control                                    | Heizpumpe mit Temperaturregler  |
| Thermostat                                                            | Thermostat                      |
| Chilled Ceiling Controller                                            | Kühldeckenregler                |
| Unit Ventilator Controller                                            | Regler für Ventilationseinheit  |
| Space comfort Control                                                 |                                 |
| Command Module                                                        | Raumkomfortsregler Eingabemodul |
| Space Comfort controller                                              | Raumkomfortsregler              |
|                                                                       |                                 |
| Damper                                                                | Brandklappen                    |
| Damper Actuators (general purpose;<br>fire and smoke airflow control) | Brandklappenantrieb             |
|                                                                       |                                 |
| Refrigerating                                                         | Kältetechnik                    |
| Refrigerated Display Case                                             |                                 |
| Controller: Defrost Object                                            | Defroster                       |
| Refrigerated Display Case Controller<br>Evaporator Control Object     | Verdampfer                      |
| Refrigerated Display Case Controller<br>Thermostat Object             | Thermostat                      |
|                                                                       | <u> Ciabarbaitata abrily</u>    |
|                                                                       |                                 |
| Universal Fire Initiator                                              |                                 |
| Smoke (Intelligent) Fire Initiator                                    |                                 |
|                                                                       |                                 |
|                                                                       | Alarmgiocke                     |
|                                                                       |                                 |
| Universal Fire Indicator                                              | Universelle Brandalarmanzelge   |
| Power                                                                 | Energieerzeugung                |
| Generator Set                                                         | Generator                       |
|                                                                       |                                 |
| Utility                                                               | Energieverteilung               |
|                                                                       | U U U                           |

Tabelle 2-1: Liste der Funktionsprofile

# **3 Die Bausteine des Netzes**

# 3.1 Nodes (Knoten)

Die Nodes wurden in Kapitel 2.4.2 behandelt. In diesem Kapitel wird auf die durch den Systemintegrator benötigte Information verwiesen, um die Sichtweise des Systemintegrators zu dokumentieren. Der Systemintegrator braucht für seinen Nodes mindestens folgende Angaben:

- einen guten und vollständigen Funktionsbeschrieb
- ein sogenanntes XIF File, welches das Netzwerkinterface beschreibt
- die Beschreibung des elektrischen Interfaces
- allfällig mögliche Konfiguartionsbeschriebe
- allfällig mögliche Programmanpassung und Firmwareversionen

# 3.2 Netzorganisationsbausteine

Verschiedene Channels werden über Router logisch miteinander verknüpft, wobei die beiden Bus-Schnittstellen des Routers unterschiedlicher oder gleicher physikalischer Natur sein können. Auf diese Weise wird beispielsweise einen Funkkanal mit einer Zweidrahtstrecke verbunden.

Router bestehen aus zwei gegenseitig gekoppelten NEURON-Chips, welche die Telegramme auf Layer 6 austauschen und auf der jeweiligen Gegenseite abbilden. Die Router-Algorithmen sind von ECHELON vorgegeben und sind auf allen Produkten gleichwertig.

Unter den Oberbegriff Router fallen Kopplungsmöglichkeiten mit unterschiedlichen Vermittlungsmethoden (Router Algorithms):

# 3.2.1 Repeater

Den einfachsten Router stellt ein Repeater dar. Dieser leitet alle Telegramme von einem Channel zum anderen weiter. Neben der Umsetzung zwischen unterschiedlichen Übertragungsmedien kann ein Repeater auch zur analogen Signalregenerierung (Verstärkung) und damit zur Verlängerung des Buses eingesetzt werden.

# 3.2.2 Bridges

Die nächste Stufe in der Routerhierarchie ist die Bridge. Eine Bridge ist ein Router mit lokaler Intelligenz. Die Bridge vermittelt nur Telegramme innerhalb derselben Domain, wobei zwei Domains übertragen werden können.

### 3.2.3 Learning Router

Learning Router beobachten den Datenverkehr auf den beiden angeschlossenen Netzwerkbereichen und erschliessen sich daraus den Netzaufbau auf Domainund Subnet-Ebene. Dieses Wissen benutzt der Learning Router dann, um die Telegramme auszuwählen, welche er von einem Channel zum anderen weiterleitet. Da ein Learning Router aus dem Telegrammverkehr nicht auf bestehende Gruppentopologien schliessen kann, werden stets alle Telegramme mit Gruppenadressen weitergeleitet.

# 3.2.4 Configured Router

Configured Router setzen dagegen nur ausgewählte, in einer Vermittlungstabelle (Routing Table) eingetragene Telegramme zwischen Channels um. Die Vermittlungstabelle wird mit Hilfe eines Netzwerkmanagement-Tools erstellt. Da dieses Tool auch über die Vergabe von Gruppenadressen bestimmt, kann ein Configured Router auch für das selektive Vermitteln von Gruppentelegrammen programmiert werden.

### 3.2.5 Warum Router einsetzen?

Configured Router und Learnig Router gehören zur Klasse der intelligenten Router. Diese sind nicht nur ein Mittel zum Verbinden von physikalisch unterschiedlichen Übertragungsmedien. Dank ihrer Programmierung können diese auch als Telegrammfilter zwischen physikalisch gleichartigen Channels eingetzt werden, indem diese nur ausgewählte Telegramme in andere Bereiche weitervermitteln, beschränken sie den Telegramm-Annahmeverkehr auf den örtlichen Bereich. Der Rest des LON-Systems bleibt so von dem für ihn uninteressanten Datenverkehr verschont.

# Systemgrenzen und Tips zu deren Überwindung

# 3.3 Systemgrenzen und Tips zu deren Überwindung

#### 3.3.1 Domainbegrenzungen

Der Adressierungsraum auf dem LON-Bus ist in verschiedenene Hierarchien aufgeteilt.

| Hierarchien        |                                                                                                    |
|--------------------|----------------------------------------------------------------------------------------------------|
| oberste Stufe      | Die oberste Stufe bilden die sogenannten Domains. Die<br>verschiedenen Domains werden an einer 0, 1, 3 oder 6<br>Byte langen Kennung unterschieden; je nach deren An-<br>zahl.                              |
| zweitoberste Stufe | Die zweitoberste Stufe bilden die Subnets. Pro Domain<br>können maximal 255 Subnets definiert werden.                                                                                                    |
| dritte Stufe       | Die dritte Stufe schliesslich wird durch die einzelnen<br>Knoten gebildet. Pro Subnet können maximal 127 Knoten<br>definiert werden. Daraus ergibt sich eine maximale Zahl<br>von 32 385 Knoten pro Domain. |

Falls die Anzahl der Domain-Knoten überschritten wird, kann eine zweite Domain erstellt werden und mittels einem Gateway integriert werden.

Die maximale Anzahl Knoten einer Domain sind aber in der Regel nicht die systembegrenzenden Faktoren.

# 3.3.2 Limitierte Anzahl Gruppen

Aus dieser Grundeinstellung ergeben sich nun eine Vielzahl von Gruppierungsmöglichkeiten. So kann z. B. ein Knoten gleichzeitig zu zwei verschiedenen Domains gehören. Weiter können verschiedene Knoten als Gruppen definiert werden. Gruppen haben den Vorteil, dass der Adressierungsaufwand beim Versenden von Mitteilungen wesentlich kleiner wird. Solche Gruppen können sich über verschiedene Subnets erstrecken. Pro Domain können maximal 256 Gruppen definiert werden. Bei Acknowledge-Betrieb kann eine einzelne Gruppe maximal 64 Knoten umfassen, bei Uncknowledged-Betrieb ist die Anzahl Knoten pro Gruppe unbegrenzt. Ein einzelner Knoten kann bis zu 15 Gruppen angehören.

Die Gruppenanzahl von 256 ist aber bei 32385 möglichen Knoten eine ganz entscheidende Einschränkung welche praktisch immer erreicht wird. Zudem gehen einige Installationstools mit der Vergabe von Gruppen sehr grosszügig um.

Die Gruppenlimitierung wird mit der Bildung einer globalen Domain, welche alle systemweiten Verbindungen enthält, umgangen. Lokale Verbindungen werden in eigenen Domains implementiert, so dass der Gruppenbereich nicht überschritten werden muss.

# Systemgrenzen und Tips zu deren Überwindung

# 3.3.3 Limitierte Anzahl Channelteilnehmer

Die Anzahl Channelteilnehmer ist transceiverabhängig. Falls die Anzahl zugelassener Knoten (in den meisten Fällen 64) erreicht wird, kann ein weiterer Channel mit einem Router abgegrenzt werden. Die nachträgliche Integration von Routern in ein bestehendes Netz wird nicht von allen Installationstools unterstützt. Es ist deshalb ratsam, Channels nicht voll auszulasten, so dass ein System bei Bedarf nachgerüstet werden kann.

# 3.3.4 Limitierte Anzahl Adresstabellen

Die Begrenzung auf 15 Adresstabellen, welche nur für die Netzwerkmanagementknoten überschritten werden kann, kann bei Tools der ersten Generation zu Problemen führen. Bei der Auswahl des Installationstools muss gegebenenfalls darauf geachtet werden, ob «Group Overloading» unterstützt wird. Alle LNS-Tools unterstützen Overloading und wenden dieses automatisch an.

Dabei wird eine Gruppe in mehrere Untergruppen unterteilt, welche mit der Gruppenadresse arbeiten aber verschiedene Selektoren eingetragen haben. Auf diese Weise kann der Nachteil der Adresstabellen und die Gruppeneinschränkung aus dem Weg geräumt werden und die volle Transparenz des Systemes bleibt erhalten.

# 4 Saia PCD<sup>®</sup> Geräte für LON Netzwerke

# 4.1 LON Hostmodul PCD7.F80x

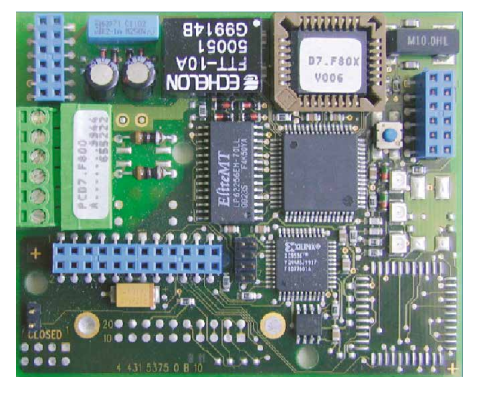

Abbildung 4-1: Ansicht PCD7.F804

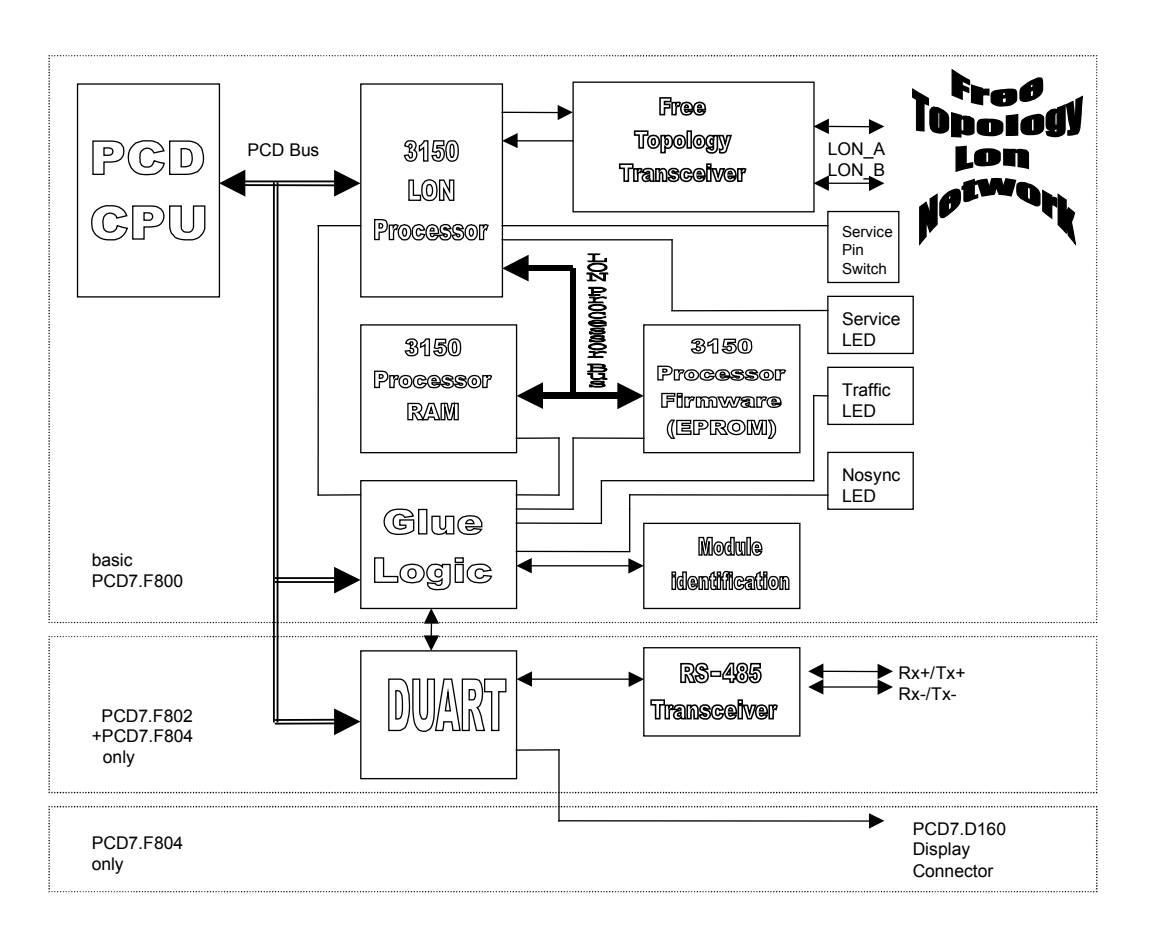

Abbildung 4-2: Blockschaltbild PCD7.F80x

# LON Hostmodul PCD7.F80x

| 4.1.1 Verfügbare | LON | Interface | Module |
|------------------|-----|-----------|--------|
|------------------|-----|-----------|--------|

| Modul        | Funktion                                                                                                 | für                                        |
|--------------|----------------------------------------------------------------------------------------------------|--------------------------------------------|
| PCD7.F800    | LON Interface Modul für                                                                                  | PCD1.M120 / M130<br>PCD2.M120<br>PCD6.M300 |
| PCD7.F802    | LON Interface Modul für mit Schnittstelle 3, Typ RS-485                                                  | PCD2.M120                                  |
| PCD7.F804 *) | LON Interface Modul für mit Schnittstel-<br>le 3, Typ RS-485 und Anschluss für ein<br>PCD8.D160 Terminal | PCD1.M120 / M130<br>PCD2.M120              |

Tabelle 4-1: Verfügbare LON Interface Module

\*) Nur als Terminal Set PCD7.D165 erhältlich. Dieses Set beinhaltet ein Auftsteckterminal ..D160 mit den zusätzlichen Kommunikationsschnittstellen RS-485 am Port 3 (nicht galvanisch getrennt) und LON FTT10a Schnittstelle.

Bei der PCD1 wird der Port 3 nicht unterstützt und für das Terminal muss zudem der Gehäusedeckel mit Aussparung, Bestellnummer 4 104 7338 0 verwendet werden.

# 4.1.2 Hard- und Firmware Versionen

Das LON Interface Modul PCD7.F80x wird unterstützt von:

| Saia PCD <sup>®</sup><br>System | HW            |              | FW<br>PDC<br>1/2/6 | FW<br>PCD7.<br>F80x | Saia PG5®     |
|---------------------------------|---------------|--------------|--------------------|---------------------|---------------|
|                                 | ab<br>Version | Modifikation | ab<br>Version      | ab<br>Version       | ab<br>Version |
| PCS1.C88x                       | А             |              | 090                | Internal            | 2.0.10        |
| PCD1.M120/130                   | D             |              | \$63               | LN0                 | 2.0.10        |
| PCD2.M120                       | J             |              | \$73               | LN0                 | 2.0.10        |
| PCD2.M150                       | А             |              | 0A0                | LN0                 | 2.0.10        |
| PCD2.M170                       | В             |              | 010                | LN0                 | 2.0.10        |
| PCD2.M250                       | J *)          |              | \$73               | LN0                 | 2.0.10        |
| PCD2.M480                       |               |              |                    |                     |               |

Tabelle 4-2: Hard- und Firmware Versionen

\*) Version des PCD2.M15x Boards

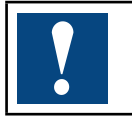

Saia PCD<sup>®</sup>NT Systeme (PCD1.M2xxx, PCD2.M480, PCD2.M5xxx und PCD3) unterstützen das Modul PCD7.F80x nicht !

4

## LON Hostmodul PCD7.F80x

#### Unterstützte Variablen

| Variablen        | Anzahl              | Grösse der Nutzdaten       |
|------------------|---------------------|----------------------------|
| SNVT             | max. 4095 je PCD *) | variabel                   |
| Explizit Message | max. 4095 je PCD *) | bis 50 Bytes (LON MarkTM ) |

\*) abhängig vom PCD Speicher

# 4.1.3 LON Controller

Auf der PCD7.F80x Karte wird der LON Controller MC143150 von ECHELON eingesetzt. Die Firmware des Neurons wird in einem gesockelten 32 kbit EPROM abgelegt. Der Arbeitsspeicher besteht aus einem 256 kbit SRAM.

# 4.1.4 LON Bus-Interface

Das LON Interface ist mit einem FTT\_10A Transceiver bestückt. Der LON Transceiver benutzt Manchester Code für die Datenübertragung und kann deshalb auch für AC-Koppelung verwendet werden. (Bestückungsvariante der PCD7.F80x Karte) Standardmässig wird die PCD7.F80x Karte als AC Koppler ausgeliefert.

# 4.1.5 AC/DC Modus

Das Modul ist so ausgelegt, dass ein LPT-Betrieb möglich ist (siehe auch Abschnitt 1.5.4). Standard ist AC-Kopplung. Das LON-Modul wird direkt über die PCD mit Spannung versorgt. Im AC-Betrieb werden die bei der LTP-Anwendung verwendeten 48 VDC über zwei Kondensatoren entkoppelt.

# 4.1.6 Transceiver-Spezifikation

Zu beachten sind die Installationsvorschriften des FTT\_10A Transceivers. (siehe FTT\_10A Transceiver Handbuch, verfügbar über Internet bei ECHELON «<u>www.echelon.com</u>»). Um den Transceiver zu schützen wurden «Spark gaps» auf der Platine verwendet. (Spezifikation: VDE (EN132 400, IEC384-12) rel.2 UL1414 and CSA C22.2 No.0;1).

# 4.1.7 Anschluss der LON Schnittstelle auf der PCD1/2

Der LON Interface-Anschluss erfolgt bei der PCD1 und PCD2 über den 6 poligen Stecker auf dem PCD7.F80x Modul.

Bei der PCD6.M3 erfolgt der Anschluss über den 9 poligen D-Sub Stecker des Ports Nr. 3.

# LON Anschlüsse PCD1 / PCD2 mit dem Modul PCD7.F80x

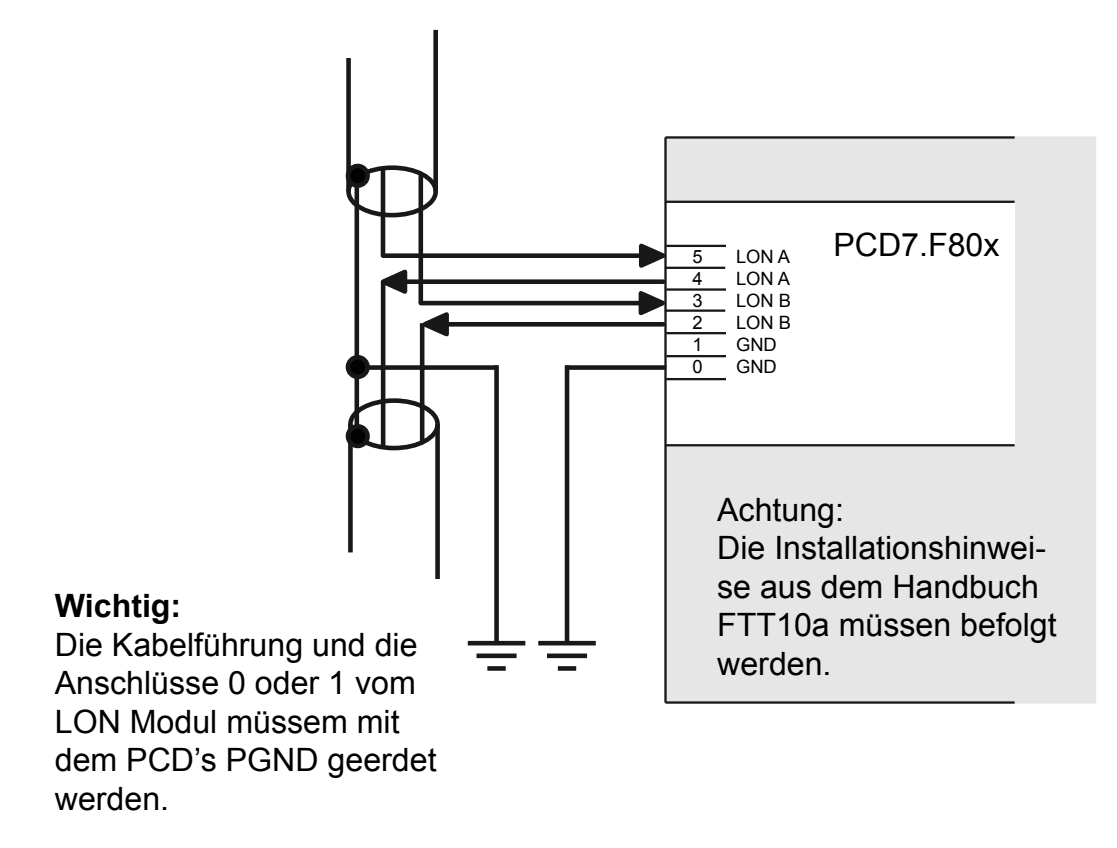

Abbildung 4-3: LON Anschluss PCD1 / PCD2 mit PCD7.F80x Modul

Für eine sanfte Erdung wird, laut FTT10a HB, gegen Erde ein 470 kΩ Widerstand eingesetzt oder es werden Terminierungs-Komponenten verwendet. (Zu finden unter: <u>http://www.lontech.com</u>).

4

# 4.1.8 Anschluss der RS-485 Schnittstelle auf der PCD2

Auf einer PCD2.M120 steht zusätzlich zur LON-Schnittstelle noch eine RS-485-Schnittstelle zur Verfügung. Diese Schnittstelle verfügt nicht über eine Potentialtrennung. Die Abschlusswiderstände können über den Jumper unten links auf der LON-Karte aktiviert werden.

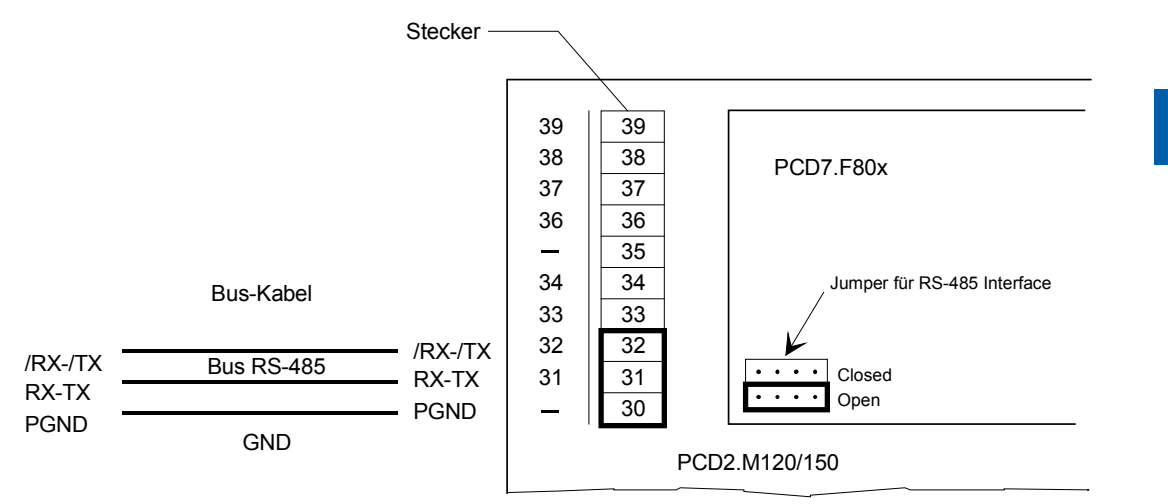

Abbildung 4-4: PCD2 Anschluss Schnittstelle 3, Typ RS-485

# 4.1.9 Abschlusswiderstände

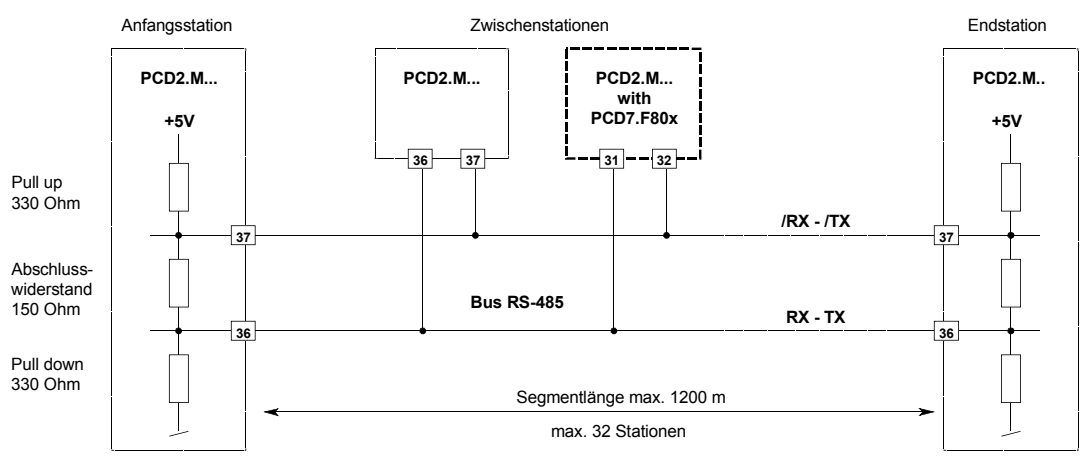

Abbildung 4-5: Abschlusswiderstände

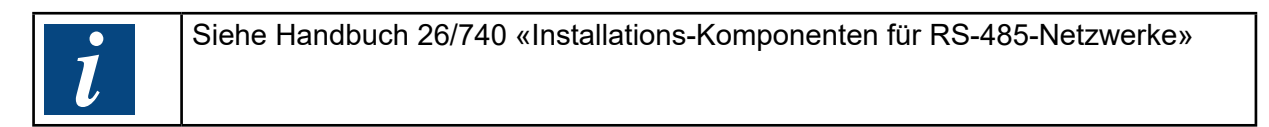

#### Betriebsmodi

# 4.1.10 Anschlüsse für LON

| Signal    | Steckerklemme<br>PCD7. F80x | Steckerklemme<br>CD2. M120 |
|-----------|-----------------------------|----------------------------|
| LON A     | 4 + 5                       |                            |
| LON B     | 2 + 3                       |                            |
| GND       | 0 + 1                       |                            |
| \RX / \TX |                             | 32                         |
| RX / TX   |                             | 31                         |
| GND       |                             | 30                         |

Tabelle 4-3: Anschlüsse für LON

### 4.2 Betriebsmodi

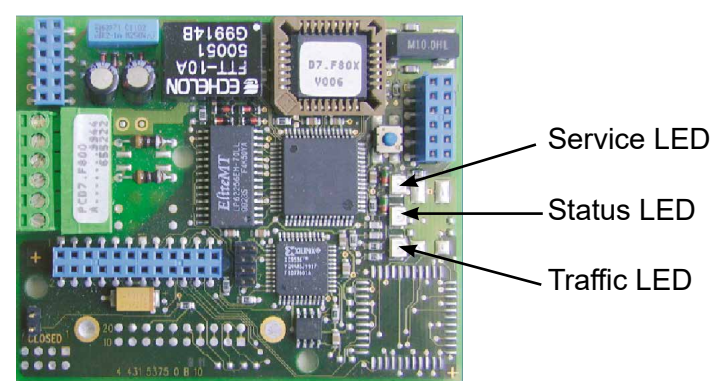

Abbildung 4-6: Anordnung der LED>s auf dem Modul

Die Hardware des Interfaces besteht aus einer einzelnen Leiterplatte, welche auf den Hauptprint der PCD aufgesteckt wird. Das Modul beinhaltet einen FTT-10 Transceiver, den Bus-Stecker und den Neuron<sup>®</sup>-Chip.

## 4.2.1 Bedeutung der LEDs

Über 3 LEDs wird der Systemstatus angezeigt:

| Service-LED | zeigt den Status des Neuron <sup>®</sup> -Chips |  |
|-------------|-------------------------------------------------|--|
| Status-LED  | zeigt Informationen zum Status des PCD-Treibers |  |
| Traffic-LED | zeigt Informationen zum Datenverkehr            |  |

4

# 4.2.2 Verhalten der Service-LED

Die Service-LED ist die Neuron®-Chip Service-LED. Die LED leuchtet, wenn sich das Modul im Reset-Status befindet. Das untenstehende Diagramm zeigt das Verhalten bei den möglichen Zuständen der Service-LED:

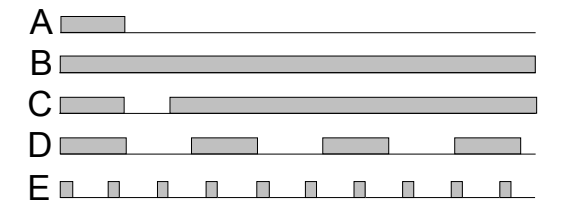

| Serv | vice LED-Anzeige |                                                                                                    |
|------|------------------|----------------------------------------------------------------------------------------------------|
| A)   | NORMAL OPERATION | In diesem Status ist der Neuron®-Chip konfigu-<br>riert und arbeitet im Synchronbetrieb mit dem Mi-<br>kroprozessor der PCD. Beim Einschalten leuchtet<br>die LED für einige Millisekunden. Ein zweites<br>kurzes Blinken kann beim Synchronisieren des<br>Moduls mit dem Treiber während der Einschalt-<br>periode beobachtet werden. |
| B)   | FATAL ERROR      | Bei diesem Status leuchtet die LED vom Ein-<br>schalten andauernd rot. Das Modul muss in die-<br>sem Fall wahrscheinlich ausgetauscht werden.                                                                                                    |
| C)   | APPLICATIONLESS  | In diesem Application-Status ist die Firmware des<br>Neuron®-Chips fehlerhaft. Die LED leuchtet nach<br>dem Einschalten 1 Sekunde lang, löscht dann für<br>2 Sekunden und leuchtet danach dauernd.                                                                                                    |
| D)   | UNCONFIGURED     | In diesem Status hat das Installationstool den<br>Knoten noch nicht konfiguriert oder die Konfigu-<br>ration wurde geändert. Dieser Status wird durch<br>das Blinken der LED im 2-Sekunden-Takt ange-<br>zeigt. (1 Sekunde ein, 1 Sekunde aus).                                                                                        |
| E)   | WATCHDOGING      | Im Falle eines Software-Fehlers (Interface<br>Synchronisations-Fehler) blinkt die LED alle 750<br>ms kurz auf. Um die Fehlerursache zu beheben,<br>muss an der PCD ein Kaltstart durchgeführt<br>werden.                                                                                                    |

# 4.2.3 Verhalten der Status-LED

Die Status-LED zeigt des Status des PCD-Treibers an. Die LED leuchtet, wenn sich das Modul im Reset-Status befindet. Das untenstehende Diagramm zeigt das Verhalten bei den möglichen Zuständen der Status-LED:

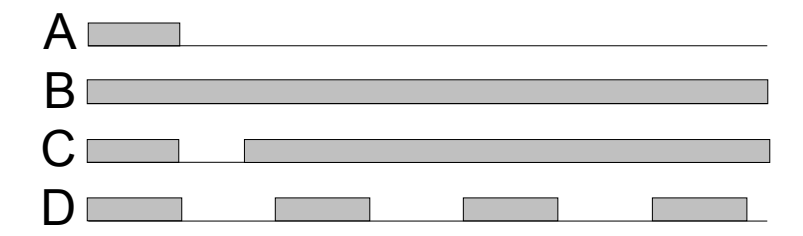

Diagramm 4-2: Verhalten der Status-LED

| Stat | Status-LED-Anzeige         |                                                                                                    |  |  |
|------|----------------------------|----------------------------------------------------------------------------------------------------|--|--|
| A)   | Normal Operation           | Die LED leuchtet nach einem Reset für einige 100 ms<br>auf. Dieser Status zeigt, dass das Interface normal<br>arbeitet und dass das Anwenderprogramm die Daten<br>mit der aktuellen Konfiguration korrekt verarbeitet hat.                                                                                                    |  |  |
| B)   | Hardware error             | Die LED leuchtet dauernd rot, wenn der Mikroprozes-<br>sor der PCD das LON-Modul nicht korrekt initialisie-<br>ren kann. Die Ursache für dieses Verhalten kann von<br>einem Reset-Problem oder einem allgemeinen Adres-<br>sierungsfehler des Moduls herrühren.                                                                                                    |  |  |
| C)   | Application                | Dieser Status tritt ein, wenn kein Anwenderprogramm<br>in der PCD läuft. Nach dem Laden einer Applikation<br>wird die LED den Status A oder D einnehmen.                                                                                                    |  |  |
| D)   | Not actualiseded<br>backup | Nach dem Download aller Variablen-Informationen<br>vom PG4 in die PCD, ist der Normal-Zustand der<br>Status-LED Zustand ‹A›. Der Zustand ‹D› signalisiert<br>dem Anwender, dass vom Installationstool Binding-In-<br>formationen in den PCD-Knoten geschrieben wurden.,<br>d.h. es wurden neue Binding-Informationen für eine<br>oder mehrere Variablen in die Adresstabelle des Host-<br>Knotens geschrieben. |  |  |

# 4.2.4 Verhalten der Traffic-LED

Beim Übertragen von Daten über das Interface des Neuron®-Chips leuchtet die LED min. 100 ms je Telegramm. Eine dauernd leuchtende LED bedeutet, dass mindestens 10 Meldungen pro Sekunde übertragen werden. Das Interface kann bis zu 160 Telegramme pro Sekunde übertragen.

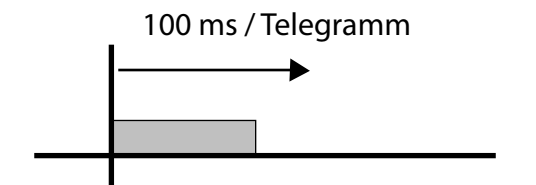

Diagramm 4-3: Verhalten der Traffic-LED

4

# 5 Planung und Installation eines LON Netzwerkes

Alle Informationen zu diesem Kapitel sind den nachfolgend aufgeführten Homepages zu entnehmen:

http://www.lontech.com/

http://www.echelon.com/

https://www.lonmark.org/

Allgemeines, Vorgehensweise für die LON Konfigurierung

# 6 Der LON-Konfigurator

Die Definition und Konfiguration (Busparameter, Netzwerkstationen und Variablendefinition) eines LON Host Nodes kann, je nach Grösse des Projektes, recht umfangreich sein. Diese Aufgabe wird dem Anwender durch die Verwendung des Saia PG5<sup>®</sup> LON Konfigurators erheblich erleichtert.

## 6.1 Allgemeines

Der Saia PG5<sup>®</sup> LON-Konfigurator ist als Add-On Tool Bestandteil der Saia PG5<sup>®</sup> Engineering Suite, welche unter MS-Windowsläuft. Das Betriebssystem kann einen 32 oder 64 Bit breiten Datenzugriff haben. Es wird keine spezielle Hardware benötigt.

| About SNE   | T32 ×                                                  |
|-------------|--------------------------------------------------------|
|             | SWITCHES - MOTORS - CONTROLLERS                        |
| <u>2008</u> | http://www.saia-pcd.com                                |
| đ           | SNET32 The PG4 Network Editor                          |
|             | Copyright <sup>®</sup> Saia Burgess Controls 1996-1999 |
|             | Written by: Dominique Dubied                           |
|             | Version \$2.1.200                                      |
|             | This product is licensed to:                           |
|             | xx7 Customer                                           |
|             | ОК                                                     |

# 6.2 Vorgehensweise für die LON Konfigurierung

Die Vorgehensweise kann in folgende Schritte unterteilt werden:

- 1. Start Saia PG5®
- 2. Definition eines neuen Projekts
- 3. Definition und Aufruf eines LON Projekts im Projekt Manager
- 4. Auswahl des LON Host Knotens im Netzwerk-Konfigurator
- 5. Definition der Variablen
- 6. Definition der Stationsparameter
- 7. Speichern der Konfiguration
- 8. Erzeugung der Dokumentation

### 6.3 Aufruf und Beschreibung des LON Konfigurator

#### 6.3.1 Eröffnung eines neuen Projekts

Nach dem Start des Saia PG5<sup>®</sup> wird in der Project Library ein neues Projekt definiert, bzw. ein bereits bestehendes Projekt geöffnet, z.B. «LON Demo».

Nach einem Doppelklick auf das Projekt erscheint der Project Manager. Es wird darin die LON-Konfigurations-Datei eröffnet. Nach (File) - (New...) erscheint die Auswahl der Datei-Typen:

| File Type                                                                                                    | ×                            |
|----------------------------------------------------------------------------------------------------|------------------------------|
| IL (AWL)<br>FBD/LD (Fupla)<br>SFC (Graftec)<br>OBJ (Object file)<br>RID (Remote IO Network)<br>DP (Profibus-DP Network)<br>LON (Lon Network)<br>BUE (BuES1++ Data file)<br>FMS (Profibus-FMS Network) | OK<br>Cancel<br><u>H</u> elp |

Es wird «LON (Lon Network)» gewählt. Nach (OK) erscheint das folgende Fenster welches entsprechend auszufüllen ist.

| Edit Netw        | ork Link Properties         |                              | X            |
|------------------|-----------------------------|------------------------------|--------------|
| Link with I      | Network File:  lon_st_3.lon |                              | Browse       |
| <u>Т</u> уре:    | LON (Lon Network)           | Ssembled/Linked with project | OK           |
| <u>C</u> omment: | LON substation              |                              | Cancel       |
|                  |                             |                              | <u>H</u> elp |

Das Fenster des Project-Manager präsentiert sich nun wie folgt:

| 🖉 lon_demo.pg4 -                           | Project Manager                                           |         |         | _ 🗆 🗵 |
|--------------------------------------------|-----------------------------------------------------------|---------|---------|-------|
| <u>F</u> ile <u>V</u> iew <u>R</u> esource | <u>P</u> roject <u>O</u> nline <u>T</u> ools <u>H</u> elp |         |         |       |
|                                            | 📓 🙎 🕿 🐮 🛅 🛗                                               | <u></u> | № 😡     |       |
| Current Working Direct                     | ory: c:\pg4\projects\lon_demo                             |         |         |       |
| Files in project:                          | lon_demo.pg4                                              |         |         |       |
| lon st 3.lon [LO]                          | N] LON substation                                         |         |         |       |
|                                            |                                                           |         |         |       |
| •                                          |                                                           |         |         |       |
| Ready                                      |                                                           | REMAKE  | OFFLINE |       |

### 6.3.2 Aufbau des Hauptbildschirms

Nach einem Doppelklick auf die LON-Konfigurationsdatei (lon\_st\_3.lon) erscheinen die folgenden Fenster:

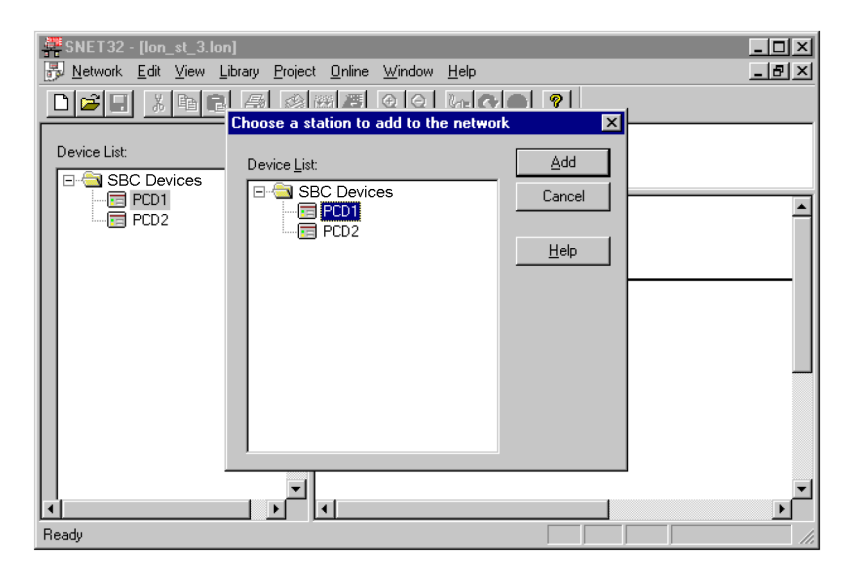

Im aktiven, kleineren Fenster wird aus der «Device List» die als LON Host Knoten zu verwendende PCD mit einem Doppelklick angewählt, worauf diese im Hauptfenster eingetragen wird.

| # SNET32 - [lon_st_3.lon]                                                  |                                               | _ 🗆 ×                             |
|----------------------------------------------------------------------------|-----------------------------------------------|-----------------------------------|
| 🗒 <u>N</u> etwork <u>E</u> dit <u>V</u> iew <u>L</u> ibrary <u>P</u> rojec | :t <u>O</u> nline <u>W</u> indow <u>H</u> elp | _ 8 ×                             |
|                                                                            | 🎬 🧸 🧟 🖓 🖉 🕅                                   |                                   |
|                                                                            | Description :                                 |                                   |
|                                                                            |                                               |                                   |
|                                                                            | 1                                             |                                   |
| PCD2                                                                       |                                               | -                                 |
|                                                                            | LON                                           |                                   |
|                                                                            |                                               |                                   |
|                                                                            |                                               | Same Carrow Concerning Concerning |
|                                                                            |                                               | PC02.010_                         |
|                                                                            |                                               |                                   |
|                                                                            |                                               | •                                 |
|                                                                            |                                               | 0                                 |
|                                                                            |                                               | LON_DEMO                          |
|                                                                            |                                               |                                   |
|                                                                            |                                               |                                   |
| Heady                                                                      |                                               | UFFLINE ///                       |

Nach einem Doppelklick auf das Feld «Description:» erscheint das folgende Fenster,

| Network Description |     | ×            |
|---------------------|-----|--------------|
| Description:        | . [ | OK           |
| -                   | 1 [ | Cancel       |
| -                   |     | <u>H</u> elp |

welches entsprechend ausgefüllt werden kann. Nach (OK) wird der editierte Description-Text ins Feld «Description» eingetragen..

Der Hauptbildschirm präsentiert sich nun folgendermassen:

| #SNET32 - [lon_st_3.lon]          |                                                                                | _ 🗆 🗙                           |
|-----------------------------------|--------------------------------------------------------------------------------|---------------------------------|
| Retwork Edit View Library Project | st <u>O</u> nline Window <u>H</u> elp                                          | _ 8 ×                           |
|                                   |                                                                                |                                 |
| Device List:                      | Description :<br>SBC LON Host Unterstation für: ** Verwaltung<br>** Wetterstat | g der Energiedaten **<br>ion ** |
|                                   | LON                                                                            |                                 |
|                                   |                                                                                | Production                      |
|                                   | -                                                                              | ·······                         |
| -                                 |                                                                                |                                 |
|                                   |                                                                                | )<br>I                          |
| Ready                             |                                                                                | OFFLINE                         |

| Bedeutung der Maustasten auf den einzelnen Fenstern: |                                                                                          |  |
|------------------------------------------------------|------------------------------------------------------------------------------------------|--|
| Fenster (Device List):                               |                                                                                          |  |
| Linke Maustaste                                      | Doppelklick auf den Device fügt diesen im Netzwerk ein.                                  |  |
| Rechte Maustaste                                     | Öffnen vom Menü Insert Station / Add / Remove Device                                     |  |
|                                                      |                                                                                          |  |
| Fenster (Description):                               |                                                                                          |  |
| Linke Maustaste                                      | Doppelklick auf den Description öffnet das Eingabe-<br>fenster der Netzwerkbeschreibung. |  |
|                                                      |                                                                                          |  |
| Fenster «Netzwerk»:                                  |                                                                                          |  |
| Linke Maustaste                                      | Doppelklick auf ein Gerät öffnet die Parameter-Eingabe des Device.                       |  |
| Rechte Maustaste                                     | Öffnen von Menü Parameter / Edit Project / Cut / Copy<br>/ Duplicate / Delete / Print.   |  |

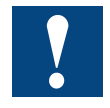

Die eben aufgelisteten Funktionen sind bei einer LON-Knoten Konfiguration nur bedingt einsetzbar, da in jedem Projekt maximal eine LON Station konfiguriert werden kann.. 6

Folgende Fehlermeldung erscheint wenn der Anwender mehr als eine Station konfigurieren möchte.

| SNET32 | ×                                                               |
|--------|-----------------------------------------------------------------|
| ⚠      | Error 304: You cannot have more than 1 stations in the network. |
|        | <u> </u>                                                        |

| Station Par | rameters                                                                                                    |                                                                                                    |
|-------------|----------------------------------------------------------------------------------------------------|----------------------------------------------------------------------------------------------------|
| Station:    | Name:                                                                                                    | hier wird der Stationsname eingetragen.                                                                   |
|             | Node:                                                                                                    | Dieser Wert bleibt per default auf «0», da die Node-<br>adresse über das Installationstool vergeben wird. |
|             | Node ID:                                                                                                    | Vergeben eines Namens von max. 8 Zeichen für die<br>Identifizierung des Knotens im Installationstool.     |
|             | Project File:                                                                                                    | Pfadzuweisung für das ablegen der Projekt Datei.                                                          |
|             | Station       3'LON_ST3' P.         Station       Variables       Option         Name:       LON       100         Ngde:       3       3         Node [D:       st_3         Project File:       c:\prov         Brow       100 | arameters       arameters     ×       ons     >       STE                                                 |

Variables: Definition der SNVT´s (Standard-Netzwerkvariablen) welche in dem LON Host Knoten verwendet werden sollen. In diesem Fenster werden alle bereits definierten LON Host Variablen aufgelistet.

| Installed Variables:<br>SNVT_count_inc (input)<br>SNVT_clet_kinc (output)<br>SNVT_btu_kin( output)<br>SNVT_date_time (output)<br>SNVT_speed (input)<br>SNVT_temp_p (input)<br>SNVT_elarm (output)<br>SNVT_btu_kilo (output)<br>SNVT_btu_kilo (output)<br>SNVT_switch (output)<br>SNVT_speed_mil (input) | EL Energ i<br>HZ_Energie<br>EL_Energ_o<br>Wärme_En_1<br>Echtz_Uhr<br>Wind_m_s<br>Aussentemp<br>Wind_Alarm<br>Wärme_En_2<br>Wochentag<br>Freigabe<br>DurchfI_W | <u>N</u> ew<br><u>E</u> dit<br><u>D</u> elete<br><u>C</u> opy<br><u>P</u> aste |
|----------------------------------------------------------------------------------------------------|----------------------------------------------------------------------------------------------------|--------------------------------------------------------------------------------|
|                                                                                                    |                                                                                                    |                                                                                |

Über die Funktion «NEW» kann aus einer Liste von allen in der LONMARK<sup>®</sup> spezifizierten SNVT´s ein Variablen Type ausgewählt werden

| Select a LON variable:                                    | Add.     |
|-----------------------------------------------------------|----------|
| 😑 Explicit Messages                                       | <u> </u> |
| - bcast_msg                                               | Canc     |
| msg_tag                                                   |          |
| - subnet/node_msg                                         | Helt     |
| E-SIVIS                                                   |          |
| SNVT_address (Address [nex])                              |          |
| SNVT_alarm (Alarm state)                                  |          |
| SNVT_amp (Current[A])                                     |          |
| SNVT_amp_r(Current[m])                                    |          |
| SNVT_angle (Angle [rad])                                  |          |
|                                                           |          |
| - SNVT angle (Angle (rad) (float))                        |          |
| - SNVT angle vel (Velocity [rad/s])                       |          |
| - SNVT_angle_vel_f (Velocity [rad/s] (float))             |          |
| - SNVT_area (Area [m2])                                   |          |
| - SNVT_btu_f (Thermal energy [btu] (float))               |          |
| - SNVT_btu_kilo (Thermal energy [kbtu])                   |          |
| <ul> <li>SNVT_btu_mega (Thermal energy [Mbtu])</li> </ul> |          |
| – SNVT_char_ascii (Character)                             |          |
| − SNVT_color (Color)                                      |          |
| <ul> <li>SNVT_config_src (Installation source)</li> </ul> |          |
| - SNVT_count (Event count)                                |          |
| - SNVT_count_f (Event count (float))                      |          |
| SNV I_count_inc (incremental count)                       |          |
| SNVT_count_inc_r (incremental count (float))              | -        |
| I ⊢ SNVT_currency (Currency)                              | <u> </u> |

|          | Nach der Auswahl des SNVT-Typs kann der Variablen ein symbolischer Name von max. 10 Charakter zugewiesen werden. Des weiteren muss festgelegt werden, ob es sich um eine Eingangs- oder Ausgangsvariable handelt.         Fdit SNVT         OK         OK         SNVT:         SNVT_count_inc         Incremental count         Unt         Name:         In_c_10 |
|----------|----------------------------------------------------------------------------------------------------|
|          | Direction<br>Input C Output                                                                                                    |
|          | Die Option «Count» ermöglicht in Verbindung mit den stetchbaren<br>FBoxen das Konfigurieren von mehreren SNVTs gleichen Typs in<br>einem Arbeitsgang.                                                                                                    |
| Options: | Dies ist ein Untermenü, welches dem Anwender ermöglicht, die ak-<br>tuelle Anzahl von 15 Adresstabellen zu erweitern. Da momentan im<br>LON-Talk die Grenze bei 15 Adresstabellen liegt, bleibt der Parame-<br>ter unverändert auf Null.<br>(Diese Erweiterung wurde bei ECHELON beantragt)                                                                        |
|          | Station 0 'PCD2' Parameters                                                                                                    |
|          | Station       Variables       Options         Number of address tables:       15                                                                                                    |
|          | OK Cancel Help                                                                                                    |

#### 6.4 Die Menüs des LON-Konfigurators

Im Fenstermenü sind die folgenden Untermenüs anwählbar:

## 6.4.1 Aufbau des Untermenüs (Network)

| <u>N</u> ew                          | Ctrl+N |
|--------------------------------------|--------|
| <u>0</u> pen                         | Ctrl+O |
| <u>C</u> lose                        |        |
| <u>S</u> ave                         | Ctrl+S |
| Save <u>A</u> s                      |        |
| Description                          |        |
| <u>P</u> rint                        | Ctrl+P |
| Print Pre <u>∨</u> iew               |        |
| P <u>r</u> int Setup                 |        |
| <u>1</u> dp_test                     |        |
| <u>2</u> c:\program files\\doc\test  |        |
| <u>3</u> c:\program files\\test      |        |
| <u>4</u> c:\program files\\ddddd\ttt |        |
| E <u>x</u> it                        |        |

.New<sup>4</sup> In diesem Menü wird ein neues Projekt eröffnet. Dabei D besteht die Möglichkeit, zwischen einem PROFIBUSDP, einem SRIO und einem LON Netzwerk auszuwählen. Öffnen eines bestehenden Projekts. ,Open' ,Close' Schliessen des aktiven Projekts. ,Save' Speichern des aktiven Projekts unter dem aktuellen Namen. Abspeichern des aktiven Projekts unter einem neuen ,Save as...' Namen. ,Description ... ' Beschreibung des Projekts. Diese Beschreibung ist auf dem Hauptbildschirm im rechten oberen Fenster sichtbar. ,Print...' Druckt die Konfigurations-Parameter des Projekts aus. Es können auch die Parameter in eine ASCII-Datei gedruckt werden. ,Print Preview<sup>4</sup> Erzeugt eine Druckvorschau auf dem Bildschirm. Darin sind alle verwendeten Geräte, deren Einstellungen und die dazugehörigen Medien angezeigt. ,Print Setup...' Einstellungen des Druckertyp und des Papierformats. ,1..4 Anzeige der 4 zuletzt bearbeiteten Projekte. Beenden von SNET. ,Exit'

6

# 6.4.2 Aufbau des Untermenüs (Edit)

| Cu <u>t</u><br><u>C</u> opy<br><u>P</u> aste<br>D <u>u</u> plicate<br><u>D</u> elete | Ctrl+X<br>Ctrl+C<br>Ctrl+V<br>Ctrl+D<br>Del |                                                                                                    |
|--------------------------------------------------------------------------------------|---------------------------------------------|----------------------------------------------------------------------------------------------------|
| Station Parameters                                                                   |                                             |                                                                                                    |
| ,Cut'                                                                                | X                                           | Ausschneiden und ablegen eines ausgewählten LON-<br>Knotens in die Zwischenablage. Dabei wird die gesamte<br>Gerätekonfiguration kopiert, d.h. die installierten Variab-<br>len werden mitübernommen.                                                 |
| ,Сору'                                                                               | Ph -                                        | Kopieren eines ausgewählten LON-Knotens in die<br>Zwischenablage. Dabei wird die gesamte Gerätekonfigu-<br>ration kopiert, d.h. die installierten Variablen werden mit<br>übernommen.                                                                 |
| ,Paste'                                                                              |                                             | Einfügen eines LON-Knotens, welcher sich in der Zwi-<br>schenablage befindet, in das aktive Projekt. Dabei wird<br>die gesamte Gerätekonfiguration übernommen, d.h. die<br>installierten Variablen werden mitübernommen.                              |
| ,Duplicate'                                                                          |                                             | Erstellen einer Kopie eines ausgewählten LON-Knotens.<br>Entspricht der Befehlsfolge COPY und PASTE. Dabei<br>wird die gesamte Gerätekonfiguration des ausgewähl-<br>ten Geräts übernommen, d.h. die installierten Variablen<br>werden mitübernommen. |
| ,Delete'                                                                             |                                             | Löschen eines ausgewählten LON-Knotens.                                                                                                    |

# 6.4.3 Aufbau des Untermenüs «View»

| <u>T</u> oolbar<br><u>S</u> tatus Bar                      |   |                                                                                                    |
|------------------------------------------------------------|---|----------------------------------------------------------------------------------------------------|
| Zoom to <u>F</u> it<br>Zoom <u>I</u> n<br>Zoom <u>O</u> ut |   |                                                                                                    |
| ,Toolbar'                                                  |   | Werkzeugleiste am oberen Bildschirmrand ein- oder ausblenden.                                         |
| ,Status Barʻ                                               |   | Statusleiste am unteren Bildschirmrand ein- oder aus-<br>blenden.                                     |
| ,Zoom to Fit"                                              |   | Mit dieser Option werden immer alle im Netzwerk vor-<br>handenen Geräte auf dem Bildschirm angezeigt. |
| ,Zoom Inʻ                                                  | Q | Vergrösserung des Netzwerkbildschirminhalts.                                                          |
| ,Zoom Out'                                                 | Q | Verkleinerung des Netzwerkbildschirminhalts.                                                          |

#### 6.4.4 Aufbau des Untermenüs (Library)

| <u>A</u> dd Device<br><u>R</u> emove Device |
|---------------------------------------------|
| Flename <u>Gi</u> roup                      |

## ,Add Device'

Einfügen von neuen LON-Knoten.

Diese Knoten müssen eine Datei mit der Erweiterung ,.ldd' haben.

Nach der Auswahl der ,.ldd'-Datei kann das Gerät einer Device-Gruppe zugeordnet werden.

Das Gerät kann dabei entweder in einer bestehenden oder in einer neuen Gruppe abgespeichert werden

| Add device f                                                  | om ? 🤉                   | × |
|---------------------------------------------------------------|--------------------------|---|
| Look jn:                                                      | 🖶 Projects 💽 🗈 🔠 🧱       |   |
| fms_mst3<br>fms_mst5<br>fup_e<br>graf_e<br>lon_st3<br>lon_st4 | io_mst<br>☐ rio_slv1     |   |
| File <u>n</u> ame:                                            | Open                     |   |
| Files of type:                                                | LON Device Files (*.ldd) |   |

| Device Group: | OK           |
|---------------|--------------|
| New Group     | Cancel       |
|               | <u>H</u> elp |

Um eine neue Gruppe zu definieren, wird einfach der neue Gruppenname im Eingabefeld eingegeben. Diese neue Gruppe wird danach automatisch in die ,Device'-Liste eingefügt.

Löschen eines LON-Geräteknotens aus der ,Device'-Liste.

,Remove Device'

Umbenennen einer ,Device'-Gruppe. (ist hier nicht aktiv).

,Rename Group'

# 6.4.5 Aufbau des Untermenüs «Project»

| <u>C</u> ompile File conf.lc          | on Ctrl    | +K                                                                                                    |
|---------------------------------------|------------|----------------------------------------------------------------------------------------------------|
| <u>B</u> uild<br>Edit <u>P</u> roject | F2<br>Ctrl | +F2                                                                                                    |
| ,Compile File'                        | ۲          | Das angegebene Projekt wird kompiliert, d.h. die ,.def'-<br>und ,.src'-Dateien für den LON-Knoten werden angelegt. |
| ,Build'                               |            | Das angewählte Projekt wird assembliert und mit den kompilierten Konfigurator-Dateien zusammengelinkt.             |
| ,Edit Project'                        | <b>/</b>   | Der Saia PG5 <sup>®</sup> Projekt-Manager des angewählten Pro-<br>jekts wird aufgerufen.                           |

# 6.4.6 Aufbau des Untermenüs (Online)

| Go <u>O</u> nline                                               | F9         | ✓ Go <u>O</u> ffline                                                            | F9                                                 |                                                                                                    |
|-----------------------------------------------------------------|------------|---------------------------------------------------------------------------------|----------------------------------------------------|----------------------------------------------------------------------------------------------------|
| Upload DBX<br><u>B</u> un<br><u>S</u> top<br><u>P</u> CD Status | F10<br>F12 | <ul> <li>Upload DBX</li> <li>■ Run</li> <li>Stop</li> <li>PCD Status</li> </ul> | <br>F10<br>F12                                     |                                                                                                    |
| ,Go Online                                                      | )'         | Schaltet o                                                                      | das Fen                                            | ster online.                                                                                                    |
| ,UploadDB                                                       | 3X'        | Diese Fur<br>tionen. Al<br>Host-Kno<br>chert und<br>werden.                     | nktion d<br>le Inforr<br>ten abg<br>auf dei        | ient zum Sichern der Binding-Informa-<br>nationen, welche vom Binding Tool im<br>elegt wurden, können hierüber gesi-<br>n PC projektspezifisch gespeichert                 |
|                                                                 |            | Wichtig:<br>mationen<br>Binding-Ir<br>alle Bindi                                | Vor der<br>in die F<br>nformat<br>ngs im I         | n Download neuer Programm-Infor-<br>PCD, müssen via ,UploadDBX' die<br>onen gesichert werden, da ansonsten<br>Host- Knoten verloren gehen!                                 |
|                                                                 |            | Wichtig:<br>Projekts v<br>start durc<br>aus dem<br>PCD übe                      | Nachde<br>/erbund<br>hzuführ<br>Speiche<br>rtragen | em die Variablen (SNVT) eines LON-<br>en wurden, ist es wichtig, einen Kalt-<br>en, damit die Verbindungsinformationen<br>er des LON-Moduls in den Speicher der<br>werden. |
| ,Runʻ                                                           |            | wenn onli                                                                       | ne, sch                                            | altet die CPU in Run.                                                                                                    |
| ,Stopʻ                                                          |            | wenn onli                                                                       | ne, sch                                            | altet die CPU in Stop.                                                                                                    |
| ,PCD Statu                                                      | IS'        | zeigt den                                                                       | CPU S                                              | tatus.                                                                                                    |

6

## 6.4.7 Aufbau des Untermenüs «Window»

| <u>C</u> ascade<br>_ile<br><u>A</u> rrange Icons |                                                                                                    |
|--------------------------------------------------|----------------------------------------------------------------------------------------------------|
| ✓ [lon_st_3.lon]                                 |                                                                                                    |
| ,Cascadeʻ                                        | Alle offenen Projekte werden auf dem Bildschirm dar-<br>gestellt. Die Darstellung erfolgt in einer überlappenden<br>Kaskade, so dass jeder Projekttitel sichtbar ist |
| ,Tile'                                           | Alle offenen Projekte werden auf dem Bildschirm dar-<br>gestellt. Die Darstellung erfolgt in Fenstertechnik, ohne<br>dass sich Projekte überlappen                   |
| ,Arrange Icons'                                  | Geordnete Darstellung aller minimierten Projekte.                                                                                                    |
| ,1 10'                                           | Auswahlliste aller offenen Projekte.                                                                                                    |

# 6.4.8 Aufbau des Untermenüs (Help)

| <u>H</u> elp Topics<br><u>U</u> sing Help |  |
|-------------------------------------------|--|
| About Snet32                              |  |

| ,Go Online'       |   | Übersicht über die Hilfethemen.                              |
|-------------------|---|--------------------------------------------------------------|
| ,Tile Using Help' |   | Beschreibung, wie die Hilfe benutzt werden soll.             |
| ,About Snet32'    | 8 | Anzeige der Versionsnummer und des Namens des Lizenznehmers. |

Übersicht der LON-Bibliothek

# 7 **Programmierung im Anwenderprogramm**

Verwenden der LON Variablen (SNVT) im PCD-Anwenderprogramm (FUPLA LON-Bibliothek)

# 7.1 Übersicht der LON-Bibliothek

Wird das erste mal mit dieser FBox-Bibliothek gearbeitet, empfiehlt es sich als erstes die folgenden, wichtigen Themen zu lesen:

# Saia PG5<sup>®</sup> LON FBoxen und Saia PG5<sup>®</sup> LON Konfigurator Kapitel 7.2.1

Bei der Suche nach einer besonderen SNVT-FBox hilft die SNVT-List:

# SNVT Liste Kapitel 7.2.2

### SNVT Master-Liste

Zusätzliche Informationen über die SNVT-Definitionen, Formate und Strukturen sind zu finden unter:

# http://types.lonmark.org

oder als PDF-Datei mit dem Namen «SNVT Master List V11Rev2.pdf» auf der PCD-Support Seite unter:

# http://www.sbc-support.com

# Der Auto Send Mechanismus Kapitel 7.2.3

Verwenden Sie die Taste (Hilfe-Datei) um die FBox-Beschreibung dieser Bibliothek zu finden.

Falls installiert, können auch die englischen und die französischen Help-Dateien nachgeschlagen werden.

Themen

7

# 7.2 Themen

# 7.2.1 Saia PG5<sup>®</sup> LON FBoxen und Saia PG5<sup>®</sup> LON Konfigurator

Um die PCD-Variabeln an das LON-Netzwerk anzuschliessen, müssen

- 1. die LON-Variable durch den Konfigurator konfiguriert
- 2. die richtige FBox in den Fupla eingesetzt und die PCD-Variable ausgeschlossen werden.

Der LON-Konfigurator kann vom Project Manager aus aufgerufen werden. Die LON-Variablen (SNVT) müssen definiert und die richtigen Optionen gewählt werden. Der SNVT-Name wird als Referenz im Fupla verwendet.

Weitere Informationen, können in der Hilfedatei des LON-Konfigurators entnommen werden.

Im Fupla muss für jede SNVT die entsprechende FBox gewählt werden. Das Format und die Senderichtung müssen, je nach Deklaration, im Konfigurator angepasst werden.

- Die binären SNVT verlangen binäre FBoxen.
- Die numerischen SNVT (1 bis 4 Bytes) verlangen Ganzzahl-FBoxen.
- Die SNVT mit Fliesspunkt verlangen FBoxen mit Fliesspunktformat.
- Die PCD-Eingänge verlangen SND-FBoxen.
- Die PCD-Ausgänge verlangen RCV-FBoxen.

Klicken Sie auf Label 'ref:' der FBox um die Referenz einzusetzen. Im Referenzfeld, geben Sie den im LON-Konfigurator deklarierten Name an. Auf diese Weise gelangt die FBox zur entsprechenden SNVT.

Sollten Sie eine SNVT Tabelle (array) deklarieren, wird für alle SNVT der Tabelle ein einziger Name angegeben. Eine ausziehbare FBox muss für eine SNVTTabelle verwendet werden. Der SNVT-Name wird automatisch durch einen Index ergänzt. (Name00, Name01, Name02...).

Entspricht die FBox nicht dem referenzierten SNVT, erscheinen Assembler-Fehlermeldungen.

# 7.2.2 SNVT Liste

Die folgende Liste hilft Ihnen die FBox zu finden, welche eine besondere SNVT unterstützt. Es werden nicht alle SNVT in dieser Version unterstützt. Neue SNVT können auf Anfrage bei der Saia-Burgess Controls AG entwickelt werden. Dafür ist eine Beschreibung zur Verwendung in der PCD beizufügen.

Die SNVT werden in FBoxen gemäss den Werteformaten zusammengestellt.

Beispiel: Alle SNVT mit Fliesspunktformat werden durch die FBox SEND-Fliesspunkt unterstützt.

Falls die gewünschte FBox gewählt wurde, kann die entsprechende Hilfedatei verwendet werden.

| Gruppe / SNVT-Name | RCV-FBoxen         | SEND FBoxen           |  |  |  |
|--------------------|--------------------|-----------------------|--|--|--|
| Gruppe Binär       |                    |                       |  |  |  |
| SNVT_switch        | RCV Binär          | SEND Binär            |  |  |  |
|                    | RCV Binär+Rcv      | SEND Binär Auto       |  |  |  |
|                    | RCV Binär+Rcv_Wert | SEND Binär Snd        |  |  |  |
|                    | RCV Binär Code     | SEND Binär+Rcv-Wert   |  |  |  |
|                    |                    | SEND Binär Code Auto  |  |  |  |
|                    | •                  |                       |  |  |  |
| Gruppe Zeit        |                    |                       |  |  |  |
| SNVT_time_stamp    | RCV Datum und Zeit | SEND Datum und Zeit   |  |  |  |
|                    |                    |                       |  |  |  |
| Gruppe Fliesspunkt |                    |                       |  |  |  |
| SNVT_amp_f         | RCV Fliesspunkt    | SEND Fliesspunkt      |  |  |  |
| SNVT_count_f       | RCV Fliesspunkt    | SEND Fliesspunkt Snd  |  |  |  |
| SNVT_count_inc_f   |                    | SEND Fliesspunkt Auto |  |  |  |
| SNVT_volt_f        |                    |                       |  |  |  |
|                    |                    |                       |  |  |  |
| Gruppe Ganzzahl    |                    |                       |  |  |  |
| SNVT_char_ascii    | RCV Ganzzahl       | SEND Ganzzahl         |  |  |  |
| SNVT_count         | RCV Ganzzahl Rcv   | SEND Ganzzahl Snd     |  |  |  |
| SNVT_count_inc     |                    | SEND Ganzzahl Auto    |  |  |  |
| SNVT_flow          |                    |                       |  |  |  |
| SNVT_flow_mil      |                    |                       |  |  |  |
| SNVT_freq_hz       |                    |                       |  |  |  |
| SNVT_freq_kilohz   |                    |                       |  |  |  |
| SNVT_freq_milhz    |                    |                       |  |  |  |
| SNVT_hvac_emerg    |                    |                       |  |  |  |
| SNVT_hvac_mode     |                    |                       |  |  |  |
| SNVT_lev_count     |                    |                       |  |  |  |
| SNVT_lev_disc      |                    |                       |  |  |  |
| SNVT_lev_percent   |                    |                       |  |  |  |
| SNVT_occupancy     |                    |                       |  |  |  |
| SNVT_temp          |                    |                       |  |  |  |
| SNVT_temp_p        |                    |                       |  |  |  |

| SNVT_time_sec      |                   |                     |
|--------------------|-------------------|---------------------|
|                    |                   |                     |
| Gruppe Objekt      |                   |                     |
| SNVT_obj_status    | RCV Objekt Status |                     |
| SNVT_obj_request   |                   | SEND Objekt-Anfrage |
|                    |                   |                     |
| Gruppe Zustand     |                   |                     |
| SNVT_state         | RCV Zustand       | SEND Zustand        |
|                    |                   |                     |
| Gruppe Alarm       |                   |                     |
| SNVT_alarm         | Alarm RCV         | Alarm SEND          |
|                    |                   |                     |
| Gruppe Magnetkarte |                   |                     |
| SNVT_magcrd        | RCV Magnetkarte   | SEND Magnetkarte    |
|                    |                   |                     |
| Gruppe Settings    |                   |                     |
| SNVT_Setting       | RCV Settings      | SEND Settings       |
|                    |                   |                     |

Tabelle 7-1: SNVT Liste

# 7.2.3 Der Auto Send Mechanismus

Alle FBoxen mit Auto-Übertragungsmechanismen haben ähnliche Initialisierungsoptionen. Die Parameter "Min" und "Max" sowie die "Snd" und "En" Eingänge werden nachfolgend beschrieben.

| Parameter             |                                                                                                    |  |
|-----------------------|----------------------------------------------------------------------------------------------------|--|
| Initialisierung       | <ul> <li>Initialisierungsoption</li> <li>Ja Sämtliche Werte werden bei der PCD-Initialisie<br/>rung übertragen.</li> <li>Nein Keine Übertragung bei der Initialisierung.</li> </ul>                                                                                  |  |
| Minimale Wertänderung | Der Wert wird nur übertragen, wenn die Änderung<br>seit der letzten Übertragung grösser ist als der Para-<br>meterwert.<br>Wenn der Parameter 0 ist, wird der Wert immer über-<br>tragen.<br>Bei einfachen binär FBoxen ist dieser Parameter<br>nicht implementiert. |  |
| Minimaler Zeitabstand | Ein neuer Wert wird erst nach dem minimalen Zeitab-<br>stand übertragen.<br>Wenn der Parameter 0 wird, ist die minimale Ände-<br>rung oder der maximale Zeitabstand ausschlagge-<br>bend.                                                                            |  |
| Maximaler Zeitabstand | Der Wert wird mindestens einmal nach dem Zeitab-<br>stand übertragen, auch wenn die minimale Wertände-<br>rung nicht erreicht ist.<br>Wenn der Parameter 0 ist, wird die Funktion deakti-<br>viert.                                                                  |  |

7

## Initialisierung

Bei der PCD-Initialisierung wird die Daten-Übertragung während 2 Sekunden blockiert. Dies ermöglicht eine Stabilisierung der Analogwerte vor der Übertragung. Nach dieser Zeit werden:

- die Werte der Eingänge S0 ...S9 und V0...V9 als erste Referenzwerte übernommen.
- der min. und max. Zeitabstand gestartet.
- werden sämtliche Werte gleichzeitig übertragen, falls die Initialisierungsoption aktiv ist.

### Minimaler / maximaler Zeitabstand und minimale Wertänderung

Diese 3 Parameter ermöglichen es, die Wert-Übertragung zu automatisieren und optimieren.

Jede Funktion kann durch eine Null-Stellung der Parameter individuell deaktiviert werden. Sind die 3 Parameter auf 0, wird der Wert nie automatisch übertragen. Nur durch die Aktivierung des Eingangs 'Snd' kann eine Übertragung ausgelöst werden.

#### **Minimaler Zeitabstand**

Der minimale Zeitabstand ermöglicht es, die Anzahl Telegramme zu begrenzen, wenn der Wert sich zu schnell ändert (damit wird die Netzwerküberlastung begrenzt).

#### **Maximaler Zeitabstand**

Der maximale Zeitabstand ermöglicht eine regelmässige, forcierte Übertragung, auch wenn sich der Wert nicht geändert hat. Damit wird ermöglicht, dass der Empfänger nach einem Abschalten einen Wert bekommt. Eventuell verlorengegangene Telegramme werden wiederholt.

# Minimale Änderung

Die minimale Wertänderung verhindert eine dauernde Übertragung von Werten welche sich kaum ändern. Für kalibrierte Werte muss dieser Parameter grösser als die Auflösung sein, sonst können gleiche Werte vergeblich übertragen werden, da die Änderung vor der Kalibrierung überwacht wird.
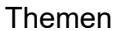

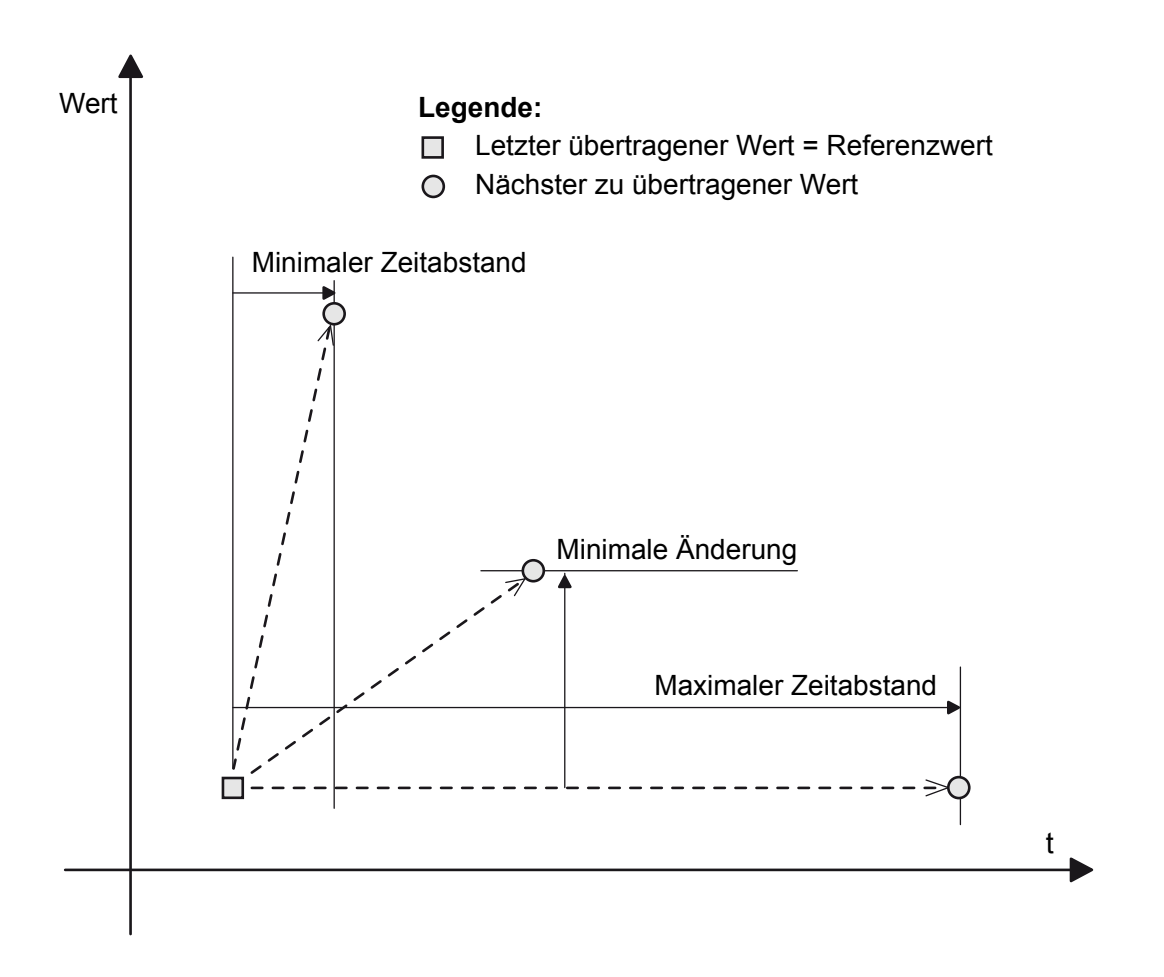

Abbildung 7-1: Minimaler / maximaler Zeitabstand und minimale Wertänderung

Jede Funktion kann durch eine Null-Stellung der Parameter individuell deaktiviert werden. Sind die 3 Parameter auf 0, wird der Wert nie automatisch übertragen. Nur durch die Aktivierung des Eingangs 'Snd' kann eine Übertragung ausgelöst werden.

# Eingänge (Snd) und (En)

Der Eingang (Snd) ermöglicht eine Übertragung, auch wenn der Zeitabstand und die minimale Änderung nicht erreicht worden sind.

Wenn der Eingang (En) auf 0 steht, kann keine Übertragung stattfinden. Dies ist vorteilhaft, um eine Übertragung von falschen Werten, bei der Inbetriebsetzung, sowie bei Pannen oder Reparaturen zu vermeiden.

Handbuch LonWorks® Networks mit Saia PCD® | Dokument 26-767 GER05 | 2018-10-08

# 7.3 SND und RCV Saia PG5<sup>®</sup> FBoxen

# 7.3.1 Binär

# 7.3.1.1 RCV Binär

| LON-Rcv | 0     |  |
|---------|-------|--|
|         | V-    |  |
|         | - × 1 |  |

| Unterstützte SNVT |  |
|-------------------|--|
| SNVT_switch       |  |

# 7.3.1.2 RCV Binär Rcv

| LON-Rcv | $\bigcirc$ |
|---------|------------|
| F       | ₹cv+       |
|         | V0+        |
|         | V1+        |

| Unterstützte SNVT |  |
|-------------------|--|
| SNVT_switch       |  |

# 7.3.1.3 RCV Binär + Wert Rcv

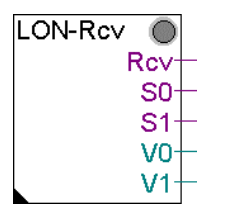

| Unterstützte SNVT |  |
|-------------------|--|
| SNVT_switch       |  |

| Ausgänge / LED |         |                                                                              |
|----------------|---------|------------------------------------------------------------------------------|
| Rcv            | Empfang | Schaltet für einen Zyklus auf 1, sobald<br>neue Daten empfangen wurden.      |
| S0S9           | Zustand | Binärer Zustand.                                                             |
| V0V9           | Wert    | Numerischer Wert. Der Ausgangswert wird je nach gewähltem Bereich umgesetzt. |
| LED            | LED     | Bei Empfangsfehler leuchtet die LED rot.                                     |

| Parameter                        |                                                                                                    |
|----------------------------------|----------------------------------------------------------------------------------------------------|
| Bereich der Aus-<br>gangssignale | Bereich der Ausgangssignale, welcher 100% entspricht.<br>Der empfangene LON-Wert hat eine Auflösung von 0.5<br>%.                                                                                                    |
|                                  | Bereich 1000 bedeutet eine Auflösung von 5 Einheiten.<br>Der LON-Wert liegt in einem Bereich von 0 bis 200 und<br>entspricht 0 bis 100%. Ein Bereich von 200 überträgt den<br>Wert auf das LON-Netzwerk ohne Umsetzung. |

# 7.3.1.4 RCV Binär Code

| LON-Rcv | $\bigcirc$ |
|---------|------------|
| F       | Rcv+       |
|         | S0+        |
|         | S1+        |

| Unterstützte SNVT |  |
|-------------------|--|
| SNVT_temp_switch  |  |

| Ausgänge / LED |         |                                                                         |
|----------------|---------|-------------------------------------------------------------------------|
| Rcv            | Empfang | Schaltet für einen Zyklus auf 1, sobald<br>neue Daten empfangen wurden. |
| S0S9           | Zustand | Binärer Zustand.                                                        |
| LED            | LED     | Bei Empfangsfehler leuchtet die LED rot.                                |

| Parameter                |                                                        |
|--------------------------|--------------------------------------------------------|
| Code für den AUS-Zustand | Code zu erhalten für den AUS-Zustand,<br>Hexa kodiert. |
| Code für den EIN-Zustand | Code zu erhalten für den EIN-Zustand,<br>Hexa kodiert. |

#### **Beschreibung**

Mit dieser besonderen FBox kann man den erhaltenen Code für den EIN- und AUS-Zustand bestimmen. Es ist daher möglich, eine SNVT\_switch, an einem Gerät anzupassen, welche keine Standard-Funktion besitzt. Die SNVT\_switch besitzt einen Code mit 2 Bytes. Der höchste Byte wird als Prozentwert ausgewertet (Bereich 0 bis 200). Der niedrigste Byte stellt den Binär-Zustand dar. Wird nur der Binär-Zustand benötigt, heisst der Standard-Code für den EIN-Zustand C801 Hex (bedeutet 100% EIN) und der Code für den AUS-Zustand 0000 Hex. Jedoch wird der Code 0001 Hex für den EIN-Zustand einiger Geräte verwendet.

# 7.3.1.5 SEND Binär

|   | LON-Send | C |
|---|----------|---|
| _ | -V       |   |

| Unterstützte SNVT |  |
|-------------------|--|
| SNVT_switch       |  |

# 7.3.1.6 SEND Binär Snd

| LON-Send     | $\bigcirc$ |  |
|--------------|------------|--|
| →Snd         |            |  |
| +vo          |            |  |
| - <b>∀</b> 1 |            |  |

| Unterstützte SNVT |  |
|-------------------|--|
| SNVT_switch       |  |

# 7.3.1.7 SEND Binär Auto

| LON-Send 🔘 |  |
|------------|--|
| Snd        |  |
| <br>En     |  |
| <br>-V0    |  |
| -V1        |  |

| Unterstützte SNVT |  |
|-------------------|--|
| SNVT_switch       |  |

# 7.3.1.8 SEND Binär + Wert Auto

|   | LON-Send | $\bigcirc$ |
|---|----------|------------|
| _ | Snd      |            |
|   | En       |            |
| - | -S0      |            |
| _ | -S1      |            |
| _ | -V0      |            |
| _ | -V1      |            |

| Unterstützte SNVT |  |
|-------------------|--|
| SNVT_switch       |  |

| Eingänge / LED |             |                                             |
|----------------|-------------|---------------------------------------------|
| Rcv            | Übertragung | Ein Impuls auf 'Snd' aktiviert die Übertra- |
|                |             | gung.                                       |
| En             | Aktivierung | Aktivierung der Übertragung.                |

| S0S9 | Zustand | Binärer Zustand.                                                            |
|------|---------|-----------------------------------------------------------------------------|
| V0V9 | Wert    | Numerischer Wert. Der Eingangswert wird je nach gewähltem Bereich skaliert. |
| LED  | LED     | Bei Empfangsfehler leuchtet die LED rot.                                    |

| Parameter                   |                                                                                                    |
|-----------------------------|----------------------------------------------------------------------------------------------------|
| Bereich der Eingangssignale | Bereich der Eingangssignale, welcher 100% entspricht.                                                                                                    |
|                             | Der empfangene LON-Wert hat eine Auflö-<br>sung von 0.5 %.                                                                                                    |
|                             | Bereich 1000 bedeutet eine Auflösung von<br>5 Einheiten.                                                                                                    |
|                             | Der LON-Wert liegt in einem Bereich von 0<br>bis 200 und entspricht 0 bis 100%. Ein Be-<br>reich von 200 überträgt den Wert auf das<br>LON-Netzwerk ohne Umsetzung. |
| Andere Parameter            | Weitere Informationen finden Sie unter<br>dem Thema: Automatische Übertragung.                                                                                      |

# 7.3.1.9 SEND Binär Code Auto

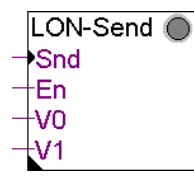

| Unterstützte SNVT |  |
|-------------------|--|
| SNVT_temp_switch  |  |

| Eingänge / LED |             |                                             |
|----------------|-------------|---------------------------------------------|
| Snd            | Übertragung | Ein Impuls auf 'Snd' aktiviert die Übertra- |
|                |             | gung.                                       |
| En             | Aktivierung | Aktivierung der Übertragung                 |
| S0S9           | Zustand     | Binärer Zustand.                            |
| LED            | LED         | Bei Empfangsfehler leuchtet die LED rot.    |

7

| Parameter                |                                                                                                    |
|--------------------------|----------------------------------------------------------------------------------------------------|
| Code für den AUS-Zustand | Bereich der Eingangssignale, welcher 100% entspricht.                                                                                                    |
|                          | Der empfangene LON-Wert hat eine Auflö-<br>sung von 0.5 %.                                                                                                    |
|                          | Bereich 1000 bedeutet eine Auflösung von 5 Einheiten.                                                                                                    |
|                          | Der LON-Wert liegt in einem Bereich von 0<br>bis 200 und entspricht 0 bis 100%. Ein Be-<br>reich von 200 überträgt den Wert auf das<br>LON-Netzwerk ohne Umsetzung |
| Code für den EIN-Zustand | Code zu erhalten für den EIN-Zustand,<br>Hexa kodiert.                                                                                                    |

#### Beschreibung

Mit dieser besonderen FBox kann man den erhaltenen Code für den EIN- und AUS-Zustand bestimmen. Es ist daher möglich, eine SNVT\_switch, an einem Gerät anzupassen, welche keine Standard-Funktion besitzt. Die SNVT\_switch besitzt einen Code mit 2 Bytes. Der höchste Byte wird als Prozentwert ausgewertet (Bereich 0 bis 200). Der niedrigste Byte stellt den Binär-Zustand dar. Wird nur der Binär-Zustand benötigt, heisst der Standard-Code für den EIN-Zustand C801 Hex (bedeutet 100% EIN) und der Code für den AUS-Zustand 0000 Hex. Jedoch wird der Code 0001 Hex für den EIN-Zustand einiger Geräte verwendet.

# 7.3.2 Ganzzahl

# 7.3.2.1 RCV Ganzzahl

LON-Rcv O V-

| Unterstützte SNVT  |                 |
|--------------------|-----------------|
| SNVT_amp           | SNVT_mass       |
| SNVT_amp_mil       | SNVT_mass_kilo  |
| SNVT_angle         | SNVT_mass_meg   |
| SNVT_angle_vel     | SNVT_mass_mil   |
| SNVT_btu_kilo      | SNVT_occupancy  |
| SNVT_btu_mega      | SNVT_override   |
| SNVT_char_ascii    | SNVT_power      |
| SNVT_config_src    | SNVT_power_kilo |
| SNVT_count         | SNVT_ppm        |
| SNVT_count_inc     | SNVT_press      |
| SNVT_data_day      | SNVT_press_p    |
| SNVT_elec_kwh      | SNVT_res        |
| SNVT_elec_whr      | SNVT_res_kilo   |
| SNVT_flow          | SNVT_rpm        |
| SNVT_flow_mil      | SNVT_sound_db   |
| SNVT_freq_h        | SNVT_speed      |
| SNVT_freq_kilohz   | SNVT_speed_mil  |
| SNVT_freq_milhz    | SNVT_telcom     |
| SNVT_grammage      | SNVT_temp       |
| SNVT_hvac_emerg    | SNVT_temp_p     |
| SNVT_hvac_mode     | SNVT_time_sec   |
| SNVT_length        | SNVT_vol        |
| SNVT_length_kilo   | SNVT_vol_kilo   |
| SNVT_length_mic    | SNVT_vol_mil    |
| SNVT_length_mil    | SNVT_volt       |
| SNVT_lev_count *   | SNVT_volt_dbmv  |
| SNVT_lev_disc      | SNVT_volt_kilo  |
| SNVT_lev_percent * | SNVT_volt_mil   |
| SNVT_lux           |                 |

| SNVT             | Resolution |
|------------------|------------|
| SNVT_lev_cont    | 0.5        |
| SNVT_lev_percent | 0.005      |

# 7.3.2.2 RCV Ganzzahl Rcv

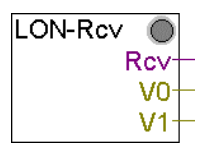

| Unterstützte SNVT  |                 |  |
|--------------------|-----------------|--|
| SNVT_amp           | SNVT_mass       |  |
| SNVT_amp_mil       | SNVT_mass_kilo  |  |
| SNVT_angle         | SNVT_mass_meg   |  |
| SNVT_angle_vel     | SNVT_mass_mil   |  |
| SNVT_btu_kilo      | SNVT_occupancy  |  |
| SNVT_btu_mega      | SNVT_override   |  |
| SNVT_char_ascii    | SNVT_power      |  |
| SNVT_config_src    | SNVT_power_kilo |  |
| SNVT_count         | SNVT_ppm        |  |
| SNVT_count_inc     | SNVT_press      |  |
| SNVT_data_day      | SNVT_press_p    |  |
| SNVT_elec_kwh      | SNVT_res        |  |
| SNVT_elec_whr      | SNVT_res_kilo   |  |
| SNVT_flow          | SNVT_rpm        |  |
| SNVT_flow_mil      | SNVT_sound_db   |  |
| SNVT_freq_h        | SNVT_speed      |  |
| SNVT_freq_kilohz   | SNVT_speed_mil  |  |
| SNVT_freq_milhz    | SNVT_telcom     |  |
| SNVT_grammage      | SNVT_temp       |  |
| SNVT_hvac_emerg    | SNVT_temp_p     |  |
| SNVT_hvac_mode     | SNVT_time_sec   |  |
| SNVT_length        | SNVT_vol        |  |
| SNVT_length_kilo   | SNVT_vol_kilo   |  |
| SNVT_length_mic    | SNVT_vol_mil    |  |
| SNVT_length_mil    | SNVT_volt       |  |
| SNVT_lev_count *   | SNVT_volt_dbmv  |  |
| SNVT_lev_disc      | SNVT_volt_kilo  |  |
| SNVT_lev_percent * | SNVT_volt_mil   |  |
| SNVT_lux           |                 |  |

| SNVT             | Resolution |
|------------------|------------|
| SNVT_lev_cont    | 0.5        |
| SNVT_lev_percent | 0.005      |

# 7.3.2.3 SEND Ganzzahl

{button Übersicht,JumpID(`LON\_Library\_Overview›) {button Verwandte FBoxen,AL(«Integer»,0,`>,`>)}

LON-Send 🔘 V

| Unterstützte SNVT  |                 |  |
|--------------------|-----------------|--|
| SNVT_amp           | SNVT_mass       |  |
| SNVT_amp_mil       | SNVT_mass_kilo  |  |
| SNVT_angle         | SNVT_mass_meg   |  |
| SNVT_angle_vel     | SNVT_mass_mil   |  |
| SNVT_btu_kilo      | SNVT_occupancy  |  |
| SNVT_btu_mega      | SNVT_override   |  |
| SNVT_char_ascii    | SNVT_power      |  |
| SNVT_config_src    | SNVT_power_kilo |  |
| SNVT_count         | SNVT_ppm        |  |
| SNVT_count_inc     | SNVT_press      |  |
| SNVT_data_day      | SNVT_press_p    |  |
| SNVT_elec_kwh      | SNVT_res        |  |
| SNVT_elec_whr      | SNVT_res_kilo   |  |
| SNVT_flow          | SNVT_rpm        |  |
| SNVT_flow_mil      | SNVT_sound_db   |  |
| SNVT_freq_h        | SNVT_speed      |  |
| SNVT_freq_kilohz   | SNVT_speed_mil  |  |
| SNVT_freq_milhz    | SNVT_telcom     |  |
| SNVT_grammage      | SNVT_temp       |  |
| SNVT_hvac_emerg    | SNVT_temp_p     |  |
| SNVT_hvac_mode     | SNVT_time_sec   |  |
| SNVT_length        | SNVT_vol        |  |
| SNVT_length_kilo   | SNVT_vol_kilo   |  |
| SNVT_length_mic    | SNVT_vol_mil    |  |
| SNVT_length_mil    | SNVT_volt       |  |
| SNVT_lev_count *   | SNVT_volt_dbmv  |  |
| SNVT_lev_disc      | SNVT_volt_kilo  |  |
| SNVT_lev_percent * | SNVT_volt_mil   |  |
| SNVT_lux           |                 |  |

| SNVT             | Resolution |
|------------------|------------|
| SNVT_lev_cont    | 0.5        |
| SNVT_lev_percent | 0.005      |

# 7.3.2.4 SEND Ganzzahl Snd

|   | LON-Send | 0 |
|---|----------|---|
|   | Snd      |   |
| _ | -V0      |   |
|   | -V1      |   |

| Unterstützte SNVT  |                 |  |
|--------------------|-----------------|--|
| SNVT_amp           | SNVT_mass       |  |
| SNVT_amp_mil       | SNVT_mass_kilo  |  |
| SNVT_angle         | SNVT_mass_meg   |  |
| SNVT_angle_vel     | SNVT_mass_mil   |  |
| SNVT_btu_kilo      | SNVT_occupancy  |  |
| SNVT_btu_mega      | SNVT_override   |  |
| SNVT_char_ascii    | SNVT_power      |  |
| SNVT_config_src    | SNVT_power_kilo |  |
| SNVT_count         | SNVT_ppm        |  |
| SNVT_count_inc     | SNVT_press      |  |
| SNVT_data_day      | SNVT_press_p    |  |
| SNVT_elec_kwh      | SNVT_res        |  |
| SNVT_elec_whr      | SNVT_res_kilo   |  |
| SNVT_flow          | SNVT_rpm        |  |
| SNVT_flow_mil      | SNVT_sound_db   |  |
| SNVT_freq_h        | SNVT_speed      |  |
| SNVT_freq_kilohz   | SNVT_speed_mil  |  |
| SNVT_freq_milhz    | SNVT_telcom     |  |
| SNVT_grammage      | SNVT_temp       |  |
| SNVT_hvac_emerg    | SNVT_temp_p     |  |
| SNVT_hvac_mode     | SNVT_time_sec   |  |
| SNVT_length        | SNVT_vol        |  |
| SNVT_length_kilo   | SNVT_vol_kilo   |  |
| SNVT_length_mic    | SNVT_vol_mil    |  |
| SNVT_length_mil    | SNVT_volt       |  |
| SNVT_lev_count *   | SNVT_volt_dbmv  |  |
| SNVT_lev_disc      | SNVT_volt_kilo  |  |
| SNVT_lev_percent * | SNVT_volt_mil   |  |
| SNVT_lux           |                 |  |

| SNVT             | Resolution |
|------------------|------------|
| SNVT_lev_cont    | 0.5        |
| SNVT_lev_percent | 0.005      |

# 7.3.2.5 SEND Ganzzahl Auto

| LON-Send | 0 |
|----------|---|
| <br>Snd  |   |
| <br>En   |   |
| <br>-V0  |   |
| -V1      |   |

| Unterstützte SNVT  |                 |  |
|--------------------|-----------------|--|
| SNVT_amp           | SNVT_mass       |  |
| SNVT_amp_mil       | SNVT_mass_kilo  |  |
| SNVT_angle         | SNVT_mass_meg   |  |
| SNVT_angle_vel     | SNVT_mass_mil   |  |
| SNVT_btu_kilo      | SNVT_occupancy  |  |
| SNVT_btu_mega      | SNVT_override   |  |
| SNVT_char_ascii    | SNVT_power      |  |
| SNVT_config_src    | SNVT_power_kilo |  |
| SNVT_count         | SNVT_ppm        |  |
| SNVT_count_inc     | SNVT_press      |  |
| SNVT_data_day      | SNVT_press_p    |  |
| SNVT_elec_kwh      | SNVT_res        |  |
| SNVT_elec_whr      | SNVT_res_kilo   |  |
| SNVT_flow          | SNVT_rpm        |  |
| SNVT_flow_mil      | SNVT_sound_db   |  |
| SNVT_freq_h        | SNVT_speed      |  |
| SNVT_freq_kilohz   | SNVT_speed_mil  |  |
| SNVT_freq_milhz    | SNVT_telcom     |  |
| SNVT_grammage      | SNVT_temp       |  |
| SNVT_hvac_emerg    | SNVT_temp_p     |  |
| SNVT_hvac_mode     | SNVT_time_sec   |  |
| SNVT_length        | SNVT_vol        |  |
| SNVT_length_kilo   | SNVT_vol_kilo   |  |
| SNVT_length_mic    | SNVT_vol_mil    |  |
| SNVT_length_mil    | SNVT_volt       |  |
| SNVT_lev_count *   | SNVT_volt_dbmv  |  |
| SNVT_lev_disc      | SNVT_volt_kilo  |  |
| SNVT_lev_percent * | SNVT_volt_mil   |  |
| SNVT_lux           |                 |  |

| SNVT             | Resolution |
|------------------|------------|
| SNVT_lev_cont    | 0.5        |
| SNVT_lev_percent | 0.005      |

# 7.3.3 Temperatur-Sollwerte

# 7.3.3.1 RCV Temp Sollwerte Rcv

| LON-Rov | $\bigcirc$ |
|---------|------------|
| F       | Rcv+       |
|         | oc+        |
|         | sc+        |
|         | UC+        |
|         | он–        |
|         | SH-        |
|         | UH-        |

| Unterstützte SNVT |  |
|-------------------|--|
| SNVT_temp_setpt   |  |

| Ausgänge / LED |                |                                                                         |
|----------------|----------------|-------------------------------------------------------------------------|
| Rcv            | Empfang        | Schaltet für einen Zyklus auf 1, sobald<br>neue Daten empfangen wurden. |
| OC             | Besetzt kalt   |                                                                         |
| SC             | Standby kalt   |                                                                         |
| UC             | Unbesetzt kalt |                                                                         |
| ОН             | Besetzt warm   |                                                                         |
| SH             | Standby warm   |                                                                         |
| UH             | Unbesetzt      |                                                                         |
|                | warm           |                                                                         |
| LED            | LED            | Bei Empfangsfehler leuchtet die LED rot.                                |

# 7.3.3.2 SEND Temp Sollwerte Snd

|   | LON-Send | 0 |
|---|----------|---|
| _ | Snd      |   |
| _ | -OC      |   |
| _ | -SC      |   |
|   | -UC      |   |
|   | -OH      |   |
|   | -SH      |   |
|   | UH       |   |

| Unterstützte SNVT |  |
|-------------------|--|
| SNVT_temp_setpt   |  |

| Eingänge / LED |              |                                          |
|----------------|--------------|------------------------------------------|
| Snd            | Übertragung  | Ein Impuls auf 'Snd' aktiviert die Über- |
|                |              | tragung.                                 |
| OC             | Besetzt kalt |                                          |
| SC             | Standby kalt |                                          |

| UC  | Unbesetzt kalt |                                     |
|-----|----------------|-------------------------------------|
| ОН  | Besetzt warm   |                                     |
| SH  | Einsatzbereit  |                                     |
|     | warm           |                                     |
| UH  | Unbesetzt      |                                     |
|     | warm           |                                     |
| LED | LED            | Bei Empfangsfehler leuchtet die LED |
|     |                | rot.                                |

# 7.3.4 Fliesspunkt

# 7.3.4.1 RCV Fliesspunkt

LON-Rcv

| Unterstützte SNVT |                 |
|-------------------|-----------------|
| SNVT_amp          | SNVT_mass       |
| SNVT_amp_mil      | SNVT_power      |
| SNVT_sngle_vel_f  | SNVT_ppm_f      |
| SNVT_btu_f        | SNVT_press_f    |
| SNVT_count_f      | SNVT_pwr_fact_f |
| SNVT_count_inc_f  | SNVT_res_f      |
| SNVT_density_f    | SNVT_sound_db_f |
| SNVT_elec_whr_f   | SNVT_speed_f    |
| SNVT_flow_f       | SNVT_temp_f     |
| SNVT_freq_f       | SNVT_time_f     |
| SNVT_grammage_f   | SNVT_vol_f      |
| SNVT_lenght_f     | SNVT_volt_f     |
| SNVT_lev_cont_f   |                 |

# 7.3.4.2 RCV Fliesspunkt Rcv

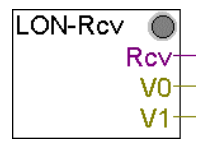

| Unterstützte SNVT |                 |
|-------------------|-----------------|
| SNVT_amp          | SNVT_mass       |
| SNVT_angle_f      | SNVT_power      |
| SNVT_sngle_vel_f  | SNVT_ppm_f      |
| SNVT_btu_f        | SNVT_press_f    |
| SNVT_count_f      | SNVT_pwr_fact_f |

| SNVT_count_inc_f | SNVT_res_f      |
|------------------|-----------------|
| SNVT_density_f   | SNVT_sound_db_f |
| SNVT_elec_whr_f  | SNVT_speed_f    |
| SNVT_flow_f      | SNVT_temp_f     |
| SNVT_freq_f      | SNVT_time_f     |
| SNVT_grammage_f  | SNVT_vol_f      |
| SNVT_lenght_f    | SNVT_volt_f     |
| SNVT_lev_cont_f  |                 |

# 7.3.4.3 SEND Fliesspunkt

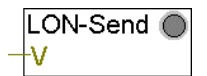

| Unterstützte SNVT |                 |
|-------------------|-----------------|
| SNVT_amp          | SNVT_mass       |
| SNVT_angle_f      | SNVT_power      |
| SNVT_sngle_vel_f  | SNVT_ppm_f      |
| SNVT_btu_f        | SNVT_press_f    |
| SNVT_count_f      | SNVT_pwr_fact_f |
| SNVT_count_inc_f  | SNVT_res_f      |
| SNVT_density_f    | SNVT_sound_db_f |
| SNVT_elec_whr_f   | SNVT_speed_f    |
| SNVT_flow_f       | SNVT_temp_f     |
| SNVT_freq_f       | SNVT_time_f     |
| SNVT_grammage_f   | SNVT_vol_f      |
| SNVT_lenght_f     | SNVT_volt_f     |
| SNVT_lev_cont_f   |                 |

# 7.3.4.4 SEND Fliesspunkt Snd

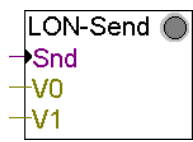

| Unterstützte SNVT |                 |
|-------------------|-----------------|
| SNVT_amp          | SNVT_mass       |
| SNVT_amp_mil      | SNVT_power      |
| SNVT_sngle_vel_f  | SNVT_ppm_f      |
| SNVT_btu_f        | SNVT_press_f    |
| SNVT_count_f      | SNVT_pwr_fact_f |
| SNVT_count_inc_f  | SNVT_res_f      |

| SNVT_density_f  | SNVT_sound_db_f |
|-----------------|-----------------|
| SNVT_elec_whr_f | SNVT_speed_f    |
| SNVT_flow_f     | SNVT_temp_f     |
| SNVT_freq_f     | SNVT_time_f     |
| SNVT_grammage_f | SNVT_vol_f      |
| SNVT_lenght_f   | SNVT_volt_f     |
| SNVT_lev_cont_f |                 |

# 7.3.4.5 SEND Fliesspunkt Auto

|   | LON-Send | $\bigcirc$ |
|---|----------|------------|
|   | Snd      |            |
| _ | En       |            |
|   | -V0      |            |
|   | -V1      |            |

| Unterstützte SNVT |                 |
|-------------------|-----------------|
| SNVT_amp          | SNVT_mass       |
| SNVT_angle_f      | SNVT_power      |
| SNVT_sngle_vel_f  | SNVT_ppm_f      |
| SNVT_btu_f        | SNVT_press_f    |
| SNVT_count_f      | SNVT_pwr_fact_f |
| SNVT_count_inc_f  | SNVT_res_f      |
| SNVT_density_f    | SNVT_sound_db_f |
| SNVT_elec_whr_f   | SNVT_speed_f    |
| SNVT_flow_f       | SNVT_temp_f     |
| SNVT_freq_f       | SNVT_time_f     |
| SNVT_grammage_f   | SNVT_vol_f      |
| SNVT_lenght_f     | SNVT_volt_f     |
| SNVT_lev_cont_f   |                 |

# 7.3.5 Datum und Zeit

# 7.3.5.1 RCV Datum und Zeit

| LON-Rc∨ | $\bigcirc$ |
|---------|------------|
| F       | Rcv+       |
| Y       | MD+        |
| Н       | MS-        |

| Unterstützte SNVT |  |
|-------------------|--|
| SNVT_timp_stamp   |  |

| Eingänge / LED |                            |                                                                                              |
|----------------|----------------------------|----------------------------------------------------------------------------------------------|
| Rcv            | Empfang                    | Schaltet für einen Zyklus auf 1, sobald neue Daten empfangen wurden.                         |
| YMD            | Jahr, Monat, Tag           | PCD-Format. Je nach gewählter Opti-<br>on, wird auch beim Empfang die PCD-<br>Uhr gerichtet. |
| HMS            | Stunde, Minute,<br>Sekunde | PCD-Format. Je nach gewählter Opti-<br>on, wird auch beim Empfang die PCD-<br>Uhr gerichtet. |
| LED            | LED                        | Bei Empfangsfehler leuchtet die LED rot.                                                     |

# 7.3.5.2 SEND Datum und Zeit

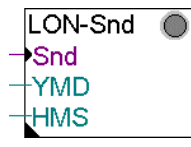

| Unterstützte SNVT |  |
|-------------------|--|
| SNVT_timp_stamp   |  |

| Eingänge / LED |                            |                                                                                                    |
|----------------|----------------------------|----------------------------------------------------------------------------------------------------|
| Snd            | Senden                     | Ein Impuls auf 'Snd' aktiviert die Über-<br>tragung.                                                                              |
| YMD            | Jahr, Monat, Tag           | PCD-Format. Je nach gewählter Op-<br>tion werden die Daten entweder von<br>diesem Eingang oder direkt von der<br>PCD-Uhr gelesen. |
| HMS            | Stunde, Minute,<br>Sekunde | PCD-Format. Je nach gewählter Op-<br>tion werden die Daten entweder von<br>diesem Eingang oder direkt von der<br>PCD-Uhr gelesen. |
| LED            | LED                        | Bei Sendefehler leuchtet die LED rot.                                                                                             |

# 7.3.6 Zustand

# 7.3.6.1 RCV Zustand

| ONEROV |              |   |
|--------|--------------|---|
|        | $\mathbf{O}$ |   |
| F      | ₹cv†         | - |
|        | S0+          | - |
|        | S1+          | - |
|        | S2+          | - |
|        | S3+          | - |
|        | S4+          | - |
|        | S5+          | - |
|        | S6+          | - |
|        | S7+          | - |
|        |              |   |

| Unterstützte SNVT |  |
|-------------------|--|
| SNVT_state        |  |

# 7.3.6.2 SEND Zustand

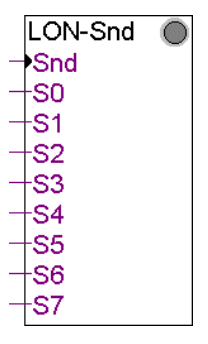

| Unterstützte SNVT |  |
|-------------------|--|
| SNVT_state        |  |

# 7.3.7 Alarm

# 7.3.7.1 RCV Alarm

| LON-Rcv 🔘 |
|-----------|
| Rcv+      |
| Loc+      |
| Loc+      |
| Id+       |
| Тур—      |
| Pri+      |
| ldx—      |
| Val+      |
| YMD+      |
| HMS+      |
| Ms+       |
| Lim+      |

| Unterstützte SNVT |  |
|-------------------|--|
| SNVT_alarm        |  |

| Eingänge / LED |                            |                                                                      |
|----------------|----------------------------|----------------------------------------------------------------------|
| Rcv            | Empfang                    | Schaltet für einen Zyklus auf 1, sobald neue Daten empfangen wurden. |
| Loc            | Ort                        | 4 Bytes auf den ersten Ausgang, 2<br>Bytes auf den zweiten.          |
| ld             | Objekt ID                  |                                                                      |
| Тур            | Alarmtyp                   |                                                                      |
| Pri            | Prioritätsgrad             |                                                                      |
| ldx            | Index der SNVT             |                                                                      |
| Val            | Wert                       |                                                                      |
| YMD            | Jahr, Monat, Tag           | PCD-oder LON-Format, je nach ge-<br>wählter Option.                  |
| HMS            | Stunde, Minute,<br>Sekunde | PCD-oder LON-Format, je nach ge-<br>wählter Option.                  |
| Ms             | Millisekunde               |                                                                      |
| Lim            | Alamrgrenze                |                                                                      |
| LED            | LED                        | Bei Sendefehler leuchtet die LED rot.                                |

# 7.3.7.2 SEND Alarm

|   | LON-Send | 0 |
|---|----------|---|
| _ | Snd      |   |
|   | -Loc     |   |
| _ | -Loc     |   |
| _ | ld       |   |
|   | -Тур     |   |
| _ | -Pri     |   |
| _ | -ldx     |   |
| _ | -Val     |   |
| _ | -YMD     |   |
| _ | HMS      |   |
|   | -Ms      |   |
| _ | -Lim     |   |

| Unterstützte SNVT |  |
|-------------------|--|
| SNVT_temp_alarm   |  |

| Eingänge / LED |             |                                                             |
|----------------|-------------|-------------------------------------------------------------|
| Snd            | Übertragung | Ein Impuls auf 'Snd' aktiviert die Über-<br>tragung.        |
| Loc            | Ort         | 4 Bytes auf den ersten Ausgang, 2<br>Bytes auf den zweiten. |
| ld             | Objekt ID   |                                                             |
| Тур            | Alarmtyp    |                                                             |

| Pri | Prioritätsgrad             |                                                                                                    |
|-----|----------------------------|----------------------------------------------------------------------------------------------------|
| ldx | Index der SNVT             |                                                                                                    |
| Val | Wert                       |                                                                                                    |
| YMD | Jahr, Monat, Tag           | PCD-oder LON-Format, je nach ge-<br>wählter Option.                                                  |
| HMS | Stunde, Minute,<br>Sekunde | PCD-oder LON-Format, je nach ge-<br>wählter Option.                                                  |
| Ms  | Millisekunde               | Die Millisekunden sind in der PCD<br>nicht verfügbar. Der Eingang kann auf<br>K0 eingestellt werden. |
| Lim | Alamrgrenze                |                                                                                                    |
| LED | LED                        | Bei Sendefehler leuchtet die LED rot.                                                                |

# 7.3.8 Objekt

# 7.3.8.1 RCV Objekt Status

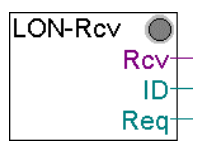

| Unterstützte SNVT |  |
|-------------------|--|
| SNVT_obj_status   |  |

# 7.3.8.2 SEND Objekt Anfrage

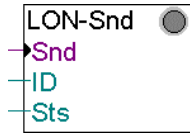

| Unterstützte SNVT |  |
|-------------------|--|
| SNVT_obj_request  |  |

# 7.3.9 Magnetkarte

# 7.3.9.1 RCV Magnetkarte

| LON-Rcv 🔘 |   |
|-----------|---|
| Rcv       | _ |
| R0-       | _ |
| R1-       | _ |
| R2-       | _ |
| R3-       | _ |
| R4-       | _ |

| Unterstützte SNVT |  |
|-------------------|--|
| SNVT_magcrd       |  |

| Eingänge / LED |                  |                                                                         |
|----------------|------------------|-------------------------------------------------------------------------|
| Rcv            | Empfang          | Schaltet für einen Zyklus auf 1, sobald<br>neue Daten empfangen wurden. |
| R0R4           | Register 0 bis 4 | Register für je 4 senden Bytes.<br>Total 20 Bytes.                      |
| LED            | LED              | Bei Empfangsfehler leuchtet die LED rot.                                |

# 7.3.9.2 SEND Magnetkarte

|   | LON-Send | $\bigcirc$ |
|---|----------|------------|
| - | Snd      |            |
| _ | RO       |            |
| _ | -R1      |            |
| _ | -R2      |            |
|   | -R3      |            |
| - | -R4      |            |

| Unterstützte SNVT |  |  |
|-------------------|--|--|
| SNVT_magcrd       |  |  |

| Eingänge / LED |                  |                                                    |
|----------------|------------------|----------------------------------------------------|
| Rcv            | Übertragung      | Ein Impuls auf Snd aktiviert die Über-<br>tragung. |
| R0R4           | Register 0 bis 4 | Register für je 4 senden Bytes.<br>Total 20 Bytes. |
| LED            | LED              | Bei Sendenfehler leuchtet die LED rot.             |

# 7.3.10 Settings

# 7.3.10.1 RCV Settings

| _ON-Rcv 🔘 |  |
|-----------|--|
| Rcv+      |  |
| Off       |  |
| On+       |  |
| Dwn+      |  |
| Up+       |  |
| Sto       |  |
| Sta       |  |
| Set+      |  |
| Rot       |  |
|           |  |

| Unterstützte SNVT |  |
|-------------------|--|
| SNVT_setting      |  |

| Eingänge / LED |          |                                                                                                    |  |
|----------------|----------|----------------------------------------------------------------------------------------------------|--|
| Rcv            | Received | Wird für einen Zyklus auf 1 gestellt,<br>wenn neue Daten empfangen wurden.<br>Die empfangenen Werte werden zu<br>den Ausgängen Set und Rot übertra-<br>gen. Ist die empfangene Funktion gül-<br>tig, wird der entsprechende Ausgang<br>aktiviert und alle anderen Ausgänge<br>auf Null gestellt. Ist der Funktionscode<br>ungültig, werden alle Ausgänge auf<br>Null gestellt. |  |
| Off            | Off      | Funktion Aus empfangen.                                                                                                    |  |
| On             | On       | Funktion Ein empfangen.                                                                                                    |  |
| Dwn            | Down     | Funktion Ab empfangen                                                                                                    |  |
| Up             | Up       | Funktion Auf empfangen                                                                                                    |  |
| Sto            | Stop     | Funktion Stop empfangen                                                                                                    |  |
| Sta            | State    | Funktion Zustand empfangen                                                                                                    |  |
| Set            | Setting  | Einstellwert empfangen                                                                                                    |  |
| Rot            | Rotation | Drehwert empfangen                                                                                                    |  |
| LED            | LED      | Bei Empfangsfehler leuchtet die LED rot.                                                                                                    |  |

Sobald neue Werte empfangen wurden, werden die empfangenen Einstellwerte (Setting) und Drehwerte (Rotation) zu den entsprechenden Ausgängen übertragen. Ist die Empfangsfunktion gültig, wird der entsprechende Binär-Ausgang aktiviert und alle anderen Ausgänge auf Null gestellt. Ist der Funktionscode ungültig, werden alle anderen Ausgänge auf Null gestellt.

Die Einstellung (Setting) stellt einen Wert von 0 bis 200 dar und entspricht einer Stufe in  $\frac{1}{2}$  %.

Die Drehung (Rotation) stellt einen Wert von 1/100 Grad dar und geht von –359.98 bis 360.00.

# 7.3.10.2 SEND Settings

|   | LON-Send 🔘 |  |
|---|------------|--|
| - | Off        |  |
| _ | On         |  |
| _ | Dwn        |  |
| _ | Up         |  |
| _ | Sto        |  |
| _ | Sta        |  |
| _ | -Set       |  |
| _ | Rot        |  |

| Unterstützte SNVT |  |  |
|-------------------|--|--|
| SNVT_setting      |  |  |

| Eingänge / LED |          |                                       |
|----------------|----------|---------------------------------------|
| Off            | Off      | Funktion Aus empfangen.               |
| On             | On       | Funktion Ein empfangen.               |
| Dwn            | Down     | Funktion Ab empfangen                 |
| Up             | Up       | Funktion Auf empfangen                |
| Sto            | Stop     | Funktion Stop empfangen               |
| Sta            | State    | Funktion Zustand empfangen            |
| Set            | Setting  | Einstellwert empfangen                |
| Rot            | Rotation | Drehwert empfangen                    |
| LED            | LED      | Bei Sendefehler leuchtet die LED rot. |

Nach Empfang einer positiven Flanke, wird die entsprechende Funktion mit dem Einstell- und Drehwert übertragen.

Die Einstellung (Setting) stellt einen Wert von 0 bis 200 dar und entspricht einer Stufe in  $\frac{1}{2}$  %.

Die Drehung (Rotation) stellt einen Wert von 1/100 Grad dar und geht von –359.98 bis 360.00.

# 7.3.11 Andere Saia PG5<sup>®</sup> FBoxen

# 7.3.11.1 LON Diagnose

| LON | Diag | $\bigcirc$ |  |
|-----|------|------------|--|
| Clr |      | Err        |  |

Optionelle FBox um die Diagnosen des LON-Netzwerkes zu zeigen.

| Fehleranzeige | Beschreibung                                                                                                    |
|---------------|----------------------------------------------------------------------------------------------------|
| SASILON       | Fatalerror, welcher bei der Assignierung<br>des LON-Kanals erscheinen kann.<br>Es handelt sich normalerweise um ein<br>Firmware- oder Hardware-Problem:<br>- Falsche PCD-Firmware<br>- Falsche Firmware des LON-Moduls<br>- Kein LON-Modul<br>- Defektes LON-Modul |

| Bit | Diagnose-Flag                      | Beschreibung                                                                                                    |
|-----|------------------------------------|----------------------------------------------------------------------------------------------------|
| 0   | Wink (Blinker)                     | Die Meldung 'Blinkt› wird angezeigt wenn<br>die Wink-Funktion aktiviert wird.                                                                                                    |
| 1   | Synchronisierung                   | Das Flag wird eingeschaltet wenn ein Syn-<br>chronisierungsfehler beim Start oder bei<br>der Programmausführung erscheint.                                                                                                    |
| 2   | Empfangsdiagnose                   | Wird eingeschaltet, wenn ein Empfangs-<br>fehler vorliegt. Weitere Informationen über<br>die möglichen Fehler werden im Diagnose-<br>register (bits 015) angezeigt. Sobald das<br>Diagnoseregister durch die unten ange-<br>zeigte Taste gelöscht ist, wird das Flag<br>automatisch auf Null gesetzt. |
| 3   | Rücksetzung der LON Inter-<br>face | Das Flag wird eingeschaltet wenn der<br>LONKnoten Zurückgesetzt wird.                                                                                                    |
| 4   | Neue Verbindung                    | Neue Binding (Verbindungsinformationen)<br>wurden in die PCD geladen. Wird jedoch<br>vor den Lade der Binding in dem LON-Kon-<br>figurator ein neuer Start notwendig.                                                                                                    |
| 5   | Sendediagnose                      | Wird eingeschaltet, wenn ein Übertra-<br>gungsfehler erscheint. Weitere Informatio-<br>nen über die möglichen Fehler werden im<br>Diagnoseregister (bits 1631) angezeigt.<br>Sobald das Diagnoseregister durch die<br>unten angezeigte Taste gelöscht ist                                             |
| 6   | Interface besetzt                  | Wird während der Synchronisierung mit<br>dem LON-Netzwerk eingeschaltet. Wird<br>automatisch auf Null gesetzt wenn die Syn-<br>chronisierung beendet ist                                                                                                    |

| 7 | Knoten Online | Wenn die Information des LON-Moduls<br>schlecht ist oder der Knoten auf Offline<br>durch das Bindingtool (Verbindungswerk-<br>zeug) geschaltet ist, wird ‹Not Online›<br>angezeigt. Wenn das Flag eingeschaltet<br>ist, ist der Empfang oder das Senden eines<br>Polling auf dem SNVT-Netzwerk nicht<br>möglich. |
|---|---------------|----------------------------------------------------------------------------------------------------|
|   |               | Wenn die Nachricht ‹Not Online› angezeigt<br>ist und der Service-LED regelmässig blinkt,<br>muss der LON-Knoten Status durch das<br>Bindingtool auf ‹Configured› geschaltet<br>werden.                                                                                                    |

| Diagnoseregister | Beschreibung         |  |  |
|------------------|----------------------|--|--|
| Register löschen | Diagnose-Löschtaste. |  |  |

| Bit | Diagnose-Flag                       | Beschreibung                                                                                                    |
|-----|-------------------------------------|----------------------------------------------------------------------------------------------------|
| 0   | LON-Interface defekt                | Zuviele SNVT Empfangen. Empfang von<br>bis zu 80 SNVT (Empfang und Übertra-<br>gung) gleichzeitig möglich.                                                                                                    |
| 1   | Data bereits auf Netzwerk           | Wird eingeschaltet wenn die PCD eine<br>SNVT empfängt, welche durch die PCD<br>bereits ohne Bestätigung des LON-Netz-<br>werkes gesandt wurde.                                                                                                    |
| 2   | NAK erhalten beim Polling<br>(SRXM) | Versuch eines SNVT-Polling, Empfang<br>eines NAK. Mögliches Binding-Problem<br>(keine Binding, schlechte Binding), oder<br>keine Verbindung des Moduls zum LON-<br>Netzwerkes.                                                                                                    |
| 3   | Nicht verwendet                     |                                                                                                    |
| 4   | Undefinierte SNVT                   | Wird eingeschaltet, wenn die PCD ver-<br>sucht, eine undefinierte SNVT zu senden.<br>Die in der PCD geladene LON-Konfigurie-<br>rung hat mit dem aktuellen Projekt nichts<br>zu tun oder ist defekt. Das Projekt muss<br>neu kompiliert (durch die Taste rebuild all)<br>und erneut in die PCD geladen werden.<br>Bitte in diesem Fall mit Saia Burgess<br>Controls Kontakt aufnehmen. |
| 5   | Undefinierter SNVT-Typ              | Empfang einer SNVT von undefinierten<br>Typ. Der LON-Konfigurator muss updated<br>werden.                                                                                                    |

| 6      | SNVT DB ist undefiniert  | Ein Diagnosespeicher wurde beschädigt,<br>gewechselt, gelöscht oder ist zu klein. Das<br>Projekt muss neu kompiliert und erneut in<br>die PCD geladen werden.<br>Bitte in diesem Fall mit Saia Burgess<br>Controls Kontakt aufnehmen.                       |
|--------|--------------------------|----------------------------------------------------------------------------------------------------|
| 7      | Diagnosefehler           | Ein Diagnosespeicher wurde beschädigt,<br>gewechselt, gelöscht oder ist zu klein. Das<br>Projekt muss neu kompiliert und erneut in<br>die PCD geladen werden.<br><i>In diesem Fall muss mit Saia Burgess</i><br><i>Controls Kontakt aufgenommen werden.</i> |
| 8      | SNVT-Grösse vom DB       | Wird eingeschaltet, wenn die PCD eine<br>SNVT vom Netzwerk erhält, welche grö-<br>sser ist als der dafür im PCD-Speicher<br>reservierte Platz.<br><i>In diesem Fall muss mit Saia Burgess</i><br><i>Controls Kontakt aufgenommen werden</i>                 |
| 9      | SNVT-Grösse vom Netzwerk | Wird eingeschaltet, wenn die PCD eine<br>SNVT vom Netzwerk erhält, deren Grösse<br>anders ist als die von der PCD reservierte<br>Grösse.<br><i>In diesem Fall muss mit Saia Burgess</i><br><i>Controls Kontakt aufgenommen werden.</i>                      |
| 10<br> | Nicht verwendet          |                                                                                                    |
| 15     |                          |                                                                                                    |

# Übertragung

| Bit | Diagnose-Flag                      | Beschreibung                                                                                                    |
|-----|------------------------------------|----------------------------------------------------------------------------------------------------|
| 16  | LON-Interface defekt               | Zuviele Übertragungen von SNVT. Emp-<br>fang von bis zu 80 SNVT (Empfang und<br>Übertragung) gleichzeitig möglich.                                                                                                    |
| 17  | Data bereits auf Netzwerk          | Versuch einer erneuten Variabelnüber-<br>tragung durch die PCD. Die vorherige<br>Übertragung wurde vom Netzwerk nicht<br>bestätigt.<br><i>Bitte in diesem Fall mit Saia Burgess</i><br><i>Controls Kontakt aufnehmen.</i> |
| 18  | NAK erhalten beim Update<br>(STXM) | Erhaltene NAK bei der update (STXM).                                                                                                    |
| 19  | Nicht verwendet                    |                                                                                                    |

| 20     | Undefinierte SNVT               | Wird eingeschaltet, wenn die PCD ver-<br>sucht, eine undefinierte SNVT zu senden.<br>Die in der PCD geladene LON-Konfigurie-<br>rung hat mit dem aktuellen Projekt nichts<br>zu tun oder ist defekt. Das Projekt muss<br>neu kompiliert (durch die Taste rebuild all)<br>und erneut in die PCD geladen werden. |
|--------|---------------------------------|----------------------------------------------------------------------------------------------------|
|        |                                 | Controls Kontakt aufnehmen.                                                                                                    |
| 21     | SNVT von undefinierten<br>Typen | Senden einer SNVT von undefinierten Ty-<br>pen. Der LON-Konfigurator muss updated werden.                                                                                                    |
| 22     | SNVT DB ist nicht definiert     | Senden einer SNVT zum Netzwerk, obwohl<br>keine Konfigurierung für die bettroffene<br>SNVT existiert. Das Projekt muss neu kom-<br>piliert und neu in die PCD geladen werden.<br><i>Bitte in diesem Fall mit Saia Burgess</i><br><i>Controls Kontakt aufnehmen.</i>                                            |
| 23     | Diagnosefehler                  | Ein Diagnosespeicher ist beschädigt, wur-<br>de geändert, ersetzt, gelöscht oder ist zu<br>klein. Das Projekt muss neu kompiliert und<br>neu in die PCD geladen werden.<br>Bitte in diesem Fall mit Saia Burgess<br>Controls Kontakt aufnehmen.                                                                |
| 24     | SNVT-Grösse vom DB              | Wird eingeschaltet wenn die PCD eine<br>SNVT über das Netzwerk sendet, welche<br>grösser ist als die reservierte Speicherka-<br>pazität in der PCD<br>Bitte in diesem Fall mit Saia Burgess<br>Controls Kontakt aufnehmen.                                                                                     |
| 25     | SNVT-Grösse vom Netzwerk        | Wird eingeschaltet wenn die PCD eine<br>SNVT auf dem Netzwerk sendet, dessen<br>Grösse nicht der dafür reservierten Spei-<br>cherkapazität in der PCD entspricht.<br>Bitte in diesem Fall mit Saia Burgess<br>Controls Kontakt aufnehmen.                                                                      |
| 26     | Nicht verwendet                 |                                                                                                    |
| <br>31 |                                 |                                                                                                    |

Für weitere Informationen, bitte das LON-Handbuch konsultieren.

7

# 7.3.11.2 SNVT Diagnose

SNVT Diag

Optionelle FBox um auf die Diagnosen jeder FBox zugreifen zu können. Durch die Referenz wird die Ziel-FBox angegeben. Der LED-Zustand wird auf den FBox-Ausgang kopiert. Grün=0, Rot=1.

Wird ein Fehler angezeigt, ist dies meistens ein Problem bei der Wertübertragung.

Zu beachten ist, dass gravierende Fehler bezüglich des LON-Moduls, der Konfiguration oder der Netzwerkverbindung in der LON Diagnose FBox angezeigt werden.

# 8 Inbetriebnahme und Debugging

Beim Aufbau eines LON-Projekts können verschiedene Schwierigkeiten auftreten. Einige dieser Punkte sind im vorliegenden Abschnitt aufgelistet und sollen dem FUPLA-Programmierer helfen, eine Lösung zu finden.

Minimale Erfordernisse zum Aufbau eines LON-Projekts:

- LON-Modul F80x
- PCD2 ab Harware-Index (J) mit mindestens 4 MB internem RAM
- Firmware mit LON-Fähigkeiten für PCD1 bzw. PCD2
- PG4 mit LON-Funktionen (ab 2.0 mit spez. SNET)
- PG4 und Firmware müssen also LON-tauglich sein

# 8.1 History-Meldungen

Falls es nicht möglich sein sollte, ein LON-Projekt nach einem Download in Run zu schalten, kann eine Prüfung der (History) helfen herauszufinden, was die Fehlerursache sein könnte.

| History / Meldung | Ursache                                                                                                    | Abhilfe                                                                                                    |  |  |
|-------------------|----------------------------------------------------------------------------------------------------|----------------------------------------------------------------------------------------------------|--|--|
| LON FAIL 000      | Möglicherweise ein Syntaxfehler im<br>SASIText<br>«MODE:LON;CONF:DBXooO;<br>DIAG:Faaa, Fbbb,Fccc,Rddd;»<br>Der SASI-Text kann im Debugger ange-<br>zeigt werden:<br>- Display program (SASI 9)<br>- Die Text-Nummer steht in der 2. Zeile<br>- Der Text xxx kann nun angezeigt werden | Syntax ist zu überprüfen bei:<br>MODE<br>LON<br>CONFIG<br>DBX<br>DIAG F und R                                                                              |  |  |
|                   | DBX-Nummer zu gross                                                                                                    | Nachfragen für DBx-Grenze<br>(heute 4)                                                                                                    |  |  |
|                   | DBX exisitiert im PCD-Speicher nicht                                                                                                    | Der Konfigurator erzeugte<br>ein DBx dessen Nummer mit<br>demjenigen des SASI-Textes<br>nicht übereinstimmt. Der<br>Konfigurator erzeugte den<br>DBx nicht |  |  |
|                   | Flag/Register-Adressen sind ausserhalb<br>des Bereichs                                                                                                    | Der Bereich der Flags geht<br>von 0 bis 8191 und die Regis-<br>ter von 0 bis 4095                                                                          |  |  |
| LON FAIL 001      | Der Anwender versucht, ein SASI LON<br>ohne ein entspechendes Modul auf der<br>PCD2                                                                                                    | Es ist ein LON-Modul (F800/<br>F802/F804) in der PCD2<br>einzusetzen.                                                                                      |  |  |
| LON FAIL 002      | Ein in der LON-Firmware, für den Anwen-<br>der versteckten Data-Block, existiert nicht<br>oder ist nicht richtig definiert.                                                                                                    | Es ist ein SBC Spezialist für<br>die Lösung des Problems<br>beizuziehen.                                                                                   |  |  |
| LON FAIL 003      | Ein SASI wurde während einer internen<br>LON-Konfigurierung ausgeführt (Firm-<br>warespezifisch).                                                                                                    | Dies ist ein Hinweis.<br>Falls dieser Hinweis mehr als<br>einmal erscheint, ist die SBC<br>Vertretung zu informieren.                                      |  |  |
| LON FAIL 004      | Die Datenstruktur, in welcher die LON-<br>Konfiguration abgespeichert ist (DBX)<br>exisitiert, hat jedoch eine falsche Kenn-<br>zeichnung.                                                                                                    | Es ist ein SBC Spezialist für<br>die Lösung des Problems<br>beizuziehen.                                                                                   |  |  |
| LON FAIL 005      | Der Konfigurator hat eine Datenstruktur<br>(DBX) generiert, welche mit der Firmware<br>nicht kompatibel ist.                                                                                                    | Die Firmware und die Soft-<br>ware sind auf die letzten<br>Versionen up zu daten.                                                                          |  |  |
| LON FAIL 006      | <ul> <li>Der LON-Driver in der Firmware er-<br/>zeugte einen Error.</li> <li>MIP schickt einen Error-Code, wenn<br/>der PCD_CONFIG aufgerufen wird.</li> </ul>                                                                                                    | Es ist ein SBC Spezialist für<br>die Lösung des Problems<br>beizuziehen.                                                                                   |  |  |
| LON FAIL 100      | LON läuft nur mit der neuen Hardware<br>ab Index ,J <sup>4</sup> und mind. 4 MB RAM. Wird<br>versucht, ein Programm auf einer älteren<br>PCD2 oder einer PCD2 mit weniger als<br>4 MB RAM zu betreiben, erscheint diese<br>Errror-Meldung.                                            | Das Programm ist mit einer<br>Hardware zu betreiben, wel-<br>che LON unterstützt.                                                                          |  |  |

Tabelle 9-1: History-Meldungen

Diese Fehler beziehen sich überwiegend auf die Programmierung in IL (AWL). Bei der Verwendung von Saia PG5<sup>®</sup> LON FBoxen im FUPLA, ist bei korrekter Anwendung ein einwandfreies Funktionieren sichergestellt.

# 8.2 Ergänzende Informationen zu LON mit Saia PCD<sup>®</sup>

Hinweise zur Verknüpfung der Netzwerkvariablen (Binding):

Jedem LON-Knoten (Neuron Chip) steht nur eine Adresstabelle mit max. 15 Einträgen zur Verfügung. Dies gilt auch für den Neuron-Chip auf der PCD6.F8xx-Karte, d.h. ein Knoten kann max. 15 andere Knoten direkt adressieren. Diese Einschränkung kann jedoch über die Verbindungsoption im Installationstool aufgehoben werden.

Es gibt, je nach Art der Verbindung der Netzwerkvariablen, unterschiedliche Typen von Verbindungseintägen in dieser Tabelle. Soll mit möglichst vielen andern Knoten von der PCD aus kommunizieren werden, empfehlen wie die Verbidnungsart (Broacast).

Wird eine Verbindung zwischen zwei Knoten über die Netzwerkvariablen mit einem Binding-Tool eingerichtet, sollten folgende Optionen hierfür eingestellt werden:

Brodcast, unacknowledged oder Brodcast, unacknowledged, repeated (höhere Buslast)

Bei normaler Verbindungsoption werden die Einträge in den Adresstabellen der Knoten vom Binding-Tool in der Regel mit der Option (Sub-Net/Node) oder (Group) vorgenommen.

| Verbindungsoption | Verwendungszweck                         |
|-------------------|------------------------------------------|
| SubNet / Node     | Knoten A sendet an Knoten B              |
| Group             | Knoten A sendet an Knoten B, C und X     |
| Broadcast         | Knoten A sendet an alle Knoten im Subnet |

Tabelle 9-2: Verbindungsoptionen

Die Verbindungsoption (Group) wird von vielen Binding-Tools automatisch verwendet, wenn eine Netzwerkvariable von einem Knoten aus an mehrer andere Knoten gesendet werden soll.

#### KNOTEN A:

#### Adresstabelle

| Index | Туре   | Domain | Mbr/<br>Nod | Rpt tmr | Retries | Rcv tmr | Tx tmr | Grp /<br>Sbnt |
|-------|--------|--------|-------------|---------|---------|---------|--------|---------------|
| 0     | Sb/Nd  | 0      | 7           | 32      | 3       | 128     | 96     | 1             |
| 1     | Gspz 3 | 0      | 0           | 32      | 3       | 768     | 96     | 0             |
| 2     | Unused | 0      | 0           | 16      | 0       | 128     | 16     | 0             |
| 313   | Unused | 0      | 0           | 16      | 0       | 128     | 16     | 0             |
| 14    | Unused | 0      | 0           | 16      | 0       | 128     | 16     | 0             |

Tabelle 9-3: Bsp. Knoten\_A Adresstabelle

# Domain Tabelle

| Index | Size | Subnet | Node | Auth Key          | Domn ID |
|-------|------|--------|------|-------------------|---------|
| 0     | 1    | 1      | 3    | FF FF FF FF FF FF | 01      |

Tabelle 9-4: Bsp. Knoten\_A Domain Tabelle

#### Variablentabelle

| Index | Selctr | Dir | Prio | Auth | Addridx | Service | TrnArnd | Grp /<br>Sbnt |
|-------|--------|-----|------|------|---------|---------|---------|---------------|
| 0     | 0002   | out | no   | no   | 0       | Ackd    | no      | 1             |
| 1     | 0003   | out | no   | no   | 0       | Ackd    | no      | 0             |
| 2     | 0004   | out | no   | no   | 1       | Ackd    | 16      | 0             |

Tabelle 9-5: Bsp. Knoten\_A Variablentabelle

# Saia PCD®:

#### Adresstabelle

| Index | Туре   | Domain | Mbr/<br>Nod | Rpt tmr | Retries | Rcv tmr | Tx tmr | Grp /<br>Sbnt |
|-------|--------|--------|-------------|---------|---------|---------|--------|---------------|
| 0     | Sb/Nd  | 0      | 3           | 32      | 3       | 128     | 96     | 1             |
| 1     | Sb/Nd  | 0      | 2           | 32      | 3       | 128     | 96     | 1             |
| 2     | Gspz 3 | 0      | 1           | 32      | 3       | 768     | 96     | 0             |
| 313   | Unused | 0      | 0           | 16      | 0       | 128     | 16     | 0             |
| 14    | Unused | 0      | 0           | 16      | 0       | 128     | 16     | 0             |

Tabelle 9-3: Bsp. Knoten\_A Adresstabelle

# **Domain Tabelle**

| Index | Size | Subnet | Node | Auth Key          | Domn ID |
|-------|------|--------|------|-------------------|---------|
| 0     | 1    | 1      | 7    | FF FF FF FF FF FF | 01      |

Tabelle 9-4: Bsp. Knoten\_A Domain Tabelle

## Variablentabelle

| Index | Selctr | Dir | Prio | Auth | Addridx | Service | TrnArnd |
|-------|--------|-----|------|------|---------|---------|---------|
| 0     | 0000   | out | no   | no   | 0       | Ackd    | no      |
| 3     | 0001   | out | no   | no   | 0       | Ackd    | no      |
| 7     | 0005   | out | no   | no   | 1       | Ackd    | no      |
| 8     | 0006   | out | no   | no   | 1       | Ackd    | no      |
| 9     | 000E   | out | no   | no   | 1       | Ackd    | no      |
| 16    | 000C   | out | no   | no   | 1       | Ackd    | no      |
| 17    | 000B   | out | no   | no   | 1       | Ackd    | no      |

Tabelle 9-5: Bsp. Knoten\_A Variablentabelle

## KNOTEN B:

#### Adresstabelle

| Index | Туре   | Domain | Mbr/<br>Nod | Rpt tmr | Retries | Rcv tmr | Tx tmr | Grp /<br>Sbnt |
|-------|--------|--------|-------------|---------|---------|---------|--------|---------------|
| 0     | Sb/Nd  | 0      | 7           | 32      | 3       | 128     | 96     | 1             |
| 1     | Gspz 3 | 0      | 2           | 32      | 3       | 768     | 96     | 0             |
| 2     | Unused | 0      | 0           | 16      | 0       | 128     | 16     | 0             |
| 313   | Unused | 0      | 0           | 16      | 0       | 128     | 16     | 0             |
| 14    | Unused | 0      | 0           | 16      | 0       | 128     | 16     | 0             |

Tabelle 9-3: Bsp. Knoten\_A Adresstabelle

# Domain Tabelle

| Index | Size | Subnet | Node | Auth Key          | Domn ID |
|-------|------|--------|------|-------------------|---------|
| 0     | 1    | 1      | 2    | FF FF FF FF FF FF | 01      |

Tabelle 9-4: Bsp. Knoten\_A Domain Tabelle

# Variablentabelle

| Index | Selctr | Dir | Prio | Auth | Addridx | Service | TrnArnd |
|-------|--------|-----|------|------|---------|---------|---------|
| 28    | 000F   | out | no   | no   | 0       | Ackd    | no      |
| 77    | 0010   | out | no   | no   | 0       | Ackd    | no      |
| 110   | 000D   | out | no   | no   | 0       | Ackd    | no      |

Tabelle 9-5: Bsp. Knoten\_A Variablentabelle

# Aus den Tabellen läßt sich folgende Verbindungsstruktur ablesen:

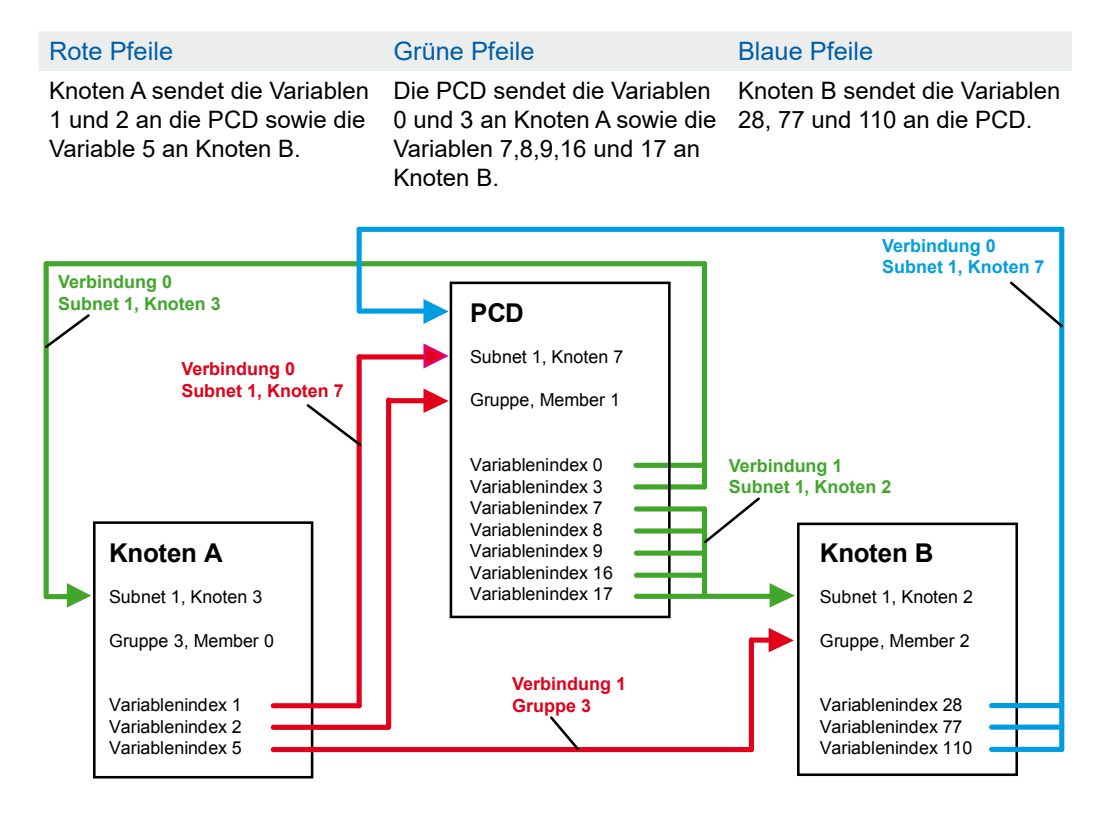

Abbildung 9-1: Verbindungsstruktur

Auf eine Darstellung der Eingangsvariablen wurde verzichtet, weil in der Regel nur Ausgangsvariablen einen Adresseintrag benötigen.

Bei allen drei Knoten wurde die gemeinsame Gruppenadresse 3 in der Adresstabelle eingetragen, obwohl nur Knoten A über diese Verbindung etwas sendet. Bei Gruppenadressen muß in jedem Knoten der Gruppe ein Eintrag in der Adresstabelle vorgenommen werden, damit er die gesendeten Daten empfangen kann.

Bei der PCD sind insgesamt 3 Zeilen in der Adresstabelle für dieses Beispiel verwendet worden. Wenn man jetzt weitere Knoten des Typs A hinzufügen würde und auf dieselbe Weise mit der PCD und Knoten B verknüpfen würde, wäre die Adresstabelle im LON Knoten der PCD schnell belegt.

| Tabelle           | Bedeutung                                                                                    | Zeilen                       |
|-------------------|----------------------------------------------------------------------------------------------|------------------------------|
| Adresstabelle     | Liste der verwendbaren Verbindungen                                                          | 15                           |
| Domain Tabelle    | Eigene Adresse des Knoten als SubNet / Node                                                  | 1                            |
| Variablen Tabelle | Liste aller eigenen Netzwerkvariablen und über welche Verbindung sie gesendet werden sollen. | normal: 63<br>4096*) bei PCD |

Bedeutung der Tabellen in den LON Knoten:

Tabelle 9-12: Bedeutung der Tabellen in den LON Knoten

\*) Durch den MIP-Hostknoten wird die Variablen Tabelle auf 4096 erweitert.

8

Auswirkungen der Verbindungsoption (Broadcast) auf das Binding:

### KNOTEN A:

#### Adresstabelle

| Index | Туре   | Domain | Mbr/<br>Nod | Rpt tmr | Retries | Rcv tmr | Tx tmr | Grp /<br>Sbnt |
|-------|--------|--------|-------------|---------|---------|---------|--------|---------------|
| 0     | Unused | 0      | 0           | 16      | 0       | 128     | 16     | 0             |
| 1     | Unused | 0      | 0           | 16      | 0       | 128     | 16     | 0             |
| 2     |        | 0      | 0           | 32      | 3       | 128     | 96     | 1             |
| 313   | Unused | 0      | 0           | 16      | 0       | 128     | 16     | 0             |
| 14    | Unused | 0      | 0           | 16      | 0       | 128     | 16     | 0             |

#### Tabelle 9-13: Bsp. Broadcast Knoten\_A Adresstabelle

#### Domain Tabelle

| Index | Size | Subnet | Node | Auth Key          | Domn ID |
|-------|------|--------|------|-------------------|---------|
| 0     | 1    | 1      | 3    | FF FF FF FF FF FF | 01      |

Tabelle 9-14: Bsp. Broadcast Knoten\_A Domain Tabelle

#### Variablentabelle

| Index | Selctr | Dir | Prio | Auth | Addridx | Service | TrnArnd | Grp /<br>Sbnt |
|-------|--------|-----|------|------|---------|---------|---------|---------------|
| 0     | 0013   | out | no   | no   | 2       | Rep>td  | no      | 1             |
| 1     | 0014   | out | no   | no   | 2       | Rep>td  | no      | 0             |
| 5     | 0015   | out | no   | no   | 2       | Rep>td  | no      | 0             |

Tabelle 9-15: Bsp. Broadcast Knoten\_A Variablentabelle

# Saia PCD®:

#### Adresstabelle

| Index | Туре   | Domain | Mbr/<br>Nod | Rpt tmr | Retries | Rcv tmr | Tx tmr | Grp /<br>Sbnt |
|-------|--------|--------|-------------|---------|---------|---------|--------|---------------|
| 0     | Unused | 0      | 0           | 16      | 0       | 128     | 16     | 0             |
| 1     | Unused | 0      | 0           | 16      | 0       | 128     | 16     | 0             |
| 2     | Unused | 0      | 0           | 16      | 0       | 128     | 16     | 0             |
| 3     | Bcast  | 0      | 0           | 32      | 3       | 128     | 96     | 1             |
| 414   | Unused | 0      | 0           | 16      | 0       | 128     | 16     | 0             |

#### Tabelle 9-16: Bsp. Broadcast Knoten\_A Adresstabelle

# Domain Tabelle

| Index | Size | Subnet | Node | Auth Key          | Domn ID |
|-------|------|--------|------|-------------------|---------|
| 0     | 1    | 1      | 7    | FF FF FF FF FF FF | 01      |

Tabelle 9-17: Bsp. Broadcast Knoten\_A Domain Tabelle

## Variablentabelle

| Index | Selctr | Dir | Prio | Auth | Addridx | Service | TrnArnd |
|-------|--------|-----|------|------|---------|---------|---------|
| 0     | 0011   | out | no   | no   | 3       | Rep>td  | no      |
| 3     | 0012   | out | no   | no   | 3       | Rep>td  | no      |
| 7     | 0016   | out | no   | no   | 3       | Rep>td  | no      |
| 8     | 0017   | out | no   | no   | 3       | Rep>td  | no      |
| 9     | 001B   | out | no   | no   | 3       | Rep>td  | no      |
| 16    | 0018   | out | no   | no   | 3       | Rep>td  | no      |
| 17    | 0019   | out | no   | no   | 3       | Rep>td  | no      |

Tabelle 9-18: Bsp. Broadcast Knoten\_A Variablentabelle
### Ergänzende Informationen zu LON mit Saia® PCD

#### KNOTEN B:

#### Adresstabelle

| Index | Туре   | Domain | Mbr/<br>Nod | Rpt tmr | Retries | Rcv tmr | Tx tmr | Grp /<br>Sbnt |
|-------|--------|--------|-------------|---------|---------|---------|--------|---------------|
| 0     | Unused | 0      | 0           | 16      | 0       | 128     | 16     | 0             |
| 1     | Bcast  | 0      | 0           | 32      | 0       | 128     | 96     | 1             |
| 2     | Unused | 0      | 0           | 16      | 0       | 128     | 16     | 0             |
| 3     | Unused | 0      | 0           | 16      | 0       | 128     | 16     | 0             |
| 415   | Unused | 0      | 0           | 16      | 0       | 128     | 16     | 0             |

#### Tabelle 9-19: Bsp. Broadcast Knoten\_A Adresstabelle

#### **Domain Tabelle**

| Index | Size | Subnet | Node | Auth Key          | Domn ID |
|-------|------|--------|------|-------------------|---------|
| 0     | 1    | 1      | 2    | FF FF FF FF FF FF | 01      |

#### Tabelle 9-20: Bsp. Broadcast Knoten\_A Domain Tabelle

#### Variablentabelle

| Index | Selctr | Dir | Prio | Auth | Addridx | Service | TrnArnd |
|-------|--------|-----|------|------|---------|---------|---------|
| 28    | 001C   | out | no   | no   | 1       | Rep>td  | no      |
| 77    | 001D   | out | no   | no   | 1       | Rep>td  | no      |
| 110   | 001A   | out | no   | no   | 1       | Rep>td  | no      |

Tabelle 9-21: Bsp. Broadcast Knoten\_A Variablentabelle

Wie zu sehen ist, werden in den Adresstabellen der Knoten nur noch jeweils ein Eintrag verwendet. Mittels dieser Broadcast Adressierung werden die Informationen an alle Knoten im Netzwerk gesendet. Sowohl Sender als auch Empfänger erhalten den Eintrag der Broadcast Adresse in ihren Adresstabellen. Die vorher verwendeten Adresseinträge werden beim Binding gelöscht und der nächste freie Eintrag verwendet. Wenn ein Knoten eine Netzwerkvariable an mehrere Knoten gleichzeitig sendet, so wird kein zusätzlicher Gruppeneintrag mehr benötigt.

Im Unterschied zum normalen Binding werden bei der Verbindungsoption (Broadcast) in der PCD jetzt nur noch ein Adresseintrag verwendet, vorher waren es drei. Wenn mit der Verbindungsoption (Broadcast) ein Binding durchgeführt wird, so können beliebig viele Knoten mit einer PCD kommunizieren.

Ergänzende Informationen zu LON mit Saia® PCD

### Einstellung der Verbindungsoption (Broadcast) im Binding Tool

Einstellung im Tool Pathfinder (Version 1.5) der Firma T-LON:

| Bindungseigenschaften 🔀                                             | Bindungseigenschaften                                                 |
|---------------------------------------------------------------------|-----------------------------------------------------------------------|
| Servicetype                                                         | Servicetype ACKD                                                      |
| Priorität     Authentifiziert                                       | Priorität     Authentifiziert                                         |
| Timer und Wiederholungen                                            | Timer und Wiederholungen                                              |
| Retrycount 0 Repeattimer 0.016 💌                                    | Retrycount 0 Repeattimer 0.016                                        |
| Repeatcount 0 Receivetimer 0.128                                    | Repeatcount 0 Receivetimer 0.128                                      |
| TxTimer 0.016                                                       | TxTimer 0.016                                                         |
| Broadcastoption erzwingen                                           | Broadcastoption kein                                                  |
| O Unicast bevorzugen                                                | O Unicast bevorzugen                                                  |
| <ul> <li>Muticast bevorzugen</li> </ul>                             | Muticast bevorzugen                                                   |
| Abbrechen Maske OK                                                  | Abbrechen Maske OK                                                    |
| Abbildung 9-2<br>normale Verbindungsoptionen<br>(Tool «Pathfinder») | Abbildung 9-3<br>Broadcast Verbindungsoptionen<br>(Tool «Pathfinder») |

Einstellung im Tool Alex (Version 1.0) der Firma Mentzel & Krutmann:

| 👮 Verbindungsbeschreibung: [    | Direkt ? 🗙           | 👮 Verbindungsbeschreibung: Gr | oup ? 🗙                   |
|---------------------------------|----------------------|-------------------------------|---------------------------|
| Allgemein Einstellungen         |                      | Allgemein Einstellungen       |                           |
|                                 |                      |                               |                           |
| Aliases<br>Automatisch          | Broadcast            | Aliases<br>Eindeutig          | Broadcast<br>Gruppe       |
| Empfangs-Timer                  | Sende-Timer          | Empfangs-Timer                | Sende-Timer               |
| Wiederholungs-Timer             | Wiederholungs-Zähler | Wiederholungs-Timer           | Wiederholungs-Zähler      |
| Service<br>Aktiv Ackn.          | Versuchs-Zähler      | Service                       | Versuchs-Zähler           |
| Authenzitierung<br>🔽 Aktiv 🔽 Ja | Priorisierung        | Authenzitierung               | Priorisierung<br>Aktiv Ja |
|                                 |                      |                               |                           |
| OK Abbrechen                    | Lesen Schreiben      | OK Abbrechen                  | Lesen Schreiben           |

| Abbildung 9-4               |
|-----------------------------|
| normale Verbindungsoptionen |
| (Tool «Alex»)               |

Abbildung 9-5 Broadcast Verbindungsoptionen (Tool «Alex»)

9

# 9 Begriffe, Abkürzungen, Quellenverzeichnis

# 9.1 Begriffe

| 3120                   | NEURON-Chip 3120. Chip von MOTOROLA<br>/ TOSHIBA mit internem EEPROM, RAM und<br>integriertem LON-Interface für Netzwerkkommu-<br>nikation auf OSI Layer 7.                                                                                                    |
|------------------------|----------------------------------------------------------------------------------------------------|
| 3150                   | NEURON-Chip 3150. Chip von MOTOROLA<br>/ TOSHIBA mit internem EEPROM, externem<br>EPROM und integriertem LON-Interface für<br>Netzwerkkommunikation auf OSI Layer 7.                                                                                                    |
| Address table          | Eine Tabelle in einem Neuron Chip, welche die<br>Gruppenmitgliedschaft eines Knotens und die<br>Sendeadresse einer gebundenen Netzwerkvari-<br>able definiert. Auf einem Neuron Chip können 15<br>verschiedene Adresstabellen definiert werden.                                                                   |
| Alias Netzwerkvariable | Ein sekundärer Platz in einer Netzvariablenta-<br>belle, welcher eine ,primary netvar' referenziert.<br>Eine Alias Netzwerkvariable wird parallel zur<br>primary NV bedient und ermöglicht es, Daten<br>mehrfach zu verknüpfen (z.B. Reset-Kdo über<br>Group-Address, normale Kdos über Subnet/<br>Node Address). |
| Application Image      | Das Applikationsprogramm, welches auf einem<br>Neuron Chip lauffähig ist.                                                                                                    |
| Application Layer      | Übertragungslayer, welcher die Applikations-<br>Level Kompatibilität sicherstellt.<br>Siehe auch unter OSI-Layer 1-7.                                                                                                    |
| Application message    | Eine (Explicit Message) mit einem Messagecode<br>zwischen 0x00 und 0x3e (62d). Die Interpretation<br>des Codes ist der Applikation überlassen.                                                                                                    |
| Binder                 | Ein Softwarewerkzeug, welches Netzvariablen<br>oder ‹msg_tags› verbinden kann.                                                                                                    |
| Binding                | Der Prozess, welcher die Verbindung zwischen den Knoten definiert.                                                                                                    |
| Bridge                 | Router mit zwei NEURON <sup>®</sup> -Chips, welcher die Meldungen von max. 2 Domains auf beiden Seiten abbildet.                                                                                                    |
| Broadcast              | Adressierungsart, welche innerhalb eines Sub-<br>nets oder einer Domain alle Knoten gleichzeitig<br>erreicht.                                                                                                    |
| Channel                | Physikalischer Lon-Bus-Teil, z.B. zwischen 2<br>Routern                                                                                                    |

| cloned_domain                     | Die Domain mehrerer Knoten, deren «must_be_<br>one» Bit auf 0 gesetzt worden ist. Eine ‹cloned_<br>domain› wird nur in Ausnahmefällen benutzt und<br>entspricht nicht den ‹interoperability guidelines›<br>nach LONMARK <sup>®</sup> . In einer ‹cloned_domain› kann<br>die Subnet/Node Adressierung nicht mehr an-<br>gewendet werden. In einer solchen Domain wird<br>mit ‹Broadcast›- und ‹NeuronID›-Adressierung<br>gearbeitet. |
|-----------------------------------|----------------------------------------------------------------------------------------------------|
| cloned_node                       | Ein Knoten, dessen «must_be_one» Bit auf 0<br>gesetzt wird. Ist in der Lage, Meldungen von<br>Knoten zu empfangen, welche mit der gleichen<br>Sub-net/Node Adresse arbeiten. Wird beim<br>Export des MIP auf dem LON-Builder oder durch<br>die Funktion «update_clone_domain» gesetzt.                                                                                                    |
| Configuration network<br>variable | Eine spezielle Netzwerkvariablenklasse, welche<br>die Speicherung von Applikationskonfigurations-<br>daten ermöglicht. Konfigurationsdaten sind im-<br>mer Inputvariablen, welche im EEPROM gespei-<br>chert werden. Bei «Host based nodes» muss der<br>Host sicherstellen, dass die Daten in einem nicht<br>flüchtigen Speicherbereich abgelegt werden.                                                                            |
| Configured Router                 | Router mit 2 NEURON-Chips, welcher mittels<br>Konfigurationsdaten weiss, welche Telegramme-<br>zu übermitteln sind.                                                                                                    |
| Connection                        | Die implizite Adressierung, welche durch das<br>Binding installiert wird. Eine Connection besteht<br>zwischen zwei oder mehreren teilnehmenden<br>Knoten.                                                                                                    |
| Declared msg_tag                  | Im Applikationsknoten definierte (msg_tags). De-<br>klarierte (msg_tags) sind immer bidirektional.                                                                                                    |
| Differential-LON-Interface        | Mit Trenntrafo galvanisch getrenntes LON Inter-<br>face auf 2-Draht Leitung. Die Übertragungsrate<br>beträgt in der Mehrzahl der Applikationen 78,1<br>kbps.                                                                                                    |
| Domain                            | Eine logische Verbindung mehrerer Knoten auf<br>einem oder mehreren channels. Kommunika-<br>tion kann nur zwischen Knoten einer gleichen<br>‹DomainID› stattfinden, es sei denn, ein Router<br>verbindet zwei Domains.                                                                                                    |
| DomainID                          | Der oberste Level der LON-Bus Adress-Hierar-<br>chie. Die ID kann eine Länge von 0, 1, 3 oder<br>6 Byte aufweisen. Die 0-Länge ist für NSS-10<br>Knoten reserviert, um Installationsaufgaben zu<br>koordinieren und sollte nicht von Applikations-<br>knoten verwendet werden.                                                                                                    |

| Downlink                  | Datenübertragung von einem Host in einen Neu-<br>ron Chip, in der Regel über die parallele Schnitt-<br>stelle.                                                                                                    |
|---------------------------|----------------------------------------------------------------------------------------------------|
| Explicit address          | Durch die Applikation (z.B. MIP) erstellte und verwaltete, in der Meldung enthaltene Adresse.                                                                                                    |
| Explicit message          | Durch eine NEURON <sup>®</sup> oder Host-Applikation ex-<br>plizit ausgelöste Meldung, bei welcher der Inhalt<br>sowie der Zeitpunkt der Übertragung durch den<br>Applikationscode definiert wird.                                                                                                    |
| Flush                     | Der Flush-Status eines MIP-Interface bewirkt,<br>dass die auf dem LON-Bus übertmittelten Mel-<br>dungen nicht mitgeschnitten werden. Nach<br>einem Reset befindet sich das MIP im Flush-Sta-<br>tus, damit die Host-Applikation genügend Boot-<br>Zeit zur Verfügung hat.                                                                                                    |
| Flush cancel              | Damit das MIP-Interface die LON-Messages<br>mitschneidet, muss nach einem Reset der Befehl<br>Flush Cancel über das Parallelinterface gesen-<br>det werden. Wenn der Neuron-Chip «Flush com-<br>plete» meldet, ist die Hostapplikation mit dem<br>LON-Bus verbunden.                                                                                                    |
| Free Topology Transceiver | Aktiver Transceiver mit 78,1 kbps, welcher eine<br>freie Bustopologie zulässt. Ein LON-Bus mit FTT<br>Technologie kann über eine maximale Strecke<br>von 400 m betrieben werden. Nach jedem 400m<br>Segment muss ein ,Physical Layer Repeater' (2-<br>oder 4-Weg, pro Weg ein FTT) installiert werden.<br>Auf diese Weise kann eine praktisch unbegrenz-<br>te totale Netzlänge erreicht werden. |
| Gateway                   | Datenbrücke, welche Daten auf dem Application-<br>Layer austauscht. Kann zwischen zwei Domains<br>oder verschiedenen Netzwerkprotokollenverwen-<br>det werden.                                                                                                    |
| Group                     | Möglichkeit, logische Gruppen über die Sub-<br>netgrenze hinaus zu bilden. Es sind maximal 256<br>verschiedene Gruppen möglich.                                                                                                    |
| Group address             | Möglichkeit, logische Gruppen oder einzelne<br>Gruppenmitglieder über die Subnetgrenze hin-<br>aus zu adressieren.                                                                                                    |
| Group ID                  | Eine Nummer zur Identifikation einer Gruppe.<br>Jede Gruppe ist mit einer (einmaligen) Gruppen-<br>nummer zwischen 0 und 255 definiert. Die Num-<br>mer 0 gilt für ‹huge groups›, d.h. eine Gruppe mit<br>einer unlimitierten Anzahl von Mitgliedern.                                                                                                    |

| Group member                              | Mitgliednummer in einer Gruppe. Es sind maxi-<br>mal 64 einzeln adressierbare oder eine unbe-<br>grenzte Anzahl, nicht über die Member-Identifika-<br>tion adressierbare Gruppenmitgliedern möglich.                                                                                                    |
|-------------------------------------------|----------------------------------------------------------------------------------------------------|
| Host                                      | Ein Mikroprozessor, welcher den Layer 7 des<br>LON-Protokolls integriert hat. Kann ein an den<br>Neuron Chip angekoppelter Mikroprozessor oder<br>ein Neuron Chip sein.                                                                                                    |
| Host application                          | Das in einem Host integrierte Applikationspro-<br>gramm.                                                                                                    |
| Host based node                           | Ein Knoten, in welchem der Layer 7 des Lon-<br>TALK <sup>®</sup> Protokolls in einem nicht Neuron Chip<br>Mikroprozessor lauffähig ist.                                                                                                    |
| Hub                                       | Das Zentrum einer Verbindung. Der Hub (Angel-<br>punkt) hat entweder einen Eingang und mehre-<br>re Ausgänge oder mehrere Ausgänge und nur<br>einen Eingang.                                                                                                    |
| Implicit address                          | Implizit im NEURON <sup>®</sup> -EEPROM enthaltene Ad-<br>resse, welche verwendet wird, wenn auf eine<br>Netzwerkvariable oder eine (msg_tag) zugegrif-<br>fen wird. Die Applikation referenziert die Adresse<br>über den Netzwerkvariablenselector oder den<br>(msg_tag).                                                                                                   |
| Implicit message                          | Durch den NEURON <sup>®</sup> -Core ausgelöste Meldung,<br>wenn die Applikation einer Netzwerkvariablen<br>Daten zuweist. Wird beim ersten Durchlauf des<br>NEURON <sup>®</sup> -Shedulers nach der Daten-Zuwei-<br>sung übermittelt.                                                                                                    |
| Interoperability guidelines               | Verbindliche Richtlinien, nach welchen eine Zer-<br>tifikation erlangt werden kann. Ein nach diesen<br>Regeln zertifiziertes Produkt ist berechtigt, das<br>LonMARK <sup>®</sup> Logo zu tragen.                                                                                                    |
| Interoperability, interope-<br>rable node | Eine Produktklassifizierung, welche garantiert,<br>dass verschiedene Knoten verschiedener Her-<br>steller in ein Netzwerk integriert werden können.<br>Damit diese Installation vollzogen werden kann<br>braucht es keine kundenspezifischen Werkzeuge<br>oder Spezialentwicklungen. Interoperability wird<br>durch die LONMARK <sup>®</sup> -Zertifizierung sichergestellt. |
| Intersecting connections                  | Ein Set von Verbindungen, welche mehr als eine globale Verbindung teilen (Mehrfachverknüpfun-<br>gen von Variablen).                                                                                                    |
| Knoten                                    | Ist ein Node, wie dieser in der LON-Bus Tech-<br>nologie definiert ist: Eine Applikation mit einer<br>LON-Schnittstelle.                                                                                                    |

| Learning Router                                 | Router mit zwei NEURON <sup>®</sup> -Chips, welcher aus<br>dem ankommenden Netzverkehr lernt, welche<br>Meldungen zu übermitteln sind.                                                                                                    |
|-------------------------------------------------|----------------------------------------------------------------------------------------------------|
| Link Layer                                      | Übertragungslayer, welcher den Zugriff auf das<br>Übertragungsmedium und das Übertragungsfor-<br>mat definiert. Siehe auch unter OSI-Layer 1-7.                                                                                                    |
| LON-Bus                                         | Durch die Firma Echelon definierter Feldbus,<br>welcher mittels der NEURON®-Chips angesteuert<br>werden kann. Der LON-Bus ist ein Standardbus,<br>welcher ein normiertes Protokoll über verschie-<br>denste Medien wie 2-Draht-Leitung, Fiberoptik,<br>Mikrowellenstrecken, Funkstrecken, Netzübertra-<br>gung u.s.w. übertragen kann. |
| LonBuilder®                                     | Entwicklungswerkzeug mit Emulatoren und Rou-<br>tern, welche die Entwicklung einzelner Knoten<br>sowie ganzer Netze ermöglichen.                                                                                                    |
| LonManager®                                     | Ein Set von Hardware- und Softwarewerkzeu-<br>gen, welche die Installation, Konfiguration,<br>Wartung, Überwachung und Kontrolle eines<br>LONWORKS <sup>®</sup> Netzwerkes ermöglichen.                                                                                                    |
| LonMark®                                        | Ein Zertifizierungsprogramm, welches die Kom-<br>patibilität der Produkte verschiedener Hersteller-<br>garantiert.                                                                                                    |
| LonTalk®                                        | Das auf LONMARK <sup>®</sup> -Netzwerken verwendete<br>Protokoll, welches die Kommunikation standardi-<br>siert. Es definiert den Standard, unter welchem<br>die einzelnen Knoten Information austauschen.                                                                                                    |
| LonTalk <sup>®</sup> file transfer<br>protocoll | Ein definierter Weg, zwischen Knoten Datenfiles<br>auszutauschen. Die Filetypen 0 und 1 sind durch<br>LONMARK <sup>®</sup> als Konfigurationsdatenfiles definiert.                                                                                                    |
| LonWorks®                                       | Ein Set von Werkzeugen und Komponenten, um<br>ein neuronales Netz von Sensoren, Aktuatoren<br>und Kontrollgeräten zu erstellen.                                                                                                    |
| Mapper                                          | Knoten, welcher auf Explizit Messages basie-<br>rende Daten in SNVT nach LonMark Standard<br>abbildet.                                                                                                    |
| Message code                                    | Ein Feld in einer expliziten Meldung, welches<br>den Typ der Meldung definiert.                                                                                                    |
| Microprocessor interface<br>programm            | Firmware, welche die auf dem Bus erhaltenen<br>Telegramme in einem Application Buffer abbildet.<br>Auf diese Weise können die LonTALK <sup>®</sup> Layer 4-7<br>in einem leistungsfähigen Mikrorechner imple-<br>mentiert werden.                                                                                                    |

| msg_in                | Ein ‹msg_tag›, welcher auf allen Knoten default-<br>mässig existiert, um ankommende Meldungen<br>entgegenzunehmen. ‹Msg_in› kann nicht für<br>abgehende Meldungen verwendet werden.                                                                                                    |
|-----------------------|----------------------------------------------------------------------------------------------------|
| msg_tag               | Variable im EEPROM, welche das Einbinden von<br>expliziten Meldungen in die EEPROM-Adressin-<br>formation ermöglicht. Dient der impliziten Adres-<br>sierung expliziter Meldungen und funktioniert im<br>Prinzip wie eine Netzwerkvariable für Meldun-<br>gen. Ist immer bidirektional für Input und Output.                                                             |
| Network               | Ein Sub-System                                                                                                    |
| Network address       | Die logische Adresse eines Knotens<br>(Domain/Subnet/Node).                                                                                                    |
| Network driver        | Software, welche auf einem (nicht Neuron Chip)<br>Host läuft, um das Netzwerkinterface (Ankopp-<br>lung an Neuron Chip) zu betreiben.                                                                                                    |
| Network image         | Eine Netzwerkadresse eines Knotens sowie<br>dessen Verbindungsinformationen. Es besteht<br>aus der Domain-, Address- und Network-Variable<br>Configuration Table. Ist im EEPROM des Neuron<br>Chip oder bei Host Applikationen (Network Vari-<br>able configuration table) auf dem Host unterge-<br>bracht.                                                              |
| Network interface     | Eine Apparatur, welche den Netzwerk Layer 6 an<br>einen Host ankoppelt (z.B. PCLTA PC LONTALK <sup>®</sup><br>Adapter)                                                                                                    |
| Network interface API | Eine Softwarebibliothek (C-Source), welche<br>Basiskommunikations-Funktionen unterstützt. Ist<br>im NSS-10 Developers Kit enthalten.                                                                                                    |
| Network Layer         | Übertragungslayer, welcher die Zieladressierung sicherstellt. Siehe auch unter OSI-Layer 1-7.                                                                                                    |
| Network management    | Der Prozess, ein Netzwerk logisch zu definieren, zu installieren und instandzuhalten.                                                                                                    |
| Network services API  | Eine Softwarebibliothek (C-Source), welche Ba-<br>sis- Servicefunktionen unterstützt. Ist im NSS-10<br>Developers Kit enthalten.                                                                                                    |
| Network variable      | High-Level Objekte, welche zur Kommunikation<br>zwischen Applikationsknoten verwendet werden.<br>Die Typen, Funktion und Anzahl der Netzwerk-<br>variablen werden durch den Applikationscode<br>des Knotens definiert. Netzwerkvariablen er-<br>möglichen eine einfach Kommunmikationsform,<br>insbesondere wenn Neuron Chip Hosted Appli-<br>kationen verwendet werden. |

| Network variable configu-<br>ration table | Eine Tabelle, welche einem Network variable In-<br>dexe einem Selector zuweist. Für Downlinkvaria-<br>blen wird zusätzlich eine Adresstabelle zugewie-<br>sen und mitverknüpft. Bei Neuron-Chip hosted<br>Knoten befindet sich die Tabelle im Neuron-Chip<br>EEPROM. Bei Host Applikationen wird die Ta-<br>belle im Host gespeichert, falls das MIP mit dem<br>Pragma «netvar_processing_off» erstellt worden<br>ist.                             |
|-------------------------------------------|----------------------------------------------------------------------------------------------------|
| Network variable index                    | Eine Nummer, welche zur Identifikation der<br>Netzwerkvariable verwendet wird. Die Index-<br>nummern werden durch den Neuron-C Compiler<br>aufgrund der Position der Variable im Dekla-<br>rationsteil zugeweisen. Die erste Variable ent-<br>spricht dem Index 0. Neuron Chip Hosted Knoten<br>können maximal den Index 61 verarbeiten, Host<br>Applikationen können bis zum Index 4095 erwei-<br>tert werden.                                    |
| Network variable selector                 | Eine 14 Bit Nummer zur Identifikation der Verbin-<br>dung zwischen Netzwerkvariablen. Die Selektor-<br>nummern werden vom für die Installation zustän-<br>digen Knoten zugewiesen.                                                                                                    |
| Neuron Chip-hosted node                   | Ein Knoten, bei welchem der Layer 7 des Lon-<br>TALK <sup>®</sup> Protokolls in einem Neuron Chip imple-<br>mentiert ist.                                                                                                    |
| NEURON-Chip                               | Von Neuron (die Zelle) abgeleitete Bezeich-nung<br>einer integrierten Schaltung, welche eine LON-<br>Schnittstelle enthält und die Implementie-rung<br>einer Applikation zulässt.                                                                                                    |
| NeuronID                                  | Bei der Fabrikation eingebrannte, 48 Bit lange<br>Identifikationsnummer eines jeden NEURON-<br>Chip. Jede Nummer ist ein garantiertes Unikat.                                                                                                    |
| Node                                      | Knoten. Eine Apparatur, welche die Layer 1 bis 6<br>des LonTalk Protokolls sowie einen Neuron Chip,<br>Lon Transceiver, Memory und Trägerhardware<br>enthält.                                                                                                    |
| NodelD                                    | Der unterste Level der LoNTALK <sup>®</sup> -<br>Adresshierarchie, bestehend aus Domain/Subnet<br>und Node.Während der Installation erhält jeder<br>Knoten eine nur einmal vorkommende Subnet/<br>Node Kombination zugewiesen. Ausnahme:<br><cloned_node>. Es können 127 verschiedene<br/><nodeids> definiert werden (1127). Die <no-<br>deID&gt; 0 wird für einen noch nicht installierten<br/>Knoten verwendet.</no-<br></nodeids></cloned_node> |
| OSI-Layer 1-7                             | Layer 7: Application Layer. Applikationslevel-<br>Kompatibilität : Standard Network Variable Types                                                                                                    |

|                          | Layer 6: Presentation Layer. Data Interpretation:<br>Netzwerkvariablen, Foreign Frame Übertragun-<br>gen.,                                                                                                    |
|--------------------------|----------------------------------------------------------------------------------------------------|
|                          | Layer 5: Session Layer. Remote Actions:<br>Request-Response, Authentication, Netzwerk<br>Management, Netzwerk Interface.,                                                                                                    |
|                          | Layer 4: Transport Layer. Punkt zu Punkt Zu-<br>verlässigkeit : Ackd / Unackd Service, Unicast/<br>Multicast Authentication, Adresszuweisung und<br>Kontrolle von Doppeleintragungen.,                                                                                                    |
|                          | Layer 3: Network Layer. Zieladressierung : Ad-<br>ressierende Router,                                                                                                    |
|                          | Layer 2: Link Layer. Zugriff auf das Übertra-<br>gungsmedium und Übertragungsformat: Fra-<br>ming, Data Encodeing, CRC Error Checking,<br>CSMA, Vermeidung von Kollisionen, Prioritäts<br>und Kollisionserkennung (optional),                                                                                                    |
|                          | Layer 1: Physical Layer. Elektrische Verbindung :<br>twisted pair, power line, radio frequency, coaxial<br>cable, infrared, fiber optic, RS-485 usw.,                                                                                                    |
| Physical Layer           | Übertragungslayer, welcher die elektrische Ver-<br>bindung definiert. Siehe auch unter OSI-Layer<br>1-7.                                                                                                    |
| Poll                     | Ein ‹explicit Request› an einen Knoten, den Wert<br>einer Variablen mit dem entsprechenden Selec-<br>tor zu senden.                                                                                                    |
| Polled network variable  | Eine Output Netzwerkvariable, welche ihren<br>Inhalt nur aufgrund von Pollinganfragen sendet.<br>Netzwerkvariablen senden normalerweise auto-<br>matisch ihren Inhalt, wenn sich dieser verändert<br>hat (d.h. wenn die Variable durch die Applikation<br>beschrieben wurde).                                                                        |
| Polling network variable | Eine Input-Netzwerkvariable, welche ihren Inhalt<br>nur aufgrund von Pollinganfragen an eineOut-<br>putvariable aufdatiert.                                                                                                    |
| Presentation Layer       | Übertragungslayer, welcher die Datenpräsentati-<br>on festlegt . Siehe auch unter OSI-Layer 1-7.                                                                                                    |
| Priority                 | Ein durch das LONTALK <sup>®</sup> Protokoll unterstützter<br>Mechanismus, um priorisierte Meldungen zu<br>übermitteln. Prioritymeldungen werden innerhalb<br>eines reservierten Slots vor den normalen Mel-<br>dungen übermittelt. Speziell für die Übermittlung<br>deterministischer Information (Zeitstempel, zeit-<br>kritische Daten) geeignet. |

| Processed netvar                    | Adressierung der Netzvariable mittels (Implicit<br>Address), d.h. mit im NEURON-Chip-EEPROM<br>enthaltener Adressinformation.                                                                                                    |
|-------------------------------------|----------------------------------------------------------------------------------------------------|
| Program ID                          | Ein Identifikationsstring, welcher im EEPROM<br>des Neuron Chip gespeichert wird. Der String<br>wird zur Identifikation des Applikationsprogram-<br>mes benutzt, alle Knoten mit gleicher Programm<br>ID müssen über das gleiche externe Interface<br>verfügen, da sonst Probleme mit Installations-<br>werkzeugen auftreten. Interoperable Knoten,<br>welche nach LONMARK <sup>®</sup> zertifiziert werden, ent-<br>halten eine Standard programm ID. |
| Property                            | Ein Attribut eines Objektes, z.B. der Standort des Knotens.                                                                                                    |
| Repeater                            | Router mit zwei NEURON <sup>®</sup> -Chips oder Physical<br>Repeater, welcher alle Meldungen eines Chan-<br>nels auf dem nächsten Channel abbildet.                                                                                                    |
| Self-documentation                  | Ein Mechanismus welcher dem Applikationsk-<br>no-ten erlaubt, beschreibende Information im<br>EPROM unterzubringen.                                                                                                    |
| Self-identification                 | Ein Mechanismus, welcher die Dokumentation<br>von SNVT Variablen im PROM des Applikati-<br>onsknotens (SNVT ID) ermöglicht. Diese Infor-<br>mation kann bei der Installation mittels einem da-<br>zu geeigneten Softwaretool abgefragt werden.                                                                                                    |
| Serial LonTalk Adapter              | Ein auf einer EIA-232 Schnittstelle basierenders<br>Netzwerkinterface. Diese Information kannbei<br>der Installation mittels einem dazu geeigneten<br>Softwaretool abgefragt werden                                                                                                    |
| Session Layer                       | Übertragungslayer, welcher die Externzugriffe<br>(Remote Actions) definiert . Siehe auch unter<br>OSI-Layer 1-7.                                                                                                    |
| SMX-compatible transcei-<br>ver     | Jeder Transceiver, welcher den Standard Modu-<br>lar Transceiver Erkennungscode verwendet.                                                                                                    |
| Standard network object             | Eine Kollektion von Netzwerkvariablen mit zu-<br>gehörigem Verhalten gemäss den Anforderungen<br>der LONMARK <sup>®</sup> Interoperabilty Guidelines.                                                                                                    |
| Standard Network Variab-<br>le Type | Standard Netzwerk Variablentypen sind durch<br>LONMARK <sup>®</sup> normierte Variablen, welche es er-<br>möglichen, Daten aus Knoten verschiedener<br>Hersteller auf einfache Art und Weise auszutau-<br>schen.                                                                                                    |

| Standard Network Variab-<br>le Type ID       | Ein normierter Code, welcher einem entspre-<br>chenden Variablentyp zugewiesen ist. Wird in<br>ECHELON-Dokumenten gelegentlich auch als<br>SNVT-Index benannt. Ein SNVT ID ist immer<br>eine Zahl ungleich 0, wobei 0 bedeutet, dass es<br>sich bei der Variablen nicht um eine SNVT-Varia-<br>ble handelt. |
|----------------------------------------------|----------------------------------------------------------------------------------------------------|
| Standard programm ID                         | Eine Programm ID eines nach LonMARK <sup>®</sup> Inte-<br>roperability Guidelines zertifizierten Knotens,<br>welche Rückschluss auf Hersteller, Applikation<br>und Softwareversion zulässt.                                                                                                    |
| Subsystem                                    | Zwei oder mehrere Knoten, welche ge-<br>meinsameine Funktion erfüllen. Die Konfigurati-<br>on aller Knoten eines Subsystemes wird durch<br>ein einzelnes Installationswerkzeug durchge-<br>führt.                                                                                                    |
| Subnet                                       | Logisches Unternetz innerhalb einer Domain.<br>Dieses kann maximal 127 Knoten enthalten, eine<br>Domain kann 255 Subnets enthalten.                                                                                                    |
| subnet / node address                        | Standardadresse eines LON-Knotens. Total sind 32385 Kombinationen möglich.                                                                                                    |
| Subnet ID                                    | Der zweite Level einer Subnet/Nodes Adressie-<br>rungs-Hierarchie. Gültige Subnetnummern sind<br>1255. Die Subnetnummer 0 wird für einen nicht<br>installierten Knoten verwendet.                                                                                                    |
| System                                       | Ein oder mehrere unabghängig verwaltete(s)<br>Sub-System(e). Ein System kann eine odere<br>mehrere Domain(s) verwenden.                                                                                                    |
| Transceiver                                  | Eine Apparatur, welche den Neuron Chip physi-<br>kalisch an das Übertragungsmedium bindet.                                                                                                    |
| Transceiver ID                               | Eine 5 Bit Nummer, welche eine hardwaremässi-<br>ge Dekodierung des Transceivertyps zulässt.                                                                                                    |
| Transport Layer                              | Übertragungslayer, welcher die Punkt zu Punkt<br>Übertragung sicherstellt. Siehe auch unter OSI-<br>Layer 1-7.                                                                                                    |
| Turnaraound network vari-<br>able connection | Eine Netzvariablenverbindung, bei welcher sich<br>Input und Output auf dem gleichen Knoten befin-<br>den.                                                                                                    |
| Typeless network variable                    | Eine Netzwerkvariable, bei welcher weder der<br>Typ noch die Datenlänge bekannt sind. Für die<br>Übertragung solcher Variablen ist die Host-Appli-<br>kation verantwortlich.                                                                                                    |
| Unprocessed netvar                           | Adressierung der Netzvariable mittels (Explicit<br>Address), d.h. mit an den Host-Applikationscode<br>delegierter Adressinformation.                                                                                                    |

9

| Uplink         | Datenübertragung von einem Neuron Chip in<br>einen Host-Mikrocomputer, in der Regel über die<br>parallele Schnittstelle. |
|----------------|----------------------------------------------------------------------------------------------------|
| Variable Fetch | Ein Request an einen Knoten, den Inhalt der<br>Variablen mit einem entsprechenden Index zu<br>senden.                    |

# 9.2 Abkürzungen

| AWL    | Anweisungsliste 🗲 englisch IL                                                                                               |
|--------|----------------------------------------------------------------------------------------------------|
| CRC    | Übertragungskontrolle und Fehlerkorrektur                                                                                   |
| CSMA   | Kollisionfähiges Netzwerkprotokoll, d.h. jeder<br>Teilnehmer darf bei freiem Medium aktiv senden                            |
| ECS    | Enhanced Command Set                                                                                                    |
| FTT    | Free Topology Transceiver                                                                                                   |
| IL     | Instruction List -> deutsch AWL                                                                                             |
| IP     | Internet Protocol                                                                                                    |
| IP-852 | IP Tunneling Standard für Feldbusse<br>(u.a. LonTalk)                                                                       |
| ISO    | International Standard Organisation                                                                                         |
| kbps   | kilobyte per second 1 kbps = 1000 byte/sek =<br>1 kHz                                                                       |
| LNS    | Lon Network Services                                                                                                    |
| LON    | Local Operating Network                                                                                                    |
| LPA    | Lon Protocol Analyzer                                                                                                    |
| LTM-10 | LONTALK <sup>®</sup> Module. Hardwaremodul von Echelon,<br>welches als Entwicklungsinterface verwendet<br>werden kann.      |
| MIP    | Microprocessor Interface Program                                                                                            |
| NIC    | Network Interface Card                                                                                                    |
| NSS-10 | Hardware/Firmware von Echelon. Modul, wel-<br>ches als Hostinterface mit integriertem Netzwerk-<br>management geeignet ist. |
| OSI    | Open Systems Interconnection                                                                                                |
| SCPT   | Standard Configuration Parameter Type                                                                                       |
| SLTA   | Serial LonTalk <sup>®</sup> Adapter                                                                                         |
| SNVT   | Standard Network Variable Type                                                                                              |
| ТР     | Twisted Pair                                                                                                    |

Quellenverzeichnis

# 9.3 Quellenverzeichnis

| Buchtitel                                                           | Ausgabe                                               | Buchart                                                                 |
|---------------------------------------------------------------------|-------------------------------------------------------|-------------------------------------------------------------------------|
| LONTALK <sup>®</sup> PROTOCOLL                                      | April 1993                                            | LONWORKS <sup>®</sup> Engineering Bulletin                              |
| NEURON Chipbased Installation of LonWorks® Networks                 | 1991                                                  | ECHELON Engineering Bulletin                                            |
| Installation Overview                                               | Januar 1995                                           | LONWORKS <sup>®</sup> Engineering Bulletin                              |
| Enhanced Media Access Control with LONTALK <sup>®</sup> Protocol    | Januar 1995                                           | LONWORKS <sup>®</sup> Engineering Bulletin                              |
| FTT-10 Free Topology Transcei-<br>ver                               | 1994<br>Version 1.2, Dokument<br>Echelon 078-0114-01B | LonWorks <sup>®</sup> Users Guide                                       |
| LONWORKS Host Application<br>Programmers Guide                      | Revision 2<br>078-0016-01B                            |                                                                         |
| Neuron Chip Data Book                                               | Januar 1995                                           | ECHELON <sup>®</sup> Data Book                                          |
| Neuron Chip Distributed<br>Communications and Control<br>Processors | 1994 Rev 3                                            | MOTOROLA Data Book                                                      |
| Application Layer Interoperabili-<br>ty Guidelines                  | 1995 V 2.0                                            | LonMark®                                                                |
| Layers 1-6 Interoperability<br>Guidelines                           | 1994 V 1.3                                            | LonMark®                                                                |
| Local Operating Network                                             | ELRAD Heft<br>12/1994,1/1995                          | Ludwig Brackmann                                                        |
| Offene Kommunikation mit LON<br>und BACnet®                         | LNO Info 1996                                         | Nils Meinert                                                            |
| BACnet <sup>®</sup> specification 1995                              | ANSI / ASHRAE 135-<br>1995                            | ISSN 1041-2336                                                          |
| Grundlagenpräsentation zur<br>LonWorks Technologie                  | Jan 1997                                              | Fritz Kurt, EBV Elektronik                                              |
| LON-Technologie<br>Dietrich Loy Schweinzer                          | 1998                                                  | Hüthig Verlag,<br>ISBN 3-7785-2581-61998                                |
| Die LonWorks®-Technologie                                           | 1998                                                  | Tiersch F.<br>LonTecH <sup>®</sup> Thüringen e. V.ISBN<br>3-932875-03-6 |

# A Anhang

## A.1 Icons

| i       | Dieses Symbol weist auf weitere Informationen hin, die in diesem oder einem anderen<br>Handbuch oder in technischen Unterlagen zu diesem Thema existieren. Zu solchen<br>Dokumenten gibt es keine direkten Verweise.                                                                                                    |
|---------|----------------------------------------------------------------------------------------------------|
| 47      | Dieses Symbol warnt den Leser, dass Komponenten durch elektrostatische Entladung<br>bei Berührung beschädigt werden können.<br>Empfehlung: berühren Sie zumindest den Minuspol des Systems (Gehäuse PGU-<br>Stecker) bevor Sie mit den elektronischen Teilen in Kontakt kommen. Noch besser ist<br>es, ein geerdetes Band am Handgelenk zu tragen, das mit dem Minuspol des Systems<br>verbunden ist. |
| •       | Dieses Symbol bezeichnet Anweisungen, die streng befolgt werden müssen.                                                                                                    |
| Classic | Erklärungen neben diesem Symbol sind nur für die Saia PCD <sup>®</sup> Classic-Serie gültig.                                                                                                    |
| t<br>t  | Erklärungen neben diesem Symbol sind nur für die Saia PCD <sup>®</sup> xx7-Serie gültig.                                                                                                    |

Firmenadresse von Saia-Burgess

### A.2 Bücher und Homepages

- LONWORKS<sup>®</sup> Installations Handbuch VDE Verlag ISBN 3800725754
- LONWORKS<sup>®</sup> Planer Handbuch VDE Verlag ISBN 3800725991
- LONWORKS<sup>®</sup> Technik in der Gebäudeautomation Huss- Medien GmbH Verlag Technik ISBN 3341013466
- Homepage von LONMARK<sup>®</sup> <u>https://www.lonmark.org</u>
- LONMARK<sup>®</sup> NVT Master List available over <u>www.echelon.com</u>

Firmenadresse von Saia-Burgess

#### A.3 Kontakt

# Saia-Burgess Controls AG

Bahnhofstrasse 18 3280 Murten / Schweiz

| Telephon | +41 | 26 580 30 00 |
|----------|-----|--------------|
| Fax      | +41 | 26 580 34 99 |

| E-Mail Support:                                           | support@saia-pcd.com     |
|-----------------------------------------------------------|--------------------------|
| Supportseite:                                             | www.sbc-support.com      |
| SBC Seite:                                                | www.saia-pcd.com         |
| Internationale Vertretungen & SBC Verkaufsgesellschaften: | www.saia-pcd.com/contact |

Postadresse für Rücksendungen von Produkten, durch Kunden des Verkaufs Schweiz:

### Saia-Burgess Controls AG

Service Après-Vente Bahnhofstrasse 18 3280 Murten / Schweiz Α